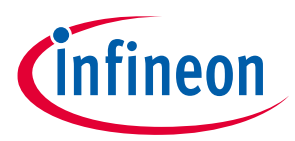

# MOTIX<sup>™</sup> TLE987x Motor Control FOC Demo

# SW Version 1.3.0

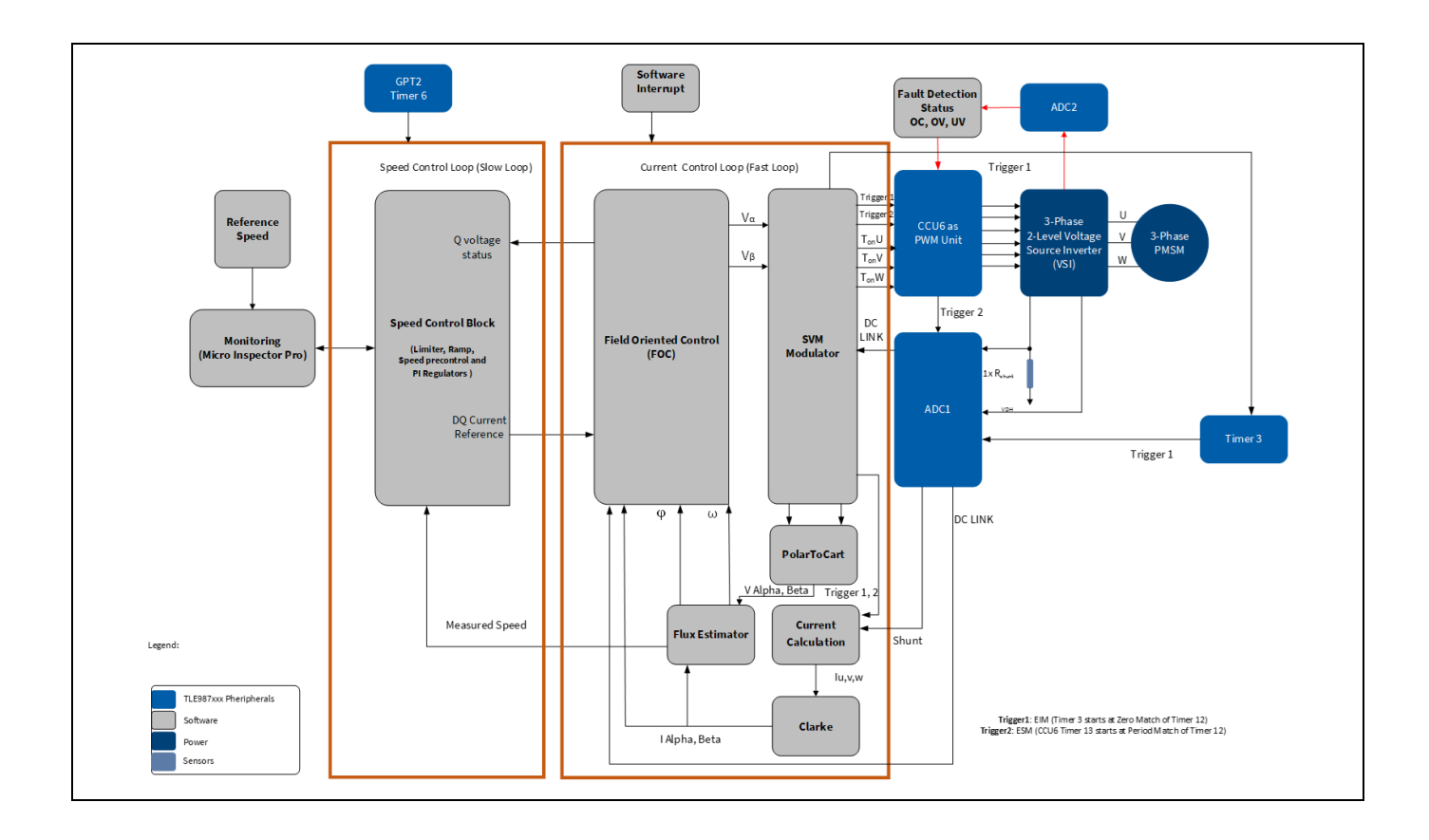

# About this document

# Scope and purpose

This document describes the implementation of the MOTIX<sup>™</sup> TLE987x Motor Control FOC Demo (called also "BASIC SW"), capable to drive 3-phase BLDC motors using the Infineon MOTIX<sup>™</sup> TLE987x device. This document shall be used along with the "Motor Control Software Libraries BASIC for TLE987x Getting started" (included in <u>SW package</u>), "<u>TLE987x User Manual</u>", "<u>TLE986x/7x BootROM User Manual</u>, "<u>TLE987x/6x Hardware Design</u> <u>Application Note</u>", "<u>Sensorless Field Oriented Control with TLE987x</u>".

# **Intended audience**

This document is intended for users already familiar with FOC as motor control solution, and who are going to use the BASIC SW in combination with the TLE987x microcontrollers for BLDC applications.

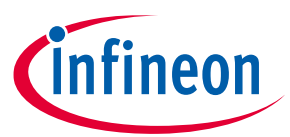

# Table of contents

**Table of contents** 

| Abou         | ıt this document                                             | 1  |
|--------------|--------------------------------------------------------------|----|
| Table        | e of contents                                                | 2  |
| 1            | Terms and abbreviations                                      | 4  |
| 2            | Introduction                                                 |    |
| 2.1          | Content of the Application Note                              | 5  |
| 2.2          | FOC as motor control technique                               | 5  |
| 3            | FOC implementation in the BASIC SW                           |    |
| 3.1          | Initialization of the parameters                             | 7  |
| 3.2          | Main endless loop.                                           | 8  |
| 3.2.1        | Start Angle Identification                                   | 9  |
| 3.3          | Rotor alignment                                              |    |
| 3.4          | FOC mode                                                     |    |
| 3.4.1        | Open loop during start-up                                    |    |
| 3.4.2        | Transitions from open to closed and from closed to open loop |    |
| 3.4.3        | Closed loop control                                          |    |
| 3.5          | VToF mode                                                    | 20 |
| 3.6          | TLE987x features used in the BASIC SW                        | 21 |
| 3.6.1        | PWM generation                                               |    |
| 3.6.2        | ADC                                                          |    |
| 3.6.2.       | .1 ADC triggering with PWM                                   |    |
| 3.6.2.       | .2 ADC read with PWM                                         |    |
| 3.6.3        | Bridge Driver                                                |    |
| 3.6.4        | Shunt resistor and CSA                                       |    |
| 4            | Structure of the BASIC SW                                    | 27 |
| 4 1          | MCTRI Solution ("FOC Solution")                              | 28 |
| 4.2          | MCTRL Solution ( 100 Solution )                              |    |
| 43           | MCTRL Actuator Sensor                                        | 30 |
| 4.4          | MCTRL Hardware Abstraction Laver                             | 30 |
| 4 5          | MCTRI Math                                                   |    |
| 4.6          | MCI HW Perinberals                                           |    |
| F.           | Configuration of the static naramators                       | 34 |
| <b>5</b> 1   | Application layer                                            |    |
| 5.1          | MCTPL solution                                               |    |
| 5.Z          | MCTRESOlUTION                                                |    |
| 5.2.1        | Dase values                                                  |    |
| 5.Z.Z        | System parameters                                            |    |
| 5.Z.5        | Picontrollers                                                |    |
| 5.Z.4        | General operation settings                                   |    |
| 5.3<br>F 2 1 | MCTRL drive algorithm                                        |    |
| 5.3.1        | Flux estimator                                               |    |
| 5.3.Z        | FOC controller                                               |    |
| 5.3.3        | I/I software component                                       |    |
| 5.3.4        | v/i soitware component                                       |    |
| ວ.≾.5<br>Γ₄  |                                                              |    |
| Э.4<br>Г⊿ ч  | MUTRL actuator sensor                                        |    |
| 5.4.1        | System parameters                                            |    |
| 5.4.Z        | Measurement trigger                                          |    |
| 5.4.3        | Fault Options                                                |    |
| 5.5          | MCTRL Hardware Abstraction                                   |    |

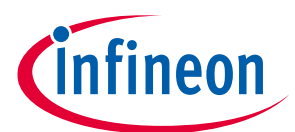

# Table of contents

| 5.5.1 | Measurement ADC                                                          | 57 |
|-------|--------------------------------------------------------------------------|----|
| 5.5.2 | Pattern generator                                                        | 58 |
| 5.5.3 | Bridge driver                                                            | 59 |
| 5.6   | Math library                                                             | 60 |
| 5.7   | TLE987x peripherals                                                      | 60 |
| 6     | Dynamic parameters for the user                                          | 62 |
| 6.1   | Functional flow chart                                                    | 62 |
| 7     | Actions needed to run the new motor with MOTIX software                  | 63 |
| 7.1   | Minimum parameters configuration to spin a motor                         | 64 |
| 7.2   | Example of a Nanotec motor with no load                                  | 65 |
| 7.3   | Example with MOTIX <sup>™</sup> 1 kW Engine Cooling Fan reference design | 66 |
| 7.3.1 | Challenges when turning a motor for the first time                       | 68 |
| 7.4   | Methods to determine the motor parameters                                | 70 |
| 7.4.1 | Phase resistance                                                         | 71 |
| 7.4.2 | Phase inductance                                                         | 71 |
| 7.4.3 | Pole pairs                                                               | 71 |
| 8     | Fault types, configuration and indication                                | 73 |
| 8.1   | Types of fault                                                           | 73 |
| 8.1.1 | Software fault                                                           | 73 |
| 8.1.2 | Hardware fault                                                           | 73 |
| 8.2   | Fault configuration                                                      | 74 |
| 8.3   | Indication of faults                                                     | 75 |
| 8.3.1 | Indication for faults in the debug watch window                          | 75 |
| 8.3.2 | Indication for fault in the Micro Inspector Pro                          | 75 |
| 9     | Execution time and memory consumption                                    | 76 |
| 9.1   | Execution time of the motor control software                             | 76 |
| 9.2   | Memory consumption of the motor control software                         | 78 |
| Refer | rences                                                                   | 79 |
| Revis | sion history                                                             | 80 |
| Discl | aimer                                                                    | 81 |

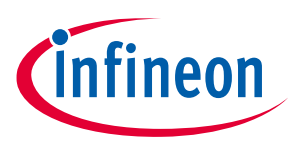

1 Terms and abbreviations

# **1** Terms and abbreviations

| Table 1 Terms and | bbreviations                                                               |  |  |  |  |  |  |
|-------------------|----------------------------------------------------------------------------|--|--|--|--|--|--|
| Acronym or term   | Definition or explanation                                                  |  |  |  |  |  |  |
| 3ph               | Three phases                                                               |  |  |  |  |  |  |
| ADC               | Analog to Digital Converter                                                |  |  |  |  |  |  |
| BLDC              | Brushless Direct Current Motor                                             |  |  |  |  |  |  |
| BDRV              | Bridge driver                                                              |  |  |  |  |  |  |
| ССИ               | Capture Compare Unit                                                       |  |  |  |  |  |  |
| CSA               | Current Sense Amplifier                                                    |  |  |  |  |  |  |
| DQ                | D (direct) and Q (quadrature), used to describe the rotational coordinates |  |  |  |  |  |  |
| FOC               | Field Oriented Control                                                     |  |  |  |  |  |  |
| HSS               | High Side Switch                                                           |  |  |  |  |  |  |
| HW                | Hardware                                                                   |  |  |  |  |  |  |
| IToF              | Current to frequency                                                       |  |  |  |  |  |  |
| LLD               | Low Level Driver                                                           |  |  |  |  |  |  |
| LSS               | Low Side Switch                                                            |  |  |  |  |  |  |
| MCTRL             | Motor control                                                              |  |  |  |  |  |  |
| PI                | Proportional-Integral controller                                           |  |  |  |  |  |  |
| PLL               | Phase Locked Loop                                                          |  |  |  |  |  |  |
| PMSM              | Permanent Magnet Synchronous Motor                                         |  |  |  |  |  |  |
| PWM               | Pulse Width Modulation                                                     |  |  |  |  |  |  |
| RAM               | Random Access Memory                                                       |  |  |  |  |  |  |
| SDK               | Software Development Kit                                                   |  |  |  |  |  |  |
| SVM               | Space Vector Modulator                                                     |  |  |  |  |  |  |
| SW                | Software                                                                   |  |  |  |  |  |  |
| UART              | Universal Asynchronous Receiver Transmitter                                |  |  |  |  |  |  |
| VToF              | Voltage to frequency                                                       |  |  |  |  |  |  |

## 2 Introduction

# 2 Introduction

The Infineon BASIC SW is capable to drive BLDC motors in combination with the TLE987x device, implementing FOC in sensorless single shunt configuration.

# 2.1 Content of the Application Note

The BASIC SW, available in the <u>Infineon Developer Center</u>, is a **demo SW** to be evaluated in combination with the TLE987x devices. If the SW is going to be used in a productive environment, a **licensed version** of the BASIC SW is available from Infineon.

**Note:** for additional information about the licensed version, please visit the <u>Infineon link</u> or contact your Infineon counterpart

The BASIC SW has been developed according to MISRA-C guidelines. The BASIC SW can also fulfill ASPICE Level 1 requirements: all the related information can be provided by Infineon, together with the licensed version.

This application note will focus on the following topics:

- Description of FOC implementation in the BASIC SW
- Description of the structure of the BASIC SW
- Description of the parameters
- Making a motor spin with the BASIC SW and TLE987x
- Fault types and troubleshooting
- Execution time and memory consumption

# 2.2 FOC as motor control technique

Field oriented control (FOC) is a method of motor control to generate three sinusoidal phase signals, which can be controlled with frequency and amplitude in order to minimize the phase currents, which in turn means to maximize the efficiency. The basic idea is to transform three phase signals into two rotor-aligned signals and vice versa.

According to the specific implementation, FOC can be realized with or without sensor to detect the rotor position, and with single, double or triple shunt to measure the motor current.

For a general description of FOC in sensorless single shunt configuration, the user can refer to the Infineon Application Note "<u>Sensorless Field Oriented Control with TLE987x</u>".

The Figure 1 shows a simplified block diagram of FOC, as implemented in the BASIC SW.

**Note:** the SW mentioned in the Application Note "<u>Sensorless Field Oriented Control with Embedded Power SoC</u>" is the "BLDC Sensorless FOC (TLE9879 EvalKit)"example SW, available till 2022 in the Embedded Power SDK. This demo SW has been replaced by the BASIC SW.

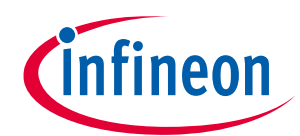

## Sensorless FOC motor control using Infineon MOTIX<sup>™</sup> TLE987x

#### **2 Introduction**

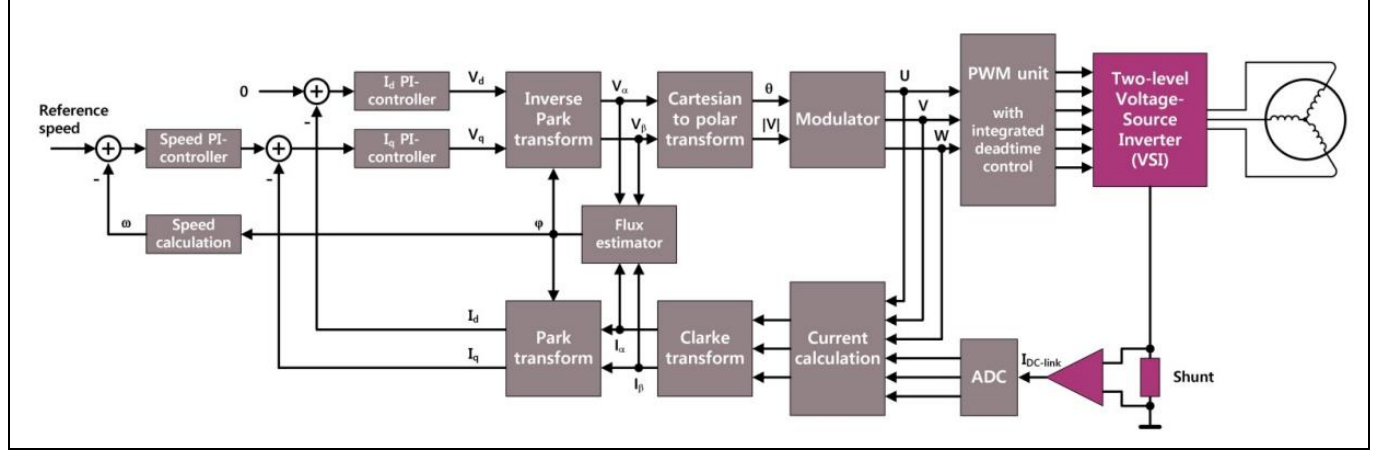

Figure 1 General block diagram of FOC motor control

At start-up, since it is difficult to measure the back electromotive force (BEMF) signal at low speeds, the IToF method (current to frequency open loop) is used. After the speed exceeds the threshold when the BEMF signal can be clearly measured, the flux estimation and the speed closed loop are enabled.

There are two control loops in the system: the speed control loop (known as "slow sloop") and the current control loop (known as "fast sloop").

The motor current is sampled by the low side single shunt resistor, using the current sensor amplifier and the ADC integrated in the TLE987x. By measuring the current of two phases, the current of the 3<sup>rd</sup> phase can be obtained using Kirchhoff's law. The stator-aligned rotor current  $I_{\alpha}$ ,  $I_{\beta}$  are the output of Clarke transformation, while the rotating current  $I_{d}$ ,  $I_{q}$  is derived from the Park transformation.

Being stator currents  $I_{\alpha}$ ,  $I_{\beta}$  and stator voltages  $V_{\alpha}$ ,  $V_{\beta}$ , the motor rotor speed and angle can be calculated through flux estimation. In order to make the speed and angle estimation more stable, SW modules like the angle PLL observer and low pass filter are implemented.

The reference speed is derived from the speed ramp controller. The output of the speed PI controller is the reference for the  $I_q$  axis current PI controller, while the reference for the  $I_d$  axis current PI controller is 0.

The outputs of the current PI controllers are converted into polar coordinates and fed to the space vector modulator (SVM), which calculates the timings for the pattern generator needed as inputs for the CCU6 module of the TLE987x.

The CCU6 block translates the timings into PWM signals, which are fed into the TLE987x bridge drivers to switch on and off the MOSFETs of the 3-phase inverter.

3

# FOC implementation in the BASIC SW

In this section, the FOC implementation in the BASIC SW is described, referring to the simplified flow-chart shown in Figure 2.

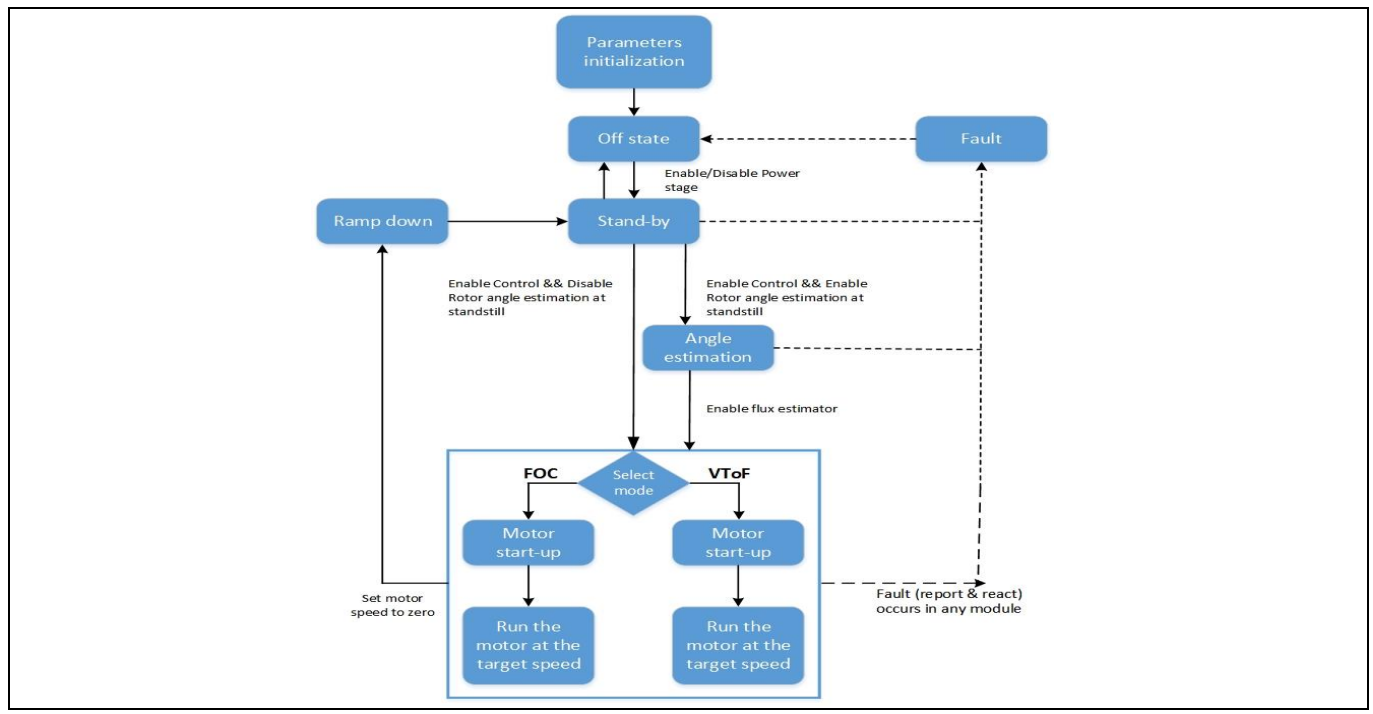

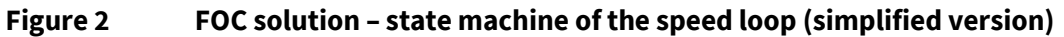

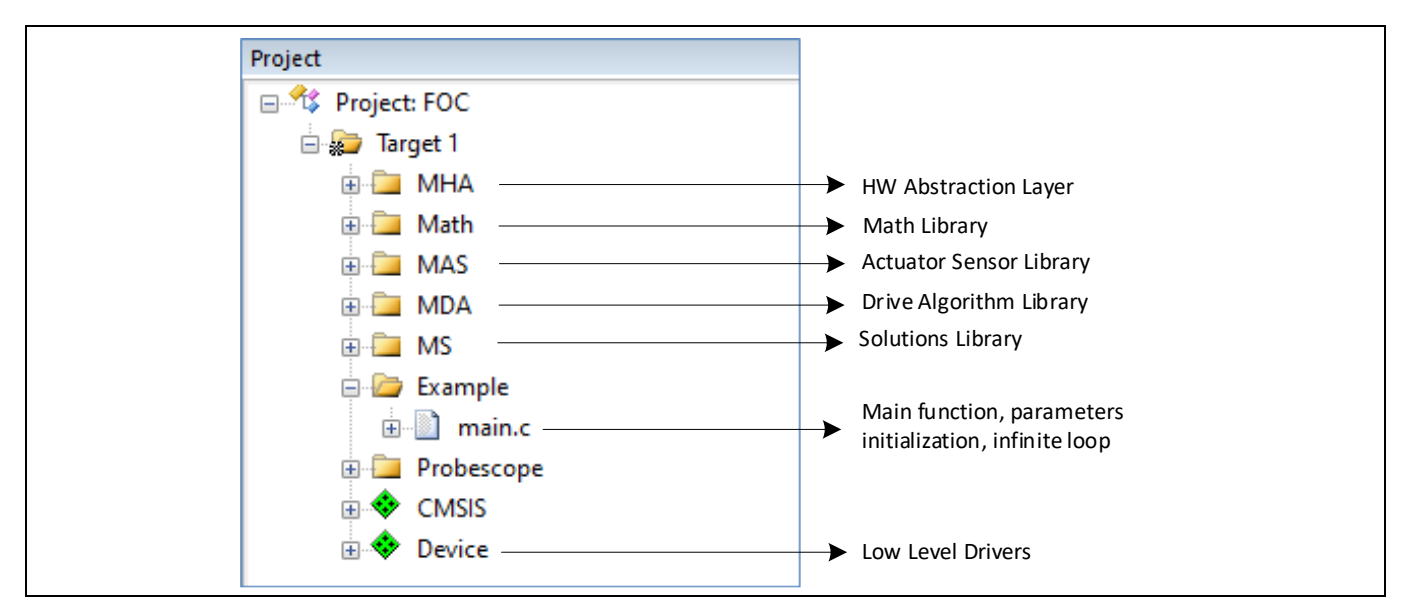

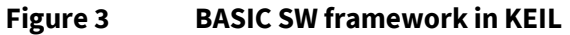

# 3.1 Initialization of the parameters

At the beginning of the SW main.c function (Figure 4), the following initializations are performed:

- The TLE987x modules are initialized by the TLE\_Init() instruction
- The TIMER3 of the TLE987x, used to trigger the ADC measurement of the shunt current, starts

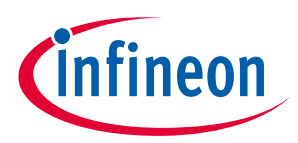

- The Timer T6 of the GPT2, used as timer for the speed loop, starts
- The Timer12, used as timer for the CCU6 block, starts
- The parameters of the "FOC Solution" function, which include the state machines of the SW and speed loop, are initialized

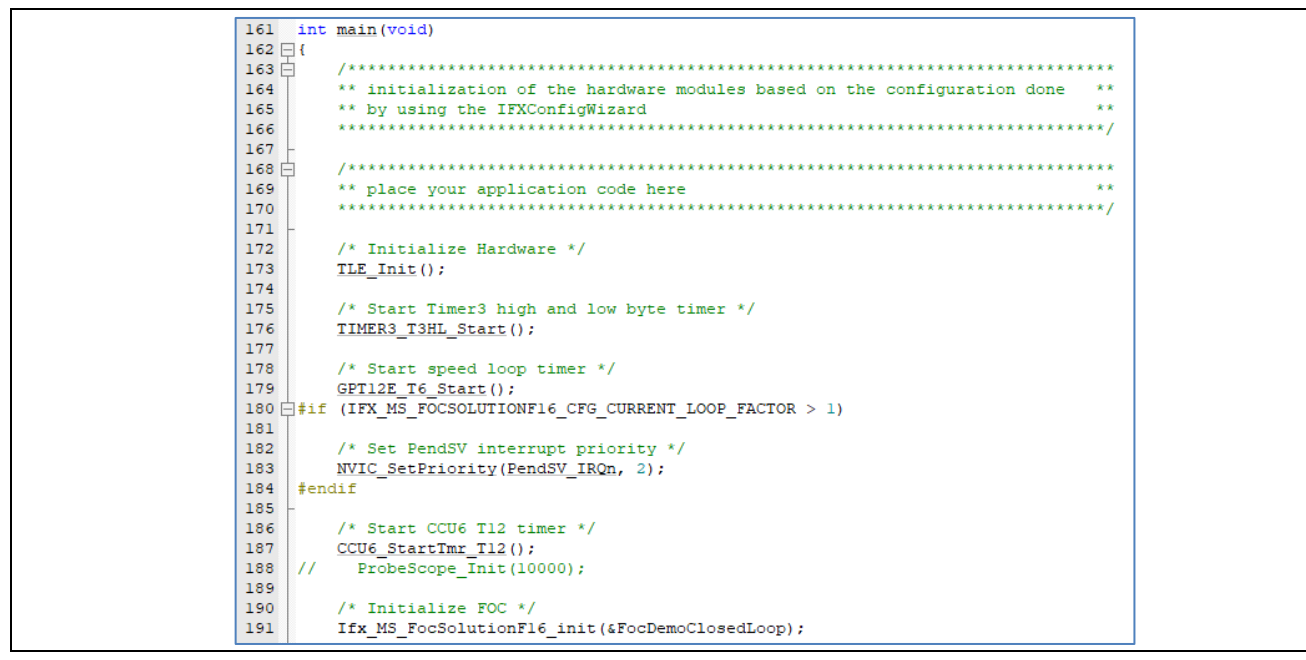

Figure 4 Initializations in the main.c function

The configuration of the BASIC SW parameters can be classified in two categories:

- Parameters that can be only configured before code compilation, called "**static-configuration**". These static parameters, also defined as "constants", are stored in the data flash of the TLE987x device.
- Parameters that can be tuned during the code execution (runtime), called "dynamic-configuration". These dynamic parameters are physically implemented as variables in RAM. The configuration may be performed either by the application, or by the user by using a specific parameter handler, like a PC-Tool (<u>Micro Inspector Pro</u>, MOTIX<sup>™</sup> <u>Solution Designer</u>) that is able to send and receive back data from the target device.

The user shall configure the static parameters of the BASIC demo SW using the <u>Config Wizard</u> tool, available in the Infineon Developer Center Launcher.

# 3.2 Main endless loop

In the main endless loop (Figure 5), the mandatory service function of the TLE987x watchdog (WDT1) is executed. The "FOC Solution" statemachine is then enabled: after aligning the rotor, the motor will start and the selected control mode will be applied. By default, the FOC mode is selected in the BASIC demo SW.

Note: the Start Angle Identification function is disabled by default in the BASIC SW V1.3

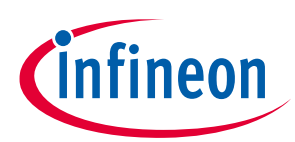

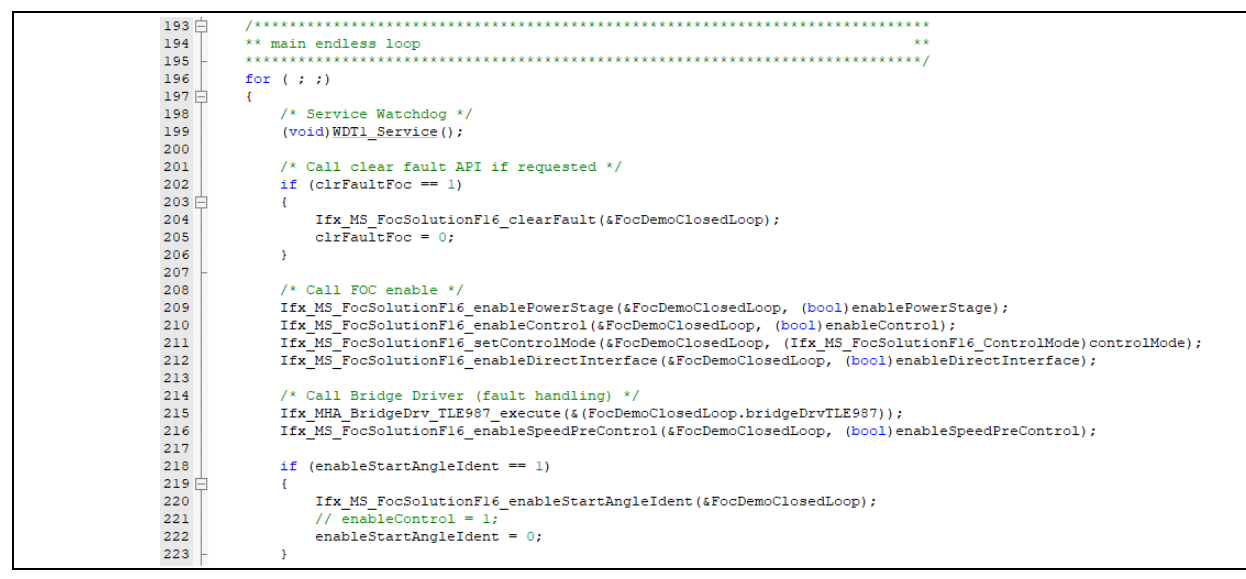

Figure 5 Main endless loop

# 3.2.1 Start Angle Identification

Note: The Start Angle Identification functions is disabled by default in the BASIC SW V1.3.0. A detailed description of this module is available in the BASIC SW User Manual, available with the licensed version.

In order to prevent unwanted rotation in the opposite intended direction during start-up, it is important to know the initial position of the rotor to impose a starting voltage vector accordingly. However, with the absence of a position sensor there is no direct feedback about the initial rotor angle. In addition to that, model-based speed and position estimators only work starting from a high enough speed level, thus other methods need to be used to estimate the initial rotor position.

Permanent magnet synchronous motors (PMSM) have a structural saliency, since the flux path is different in the d axis compared to the q axis (i.e. the inductance  $L_d$  and  $L_q$  are not equal,  $L_d < L_q$ ). This characteristic can be used to detect the position of the rotor by putting a pulse of constant voltage amplitude for a very short time and observing the change of current.

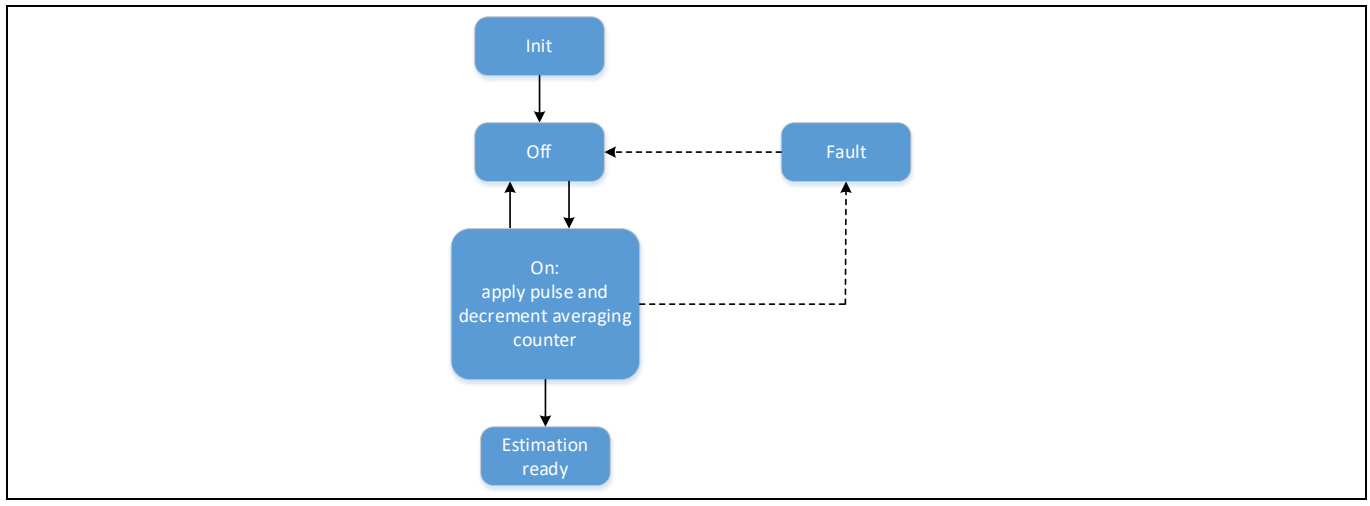

Figure 6 Start Angle Identification state machine (simplified)

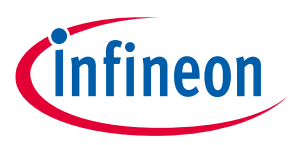

Ideally it is possible to excite the stator windings with a voltage vector with a small amplitude and to rotate at a high frequency. Due to the rotor-load inertia, the rotor then does not rotate. By measuring all three phase currents at this moment it is possible to estimate the position of the rotor.

# 3.3 Rotor alignment

The rotor alignment is implemented in the main function with open loop control. The alignment is done by setting the reference speed to zero for some fixed steps, so that the currents will be applied to the motor continuously as the control is enabled. During these fixed steps, the flux is generated and the magnetic fields will get aligned.

# 3.4 FOC mode

FOC requires feedbacks on rotor position and rotor speed. These can come from a sensorless mechanism or from dedicated sensors: the sensorless FOC derives the rotor position and rotor speed based on motor modeling, the voltage applied to the motor phases and the current of the three motor phases. The feedback of the phase currents can be sensed with a shunt at the low-side MOSFET.

The Figure 7 shows the simplified block diagram for FOC, where the current sensing with single shunt at low side is implemented.

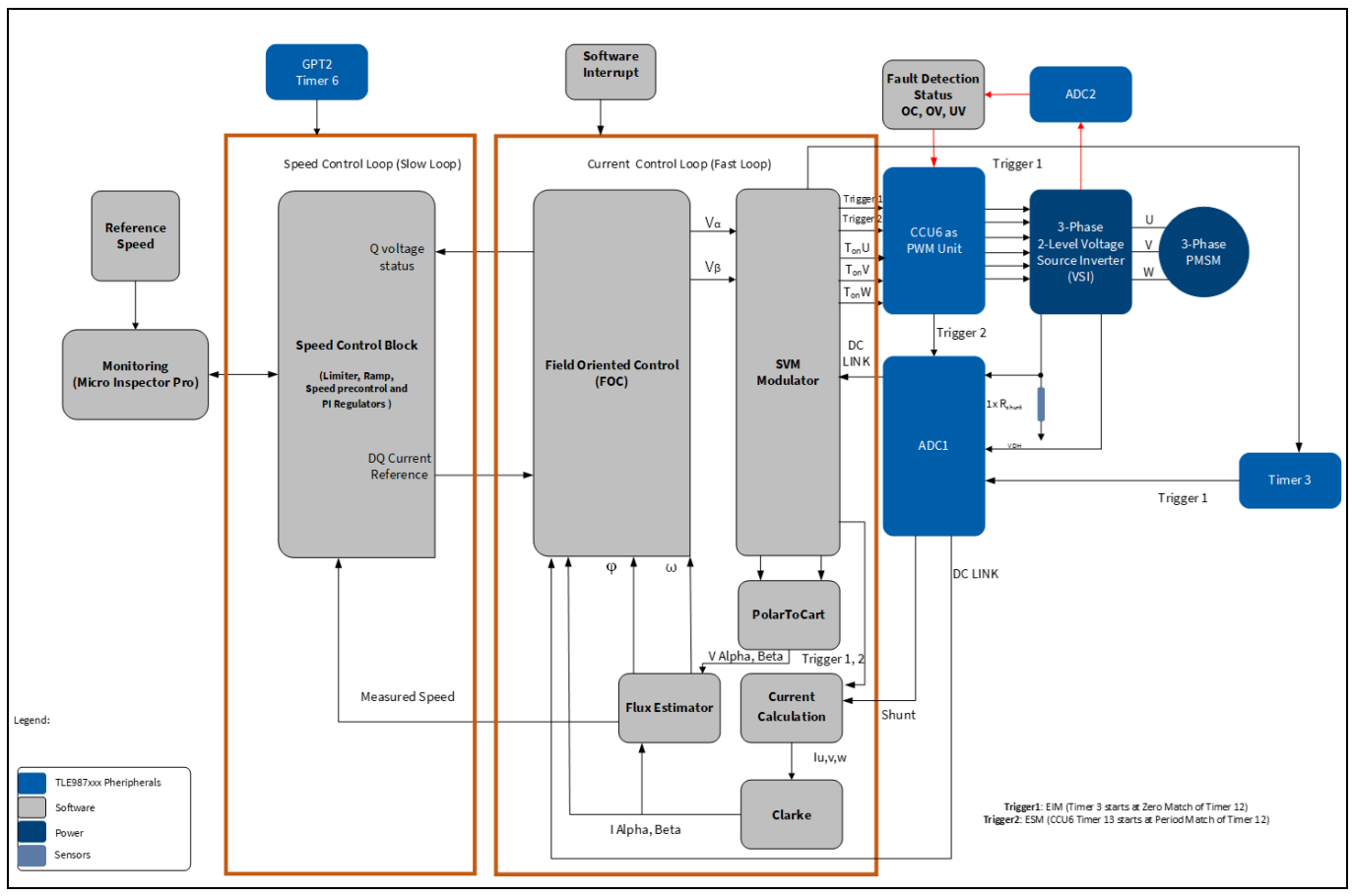

Figure 7

**Block diagram of PMSM FOC motor control** 

From start-up until the motor reaches the reference speed, two control stages can be identified (Figure 8):

• **Open loop control**: it is active from start-up (i.e. at zero speed) until a specific limit (transition speed) is reached. Vice versa, it is enabled if the speed drops below the specific limit (Transition speed down). "Open loop" means that the control does not consider neither the motor speed estimated by the flux estimator as

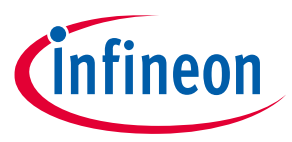

feedback, nor the estimated angle for the Park transformation. The reason why open loop control is used at start-up, is that closed-loop methods do not work reliably at low speeds

Closed loop control: it is active from the moment when the transition speed is reached until the speed drops below the lower limit of the transition speed. "Closed loop" means that the control considers the motor speed estimated by the flux estimator as feedback to calculate the reference I<sub>q</sub> current, and then uses it for estimating the angle in the Park transformation.

Both control stages of the FOC mode are called "sensorless", since they work without a feedback from sensor to detect the motor angle.

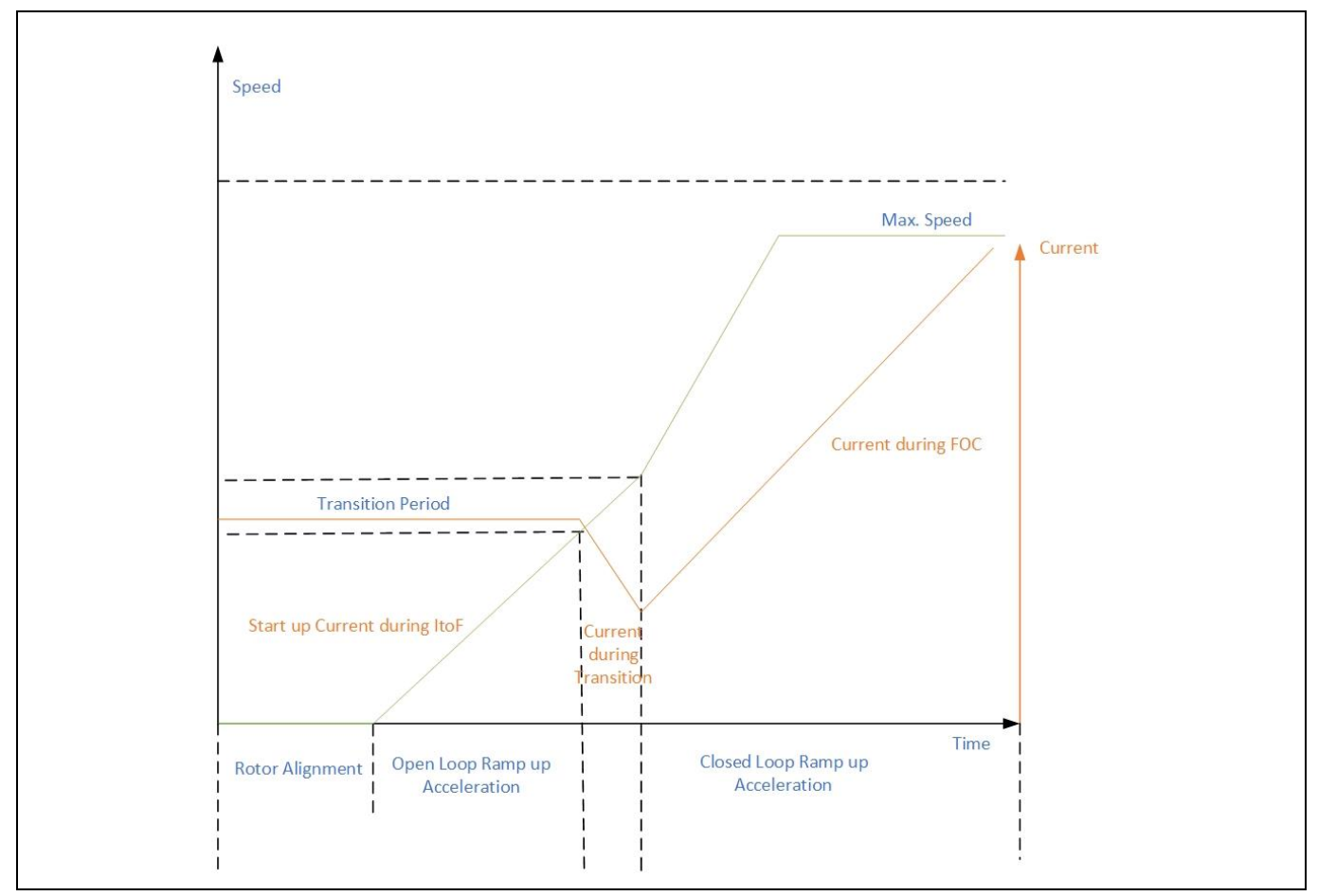

Figure 8 Start-up sequence – smooth transition

# 3.4.1 Open loop during start-up

The IToF (current to frequency) method is used as open loop control technique to turn the motor at start-up and to run it at lower speeds. The IToF control advantages are the following:

- The IToF uses the same current controller with PI regulators as FOC, so the transition from IToF to FOC is easier compared to other methods
- The IToF method is better suited under load conditions because of its torque regulation compared to VToF

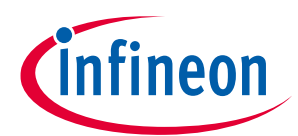

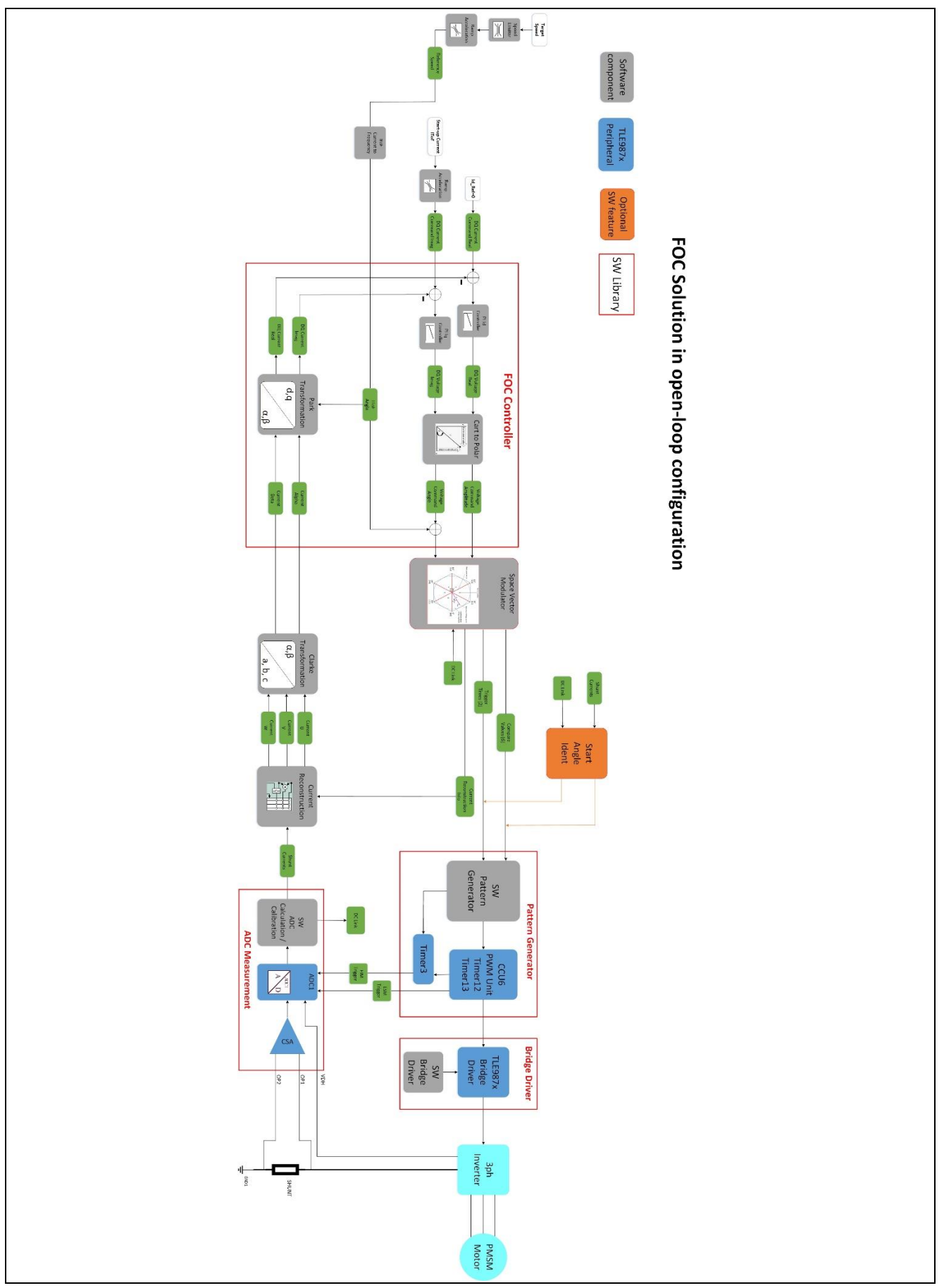

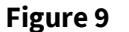

Block diagram for FOC in open loop configuration

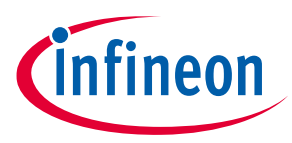

#### Working principle

The amplitude of the start-up current has to be configured by the user to start the motor initially (Start-up Current IToF in Figure 9). The start-up current is used as a constant electro-mechanical torque reference to accelerate the motor. The value, to be adjusted according to the load, shall be big enough to start the motor.

In fact, when turning a motor for the first time with the BASIC SW, the motor might not start spinning as expected. One of the reasons could be the value of the start-up current, which has to be adequately increased.

The start-up current ramp-up rate is used for smooth acceleration during start-up. Without the ramp-up rate, a constant start-up current can also be used. Depending upon the reference speed, the IToF algorithm calculates the related angle used by the Park transformation and the modulator.

# 3.4.2 Transitions from open to closed and from closed to open loop

The transition from open to closed loop (and vice versa) is not trivial, because the angle generated by the IToF open loop and the real rotor position are not aligned (Figure 10). The reason is that in open loop the  $I_q$  reference current is the start-up current, which is usually different from the closed loop FOC reference current required to accelerate then the load.

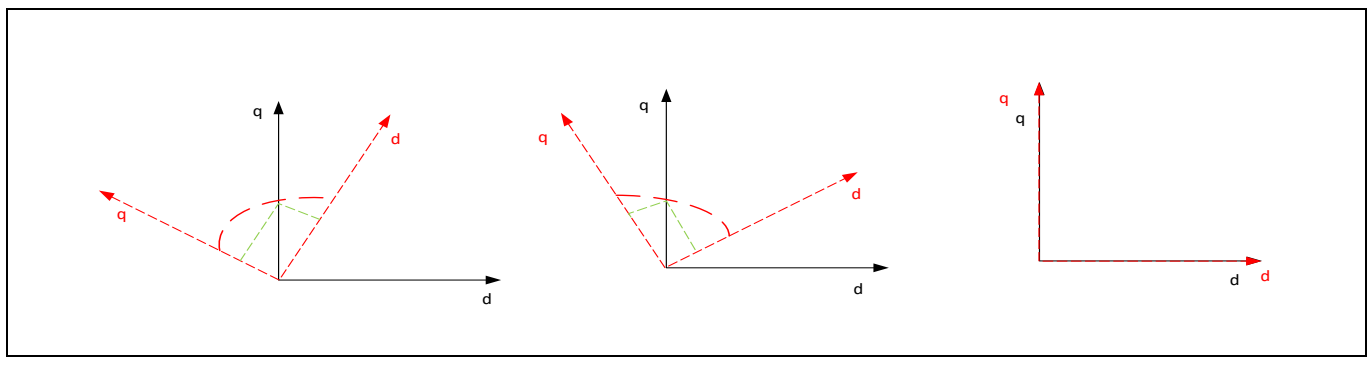

Figure 10 Transition angle from open (red) to closed loop (black)

#### Transition from open loop to closed loop, also called "transition up"

The IToF open loop will be executed until the limit of transition speed (set in the Config Wizard - MCTRL solution) is reached. Then the mode will be switched to closed loop.

#### Transition from closed loop to open loop, also called "transition down"

The closed loop will be executed until the limit of transition speed (set in the Config Wizard - MCTRL solution) is reached. Then the mode will be switched to open loop.

#### Smooth transition and direct transition

Two types of transitions can be selected (Figure 11):

- smooth transition (soft switching): the transition is done following a ramp during a configurable period of time
- direct transition (hard switching): the transition is done instantly

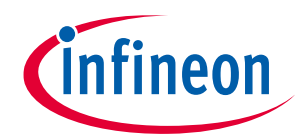

# Sensorless FOC motor control using Infineon MOTIX<sup>™</sup> TLE987x

# 3 FOC implementation in the BASIC SW

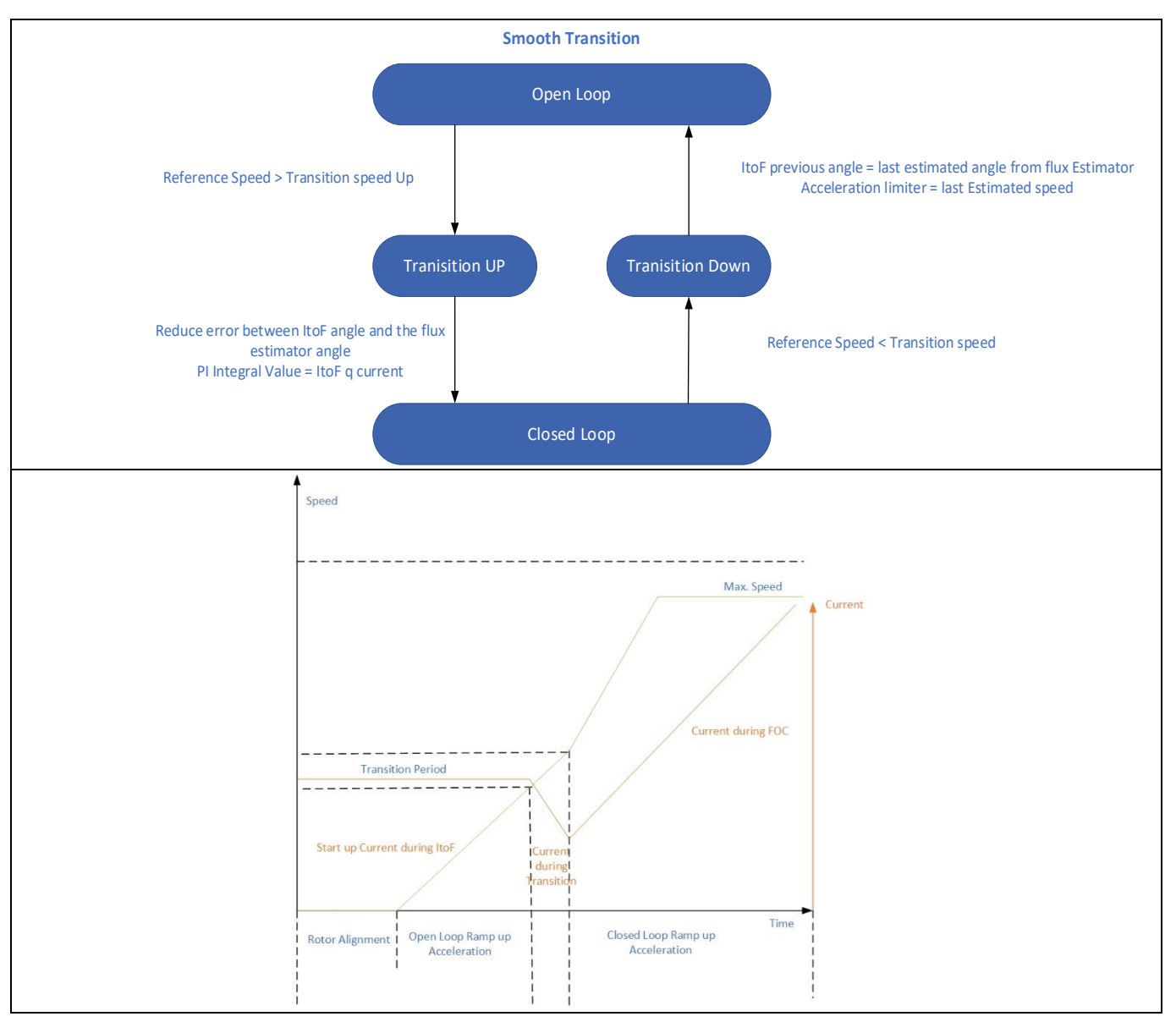

Figure 11 Smooth transition flow

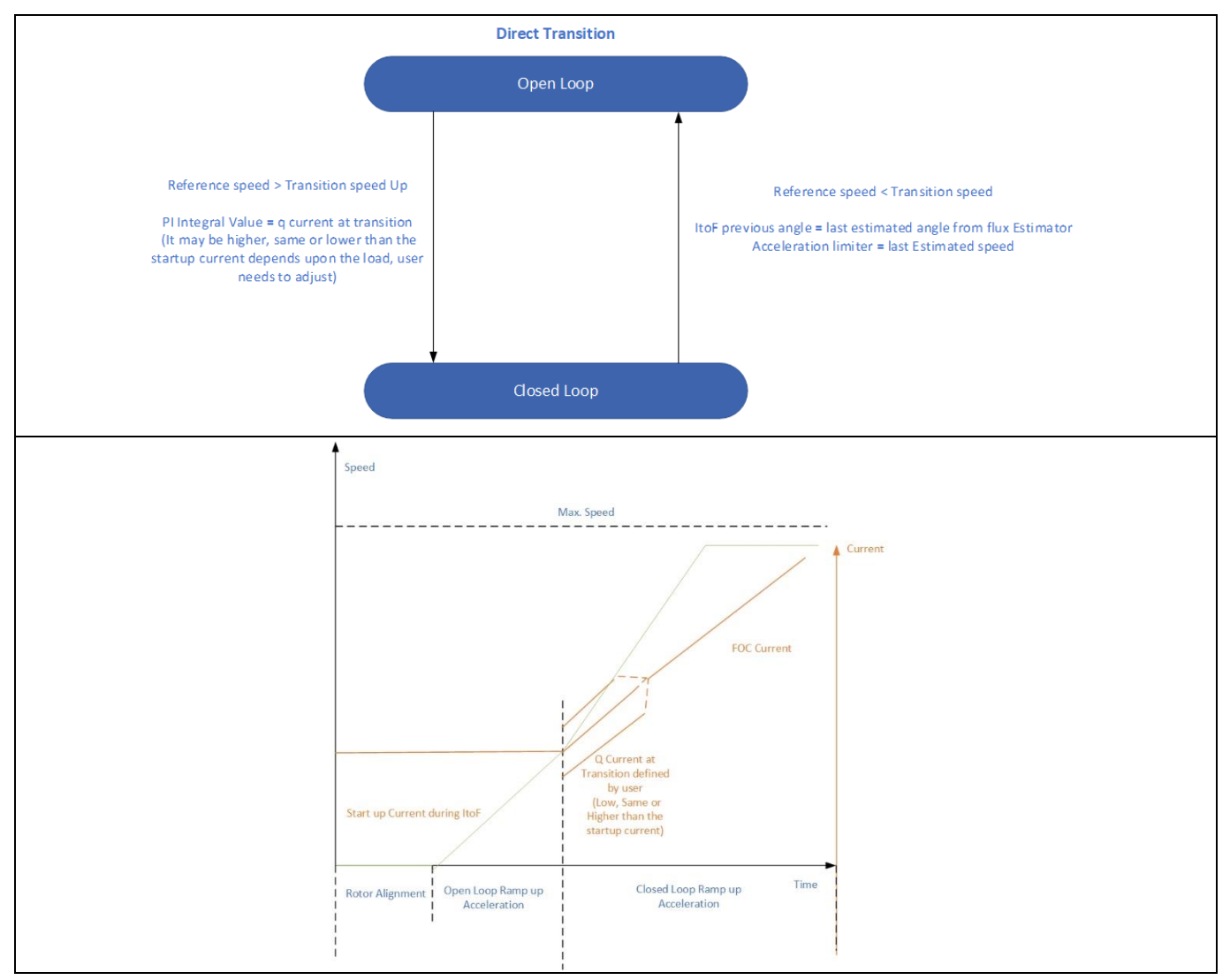

Figure 12 Direct transition flow

# 3.4.3 Closed loop control

Field oriented control is all about controlling the stator currents represented by a vector. This control depends upon the projections of a 3-phase time and speed dependent system converted into a two-coordinate (d and q frame) time invariant system. These projections and transformations result in a structure that is similar to that of a DC machine control. FOC controller require two constants as input references: the torque component (aligned with the q coordinate) and the flux component (aligned with d coordinate).

The speed control scheme, shown in Figure 7, represents a closed loop configuration. This scheme uses cascaded speed and current control structures, where the dynamic requirement for the speed control loop is lower compared to the current loop. In fact, the speed control loop is called **slow loop** and the current control loop is called **fast loop**. The time to execute the fast loop and the slow loop can be configured in the Config Wizard – Application section.

The Figure 13 shows a simplified representation of the FOC in closed loop configuration, as implemented in the Infineon BASIC SW.

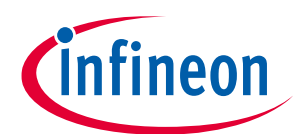

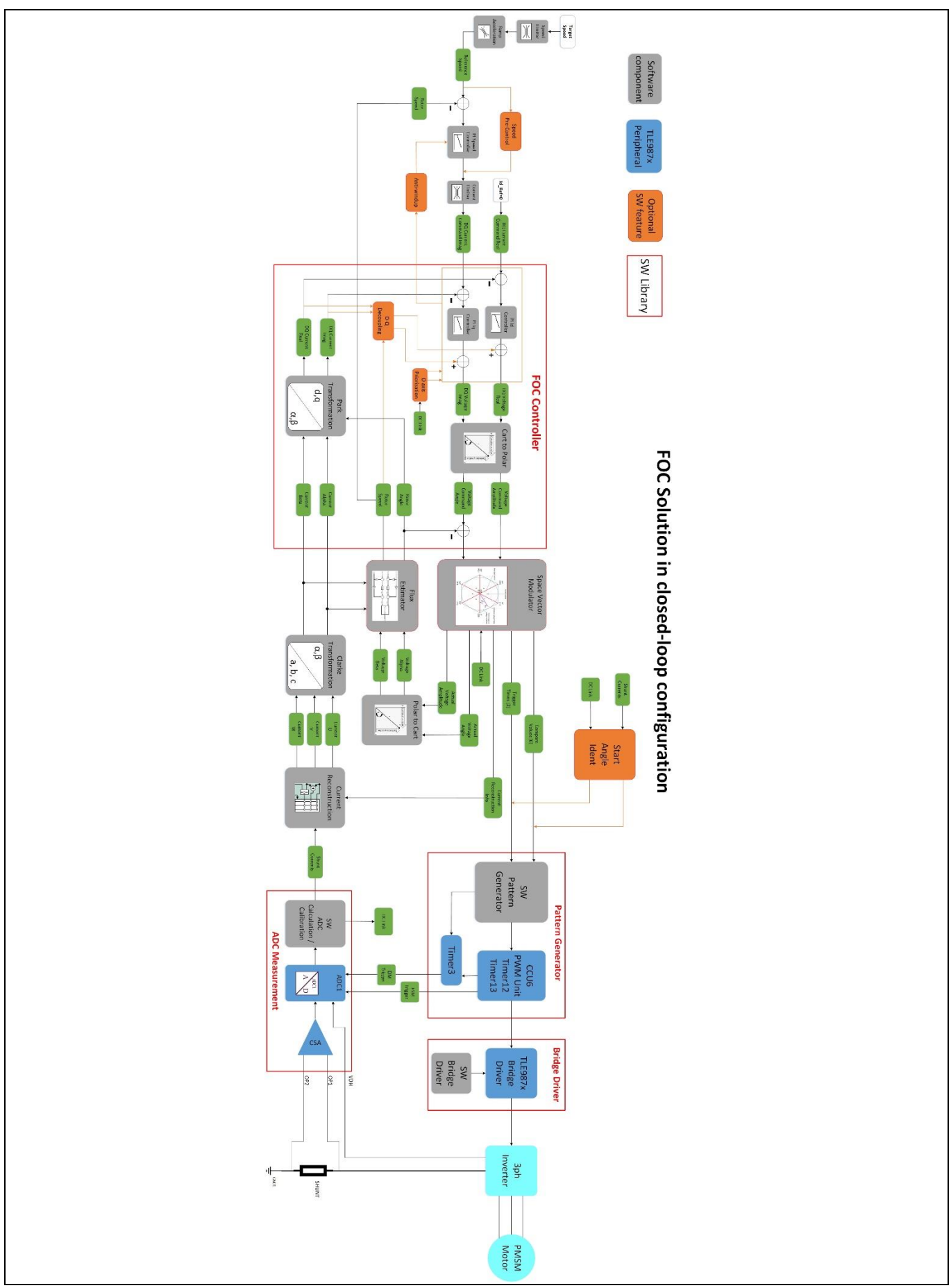

Figure 13 Block diagram for FOC with closed loop control

# Sensorless FOC motor control using Infineon MOTIX<sup>™</sup> TLE987x

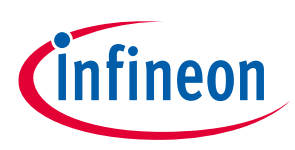

#### 3 FOC implementation in the BASIC SW

The working principle of FOC in closed loop control is as follows.

- 1. The desired motor speed in steady state is defined as **target speed** (Figure 14Figure 13): this is used as input for the **ramp generator**, which is managing the transition from zero to nominal speed during the start-up phase. The output of the ramp generator is the reference of the speed controller.
- 2. The difference between the reference speed and the estimated rotor (motor) speed, calculated by the flux estimator, is the input of the **speed PI controller**. As SW options, speed pre-control and anti-windup can be enabled.
- 3. The speed proportional-integral (PI) controller calculates the motor currents (direct and quadrature, I<sub>d</sub> and I<sub>q</sub>) used as reference for the current loop. The PI speed loop compensator acts on the error between the reference speed and the current speed: the integral term forces the steady state error to zero, while the proportional term improves the high frequency response. The PI compensator gains can be adjusted depending on the motor and load characteristics to meet the target dynamic performance.

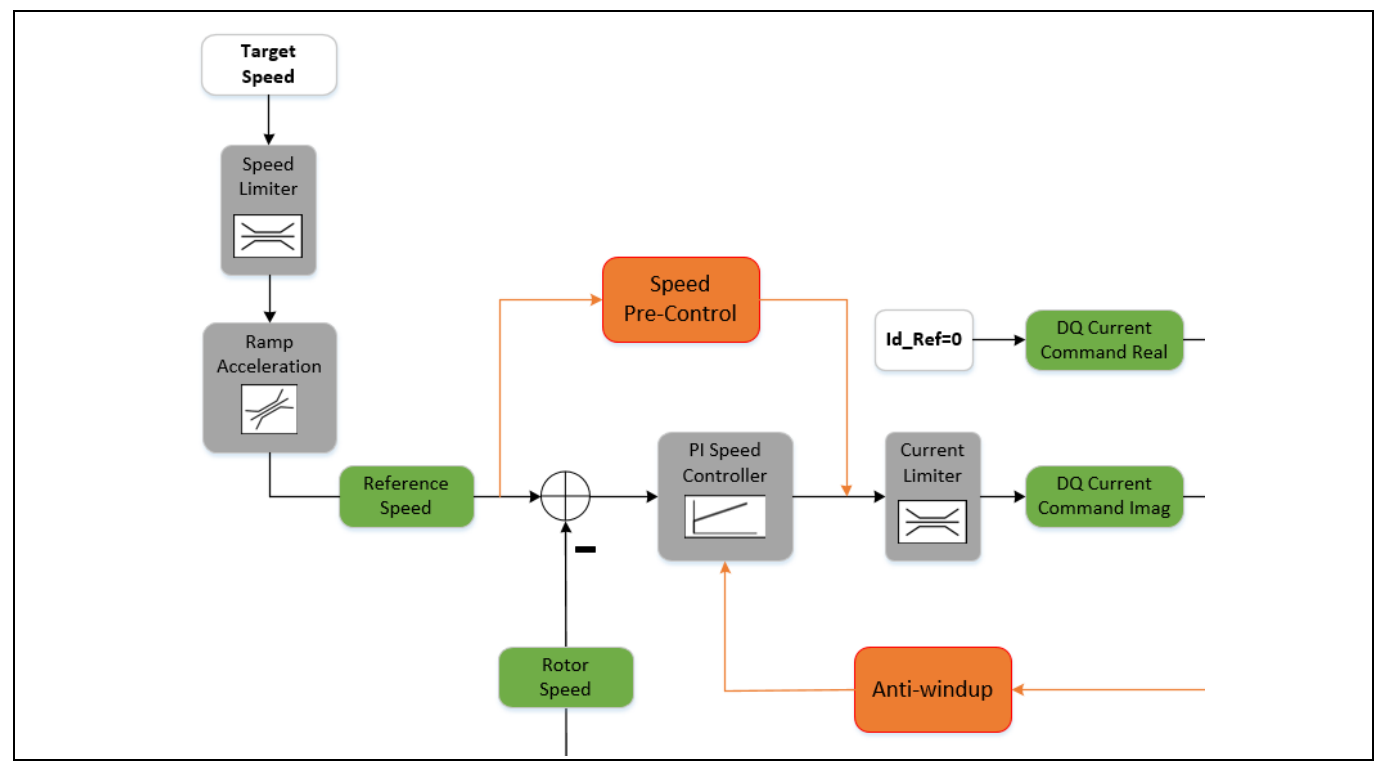

Figure 14 Target speed and PI speed controller

- 4. The current loop in the FOC controller block (Figure 15) calculates the inverter voltages to drive the motor currents needed to generate the desired torque. Two separate current PI controllers (for I<sub>d</sub> and I<sub>q</sub>) have as inputs the difference of the I<sub>d</sub> and I<sub>q</sub> reference currents (DQ Current Commands from the speed controller) and the I<sub>d</sub> and I<sub>q</sub> motor currents (DQ Currents calculated with Clarke and Park transformations from the phase currents measured on the shunt). The FOC uses the Clarke and Park transformations to convert the motor phase currents into two quasi DC components: An I<sub>d</sub> component that increases or weakens the rotor field, and an I<sub>q</sub> component that generates motor torque.
- 5. The outputs of the current PI controllers are the output voltages V<sub>d</sub> and V<sub>q</sub>, used as input for the Cartesian to polar function, which convert them as voltage reference amplitude and reference angle for the space vector modulator (SVM) in Figure 15.

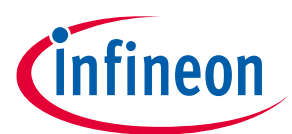

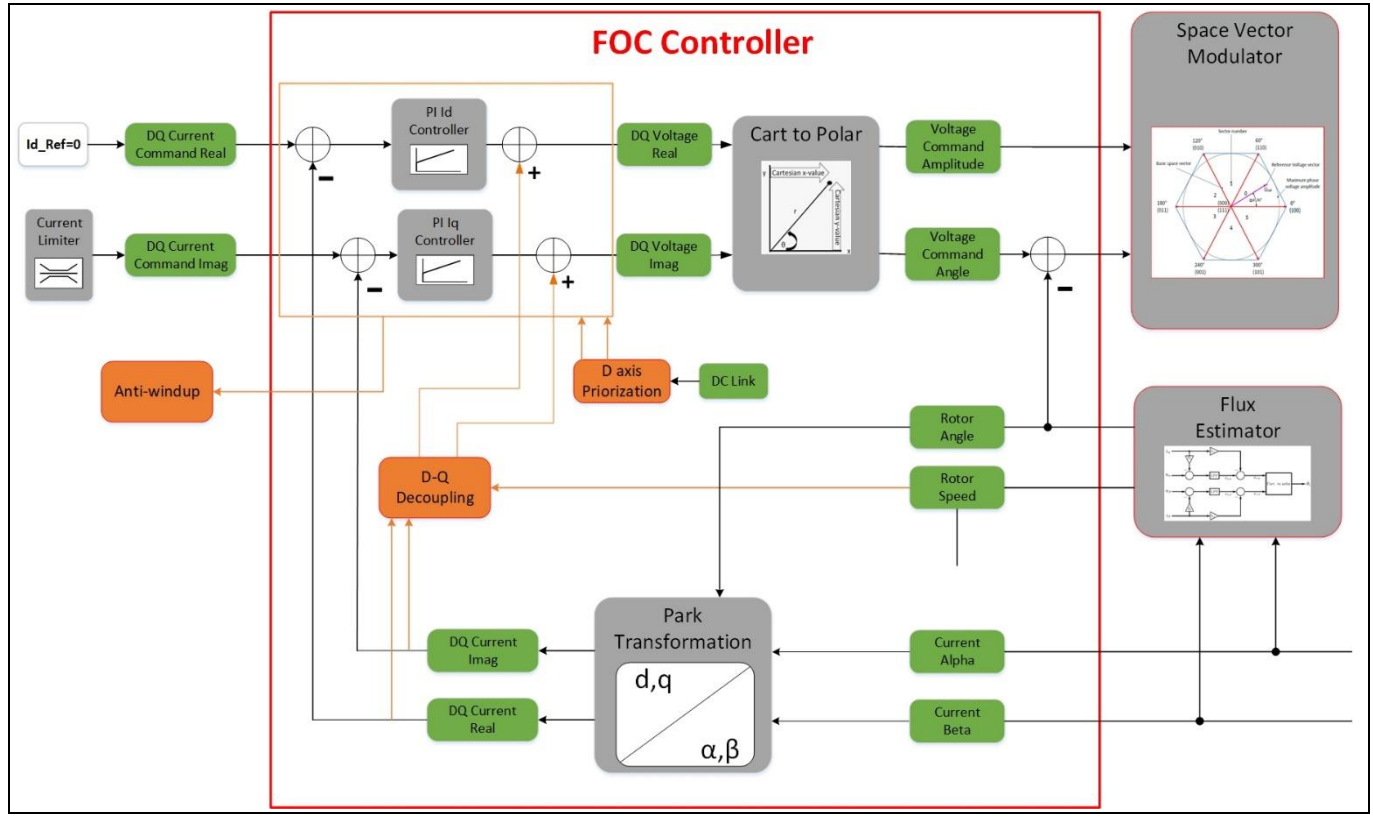

Figure 15 FOC Controller

- 6. The SVM block (Figure 16) calculates the opening times of the switches for the voltage source inverter that is connected to the stator of a three-phase BLDC motor. The compare values and trigger times (output signals of the SVM block) are fed into the pattern generator. The current reconstruction information is used by the homonymous module in order to obtain the phase currents of the motor, calculated by the ADC measurement block. The currents are then converted into alpha/beta domain by the Clarke transformation.
- 7. The flux estimator (Figure 16) calculates the position and the speed of the rotor, taking as inputs the angle and amplitude voltage from the SVM (after a polar to Cartesian conversion) and the alpha/beta currents from the Clarke transformation.

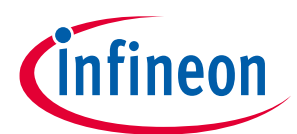

## Sensorless FOC motor control using Infineon MOTIX<sup>™</sup> TLE987x

#### **3 FOC implementation in the BASIC SW**

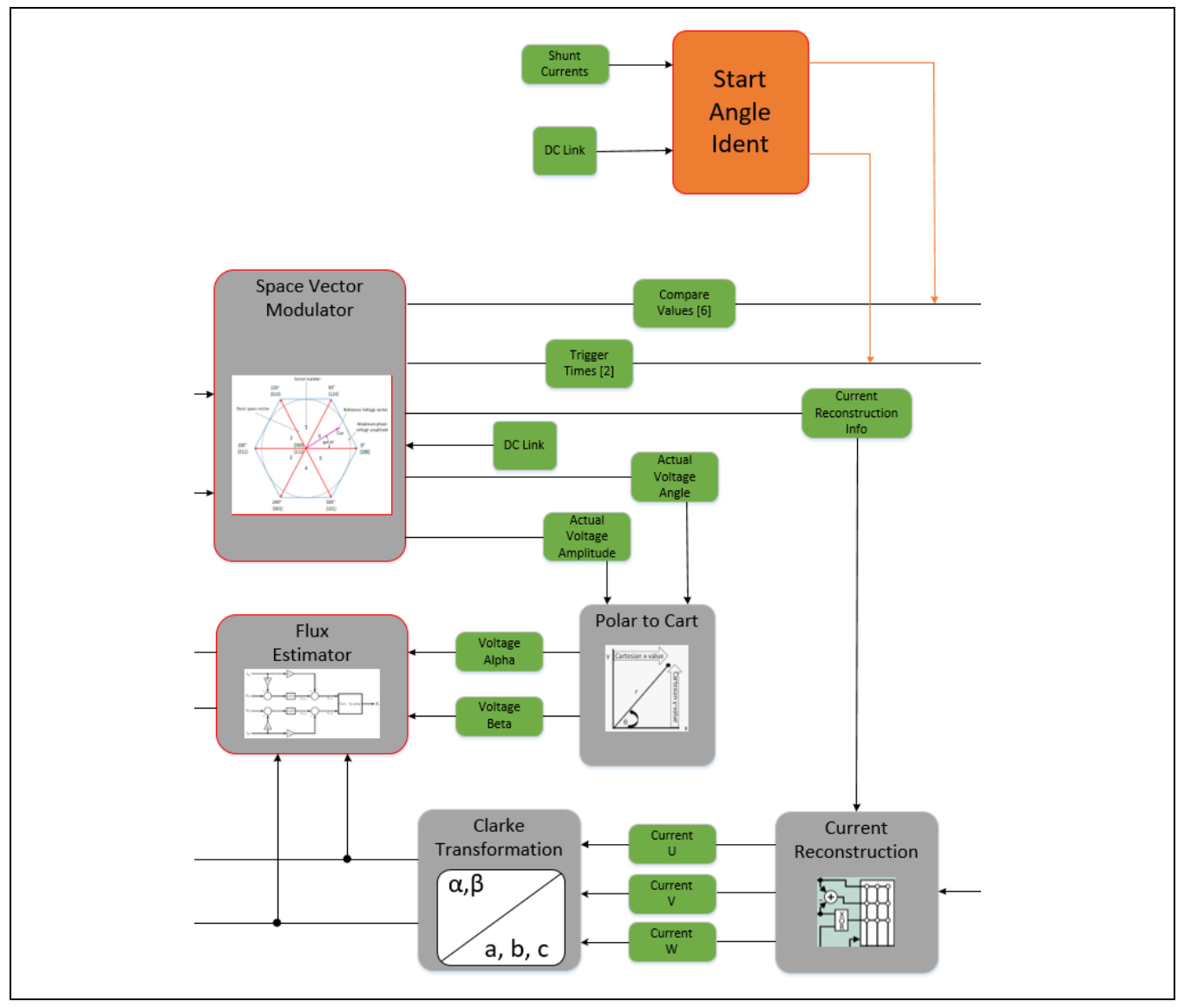

Figure 16 SVM and Flux Estimator blocks

- 8. The pattern generator block (Figure 17) provides the PWM signals to drive the 3ph inverter, based on the reference voltage and angle inputs from the SVM module. The CCU6 module of the TLE987x generates the PWM signals in center-aligned mode, using the timers T12 and T13. The Timer3 module is used to generate the EIM (exceptional interrupt measurement) event for the ADC measurement.
- 9. In the ADC measurement block (Figure 17), the CSA (current sense amplifier) of the TLE987x is used to sense the current of the motor, fed into the TLE987x ADC1 converter that takes also care of measuring the motor supply voltage (VDH). The ADC measurement is triggered by EIM and ESM (exceptional sequence measurement) events, generated by the CCU6 module and Timer3. The SW of the ADC measurement is used to calibrate the current offset during the initialization phase.
- 10. Finally, the bridge driver integrated in the TLE987x (Figure 17) drives the MOSFETS of the 3-phase inverter, using the PWM signals from the CCU6 module. The bridge driver SW manages the fault conditions detected by the hardware.

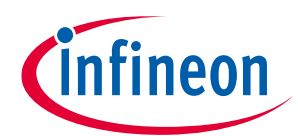

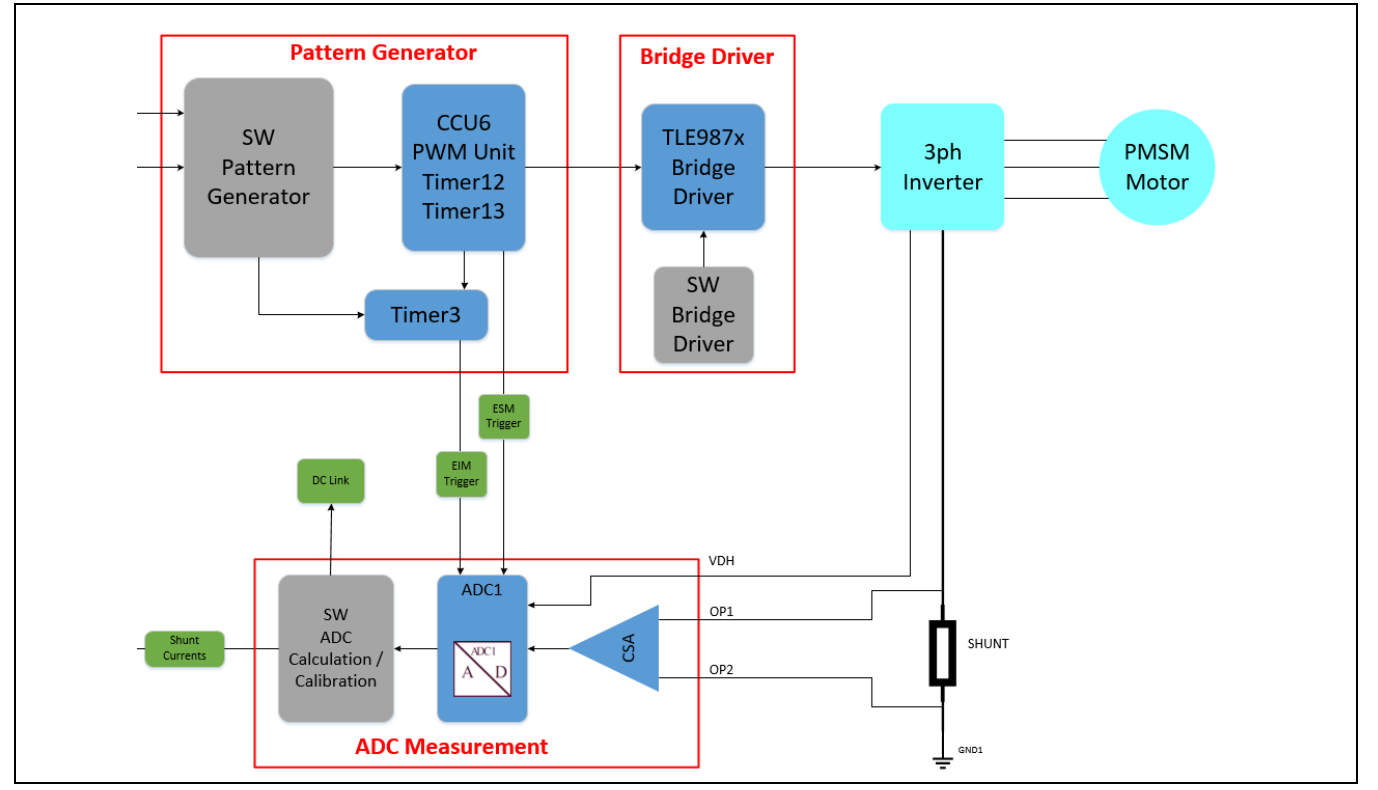

Figure 17 Pattern generator, Bridge Driver and ADC measurement blocks

# 3.5 VToF mode

In the VToF (voltage to frequency) control mode, the rotational voltage command in alpha/beta coordinate system is generated based on the input reference speed command (Figure 18). The characteristics of the motor are configured in the voltage to speed look-up-table. If the dead-time compensation feature is enabled, the current measurement is still used for dead-time compensation, but it is not used as feedback. In VToF control mode it is not possible to switch to closed-loop operation.

The parameters of the VToF scalar control structure are tuned based on the motor parameters (rated voltage, rated speed) and the mechanical characteristics of the load (load torque, load inertia, range of variation) in the specific application.

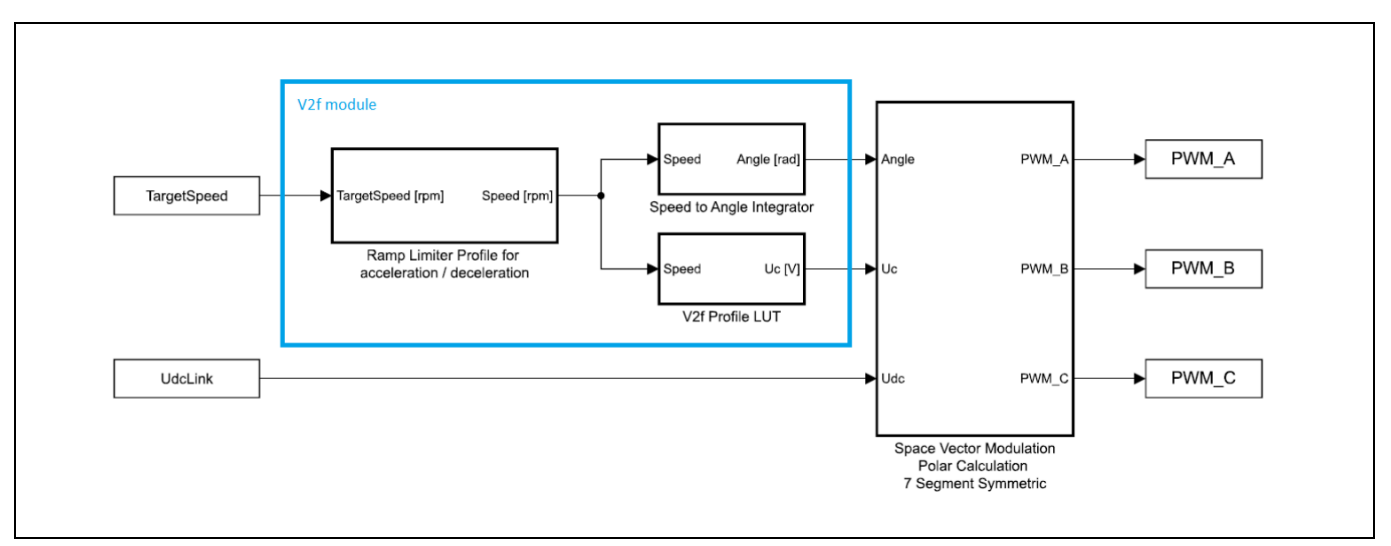

Figure 18 Block diagram of VToF open loop control (simplified)

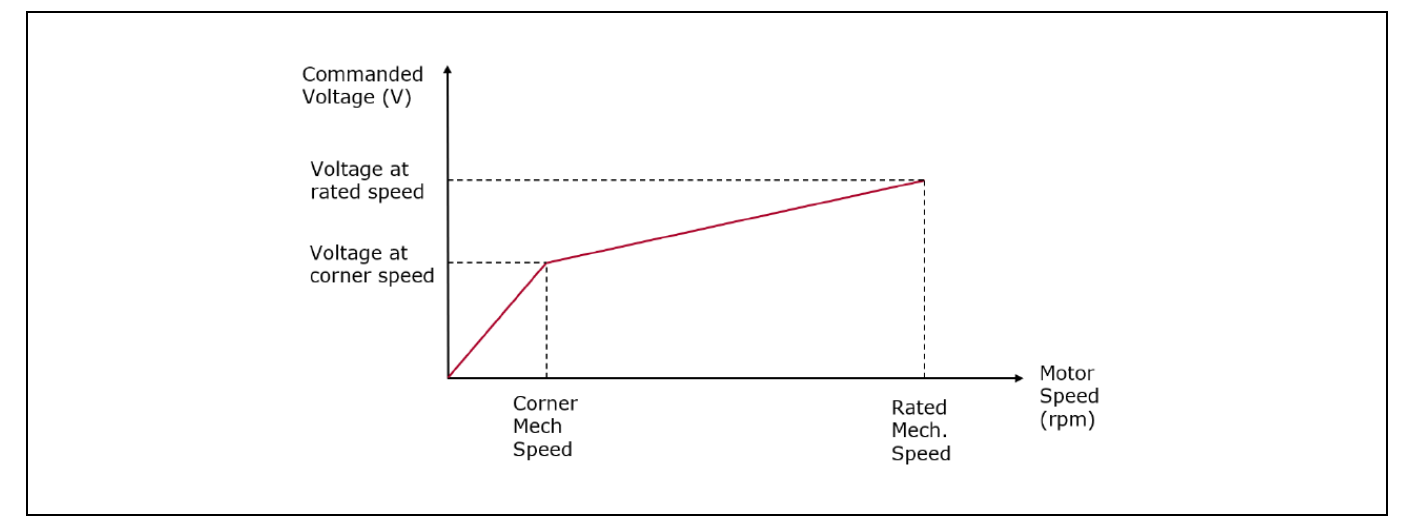

#### Figure 19 VToF configuration example

Such open loop control structure is only recommended in applications where the load characteristics are stable, such as for fans and pumps. In applications where the load torque at constant speed changes dynamically, this control structure could become unstable.

# 3.6 TLE987x features used in the BASIC SW

This section describes more in detail some of the TLE987x features used in the BASIC SW.

# 3.6.1 **PWM** generation

The CCU6 timer unit of the TLE987x has been designed to generate the PWM signal by using the timers T12 and T13.

T12 is used to generate the signals for the space vector modulation (SVM), which is why it has three different compare values set on each single timer period. The timer period is setup according to the PWM frequency, whereas the three compare values define the on-time for the three phases.

Additionally, the CCU6 can automatically add a dead time. Depending on the MOSFET type used in the halfbridges, the switch-on and switch-off times will change. In the worst case, the switch-on time is smaller than the time for switch-off and a short circuit in the inverter leg might occur. In order to avoid such cross conduction in the motor bridge, the capture/compare unit contains a programmable dead-time generation block, which can automatically add a delay between the switch-off on one MOSFET and the switch-on of its complementary one.

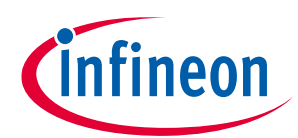

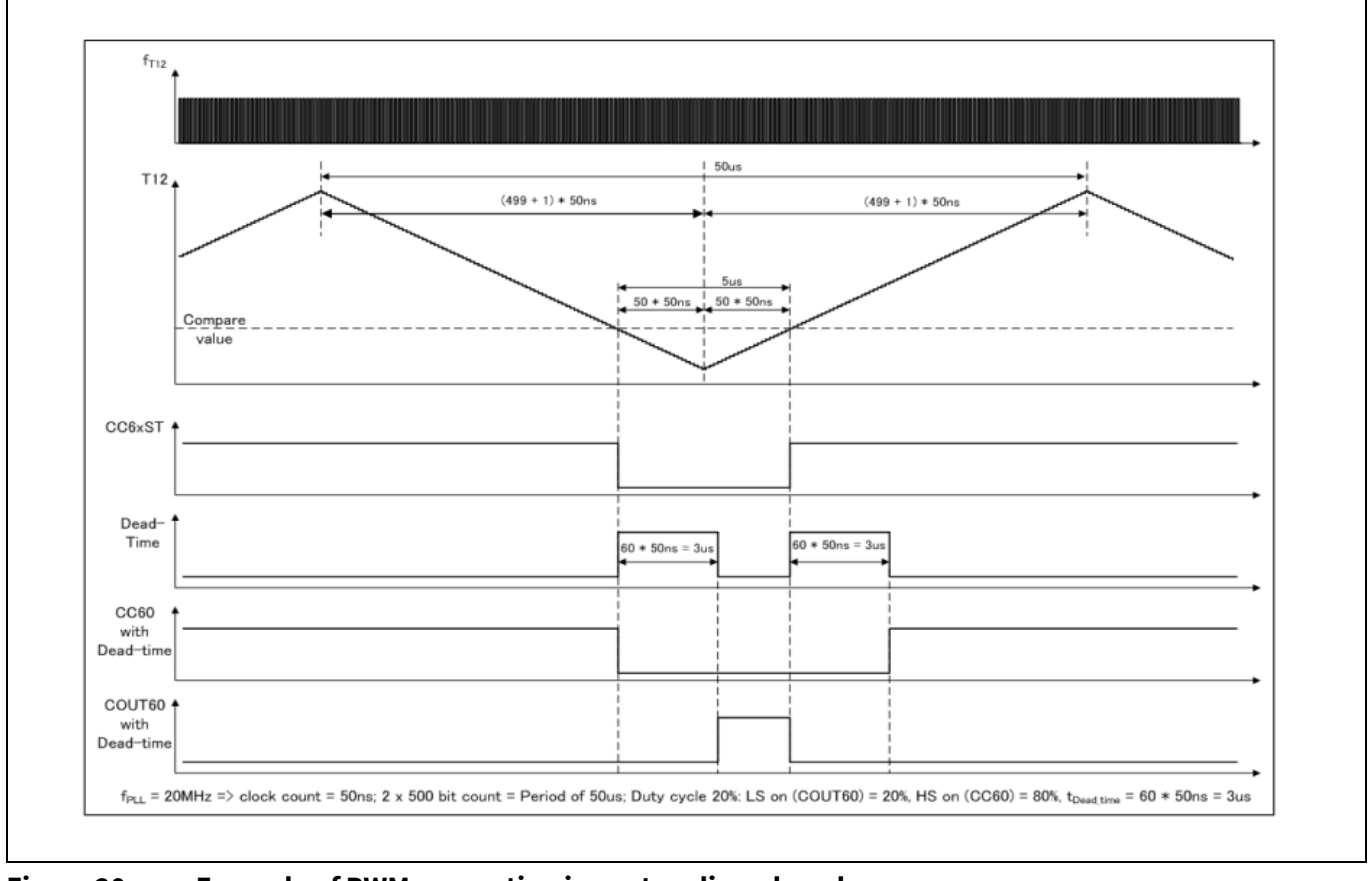

Figure 20 Example of PWM generation in center aligned mode

# 3.6.2 ADC

Single shunt current measurement is used to measure the currents of the motor phases. The ADC module is used to convert the voltage measurement from the shunt resistance to a digital value that can be used by the software.

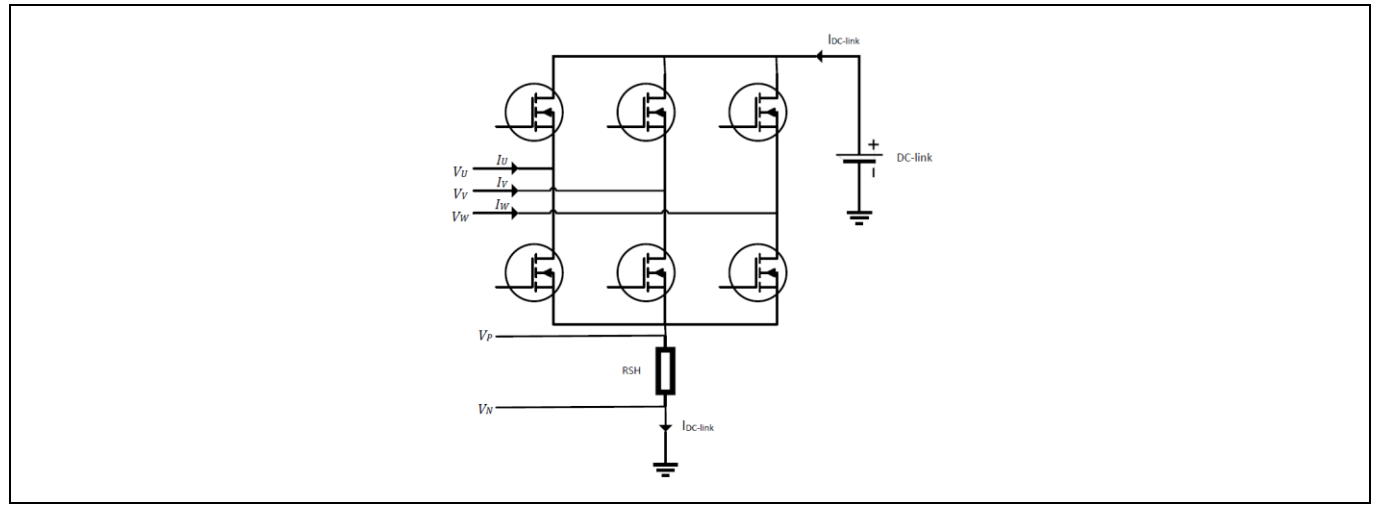

Figure 21 Single shunt current measurement

Using the single shunt approach, the measurement is performed twice during each PWM cycle, at points where different phases are active, relying on the SW knowledge of the implemented phase modulation pattern. These

two measurements allow the calculation of the current of two phases, where the third one can be derived by the equation  $i_u + i_v + i_w = 0$ .

The measured currents are used in the regulation according to the current loop period defined in the Config Wizard.

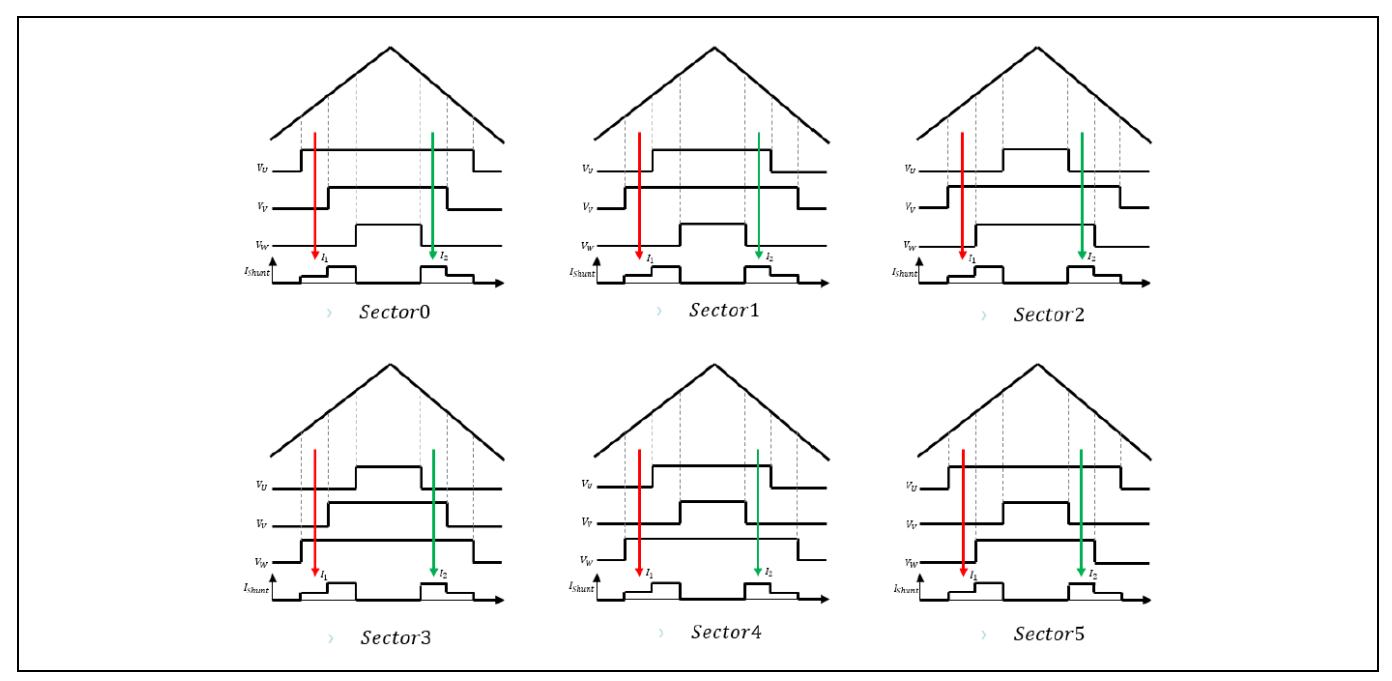

Figure 22 Current sampling position according to sector number

# 3.6.2.1 ADC triggering with PWM

Timer3 can function as a timer or a counter. When working as a timer, Timer3 is incremented in periods based on the MI\_CLK or LP\_CLK clocks (as a reference: [1]). When working as a counter, Timer3 is incremented in response to a 1-to-0 transition (falling edge) at its configured input. Timer3 can be configured in four different operating modes for a variety of applications. Out of that one mode is used for triggering the measuring unit upon PWM/CCU6 unit. During up counting, Timer3 starts at zero match of Timer12, used as a trigger 1 to ADC (EIM).

T13 is used in combination with T12 timing to generate the trigger events for the ADC. T13 runs in single shot mode and starts automatically on one defined compare match of one of the 3 compare channels. The generated trigger starts the conversion of the ADC1 channel which generates an interrupt after the channel is converted. During down counting, Timer13 starts at period match of Timer12, used as a trigger 2 to ADC (ESM, as a reference: [1]).

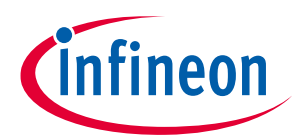

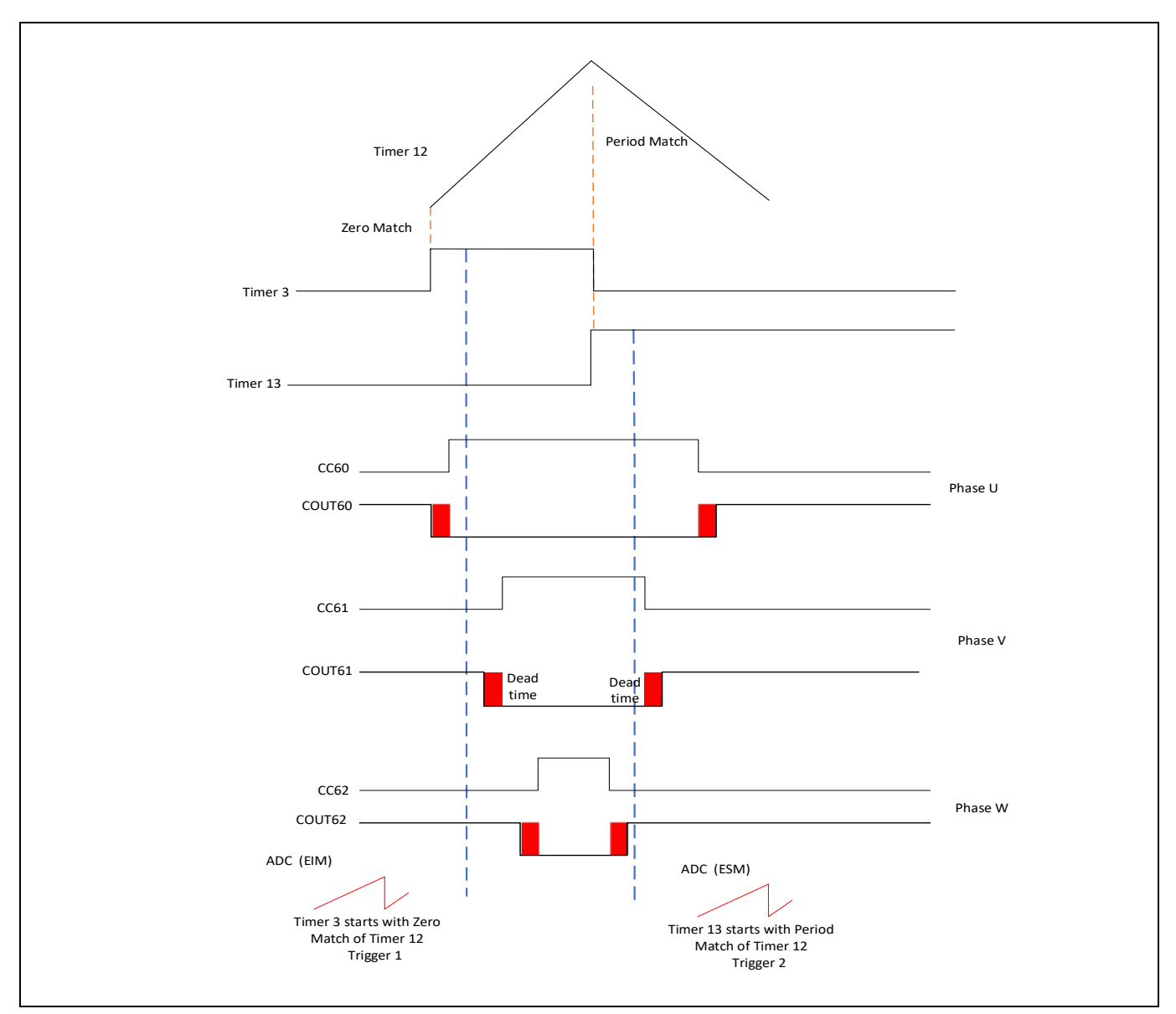

Figure 23 ADC triggering with PWM

#### Situation 1

- Single phase is active at trigger 1 (for example here: U)
- Both phases are active at trigger 2, one phase is the same phase of trigger 1 (for example here: U and V)

*Note:* In corner cases, there is not enough tome to perform the ADC measurements (minimum sense time) between the pulses, then it may lead to shift the pulse and trigger.

#### Situation 2

- Single phase is active at trigger 1
- Single phase is active at trigger 2, which is a different compared to the phase of trigger 1

# 3.6.2.2 ADC read with PWM

Two interrupts of T12 are used to execute the function loops to read the currents from ADC (Figure 24). The two function names are placed in the interrupt call back section of T12 period-match and T12 one-match (Figure 25).

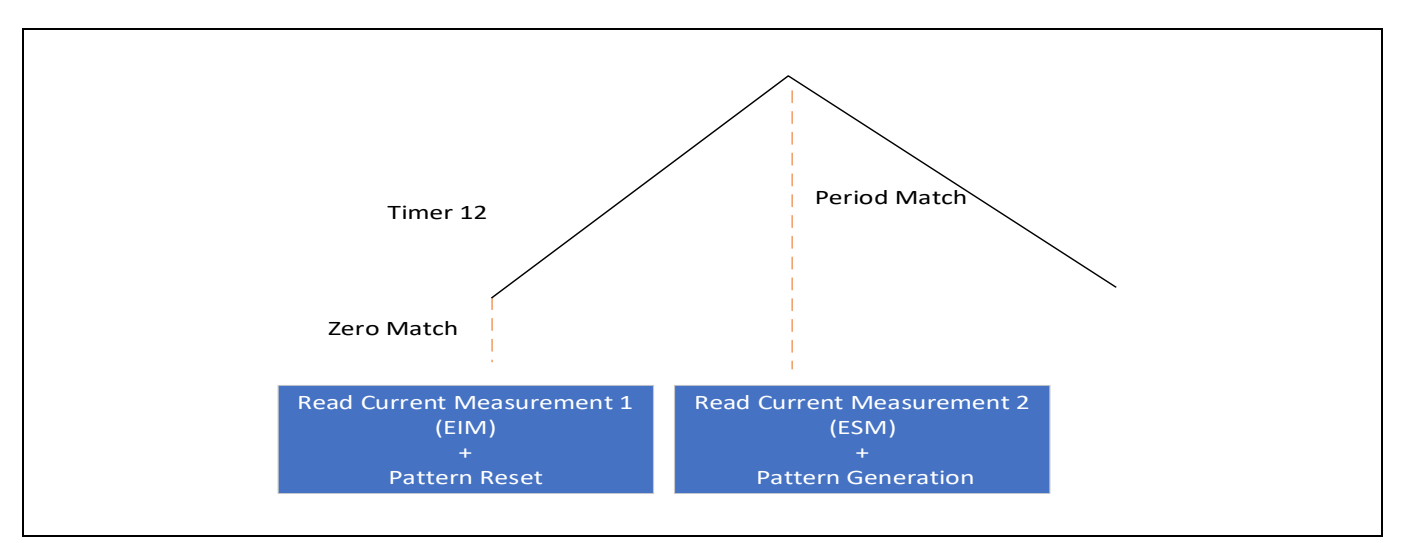

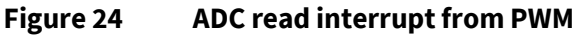

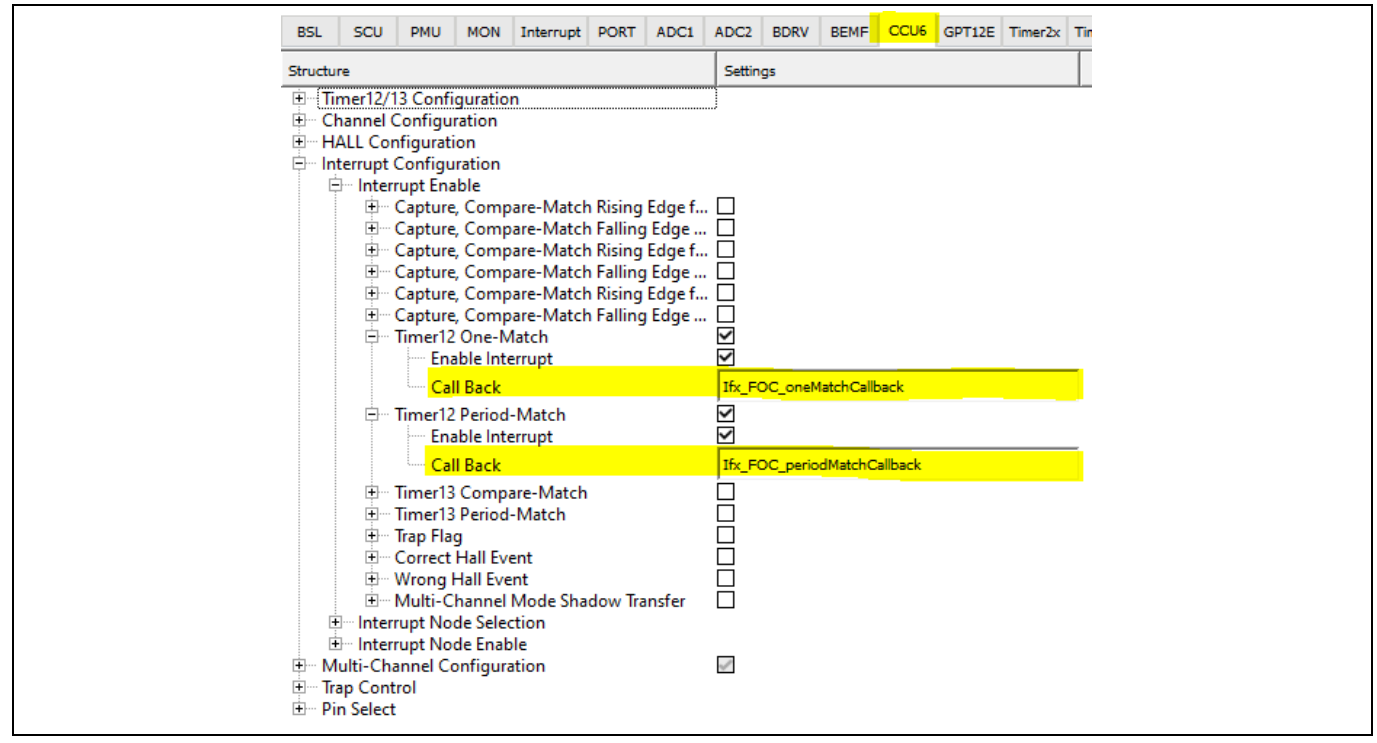

Figure 25 ADC read interrupt from PWM in the Config Wizard

# 3.6.3 Bridge Driver

The MOSFET driver is designed to drive N-MOSFETs. The Bridge driver typically has to operate at 12V, however the voltage range at the supply can vary greatly. The use of the charge pump enables to drive N-MOSFETS with a duty cycle range from 0% to 100%. The regulated output voltage is typically V<sub>s</sub> + 14 V (V<sub>s</sub> is the DC link

voltage), but it can be set to  $V_s$  + 9 V if necessary. The charge pump output VCP is monitored by undervoltage comparator. If undervoltage is detected, the pumping is stopped and the drivers will be switched off.

The configuration of the bridge driver HW modules is done in Config Wizard.

# 3.6.4 Shunt resistor and CSA

The TLE987x is meant to be used typically with single shunt resistor, enabling a cost-optimized solution compared to multi-shunt approaches. The resulting voltage of the CSA is then measured by ADC1 via an internal current sense amplifier, as shown in Figure 26.

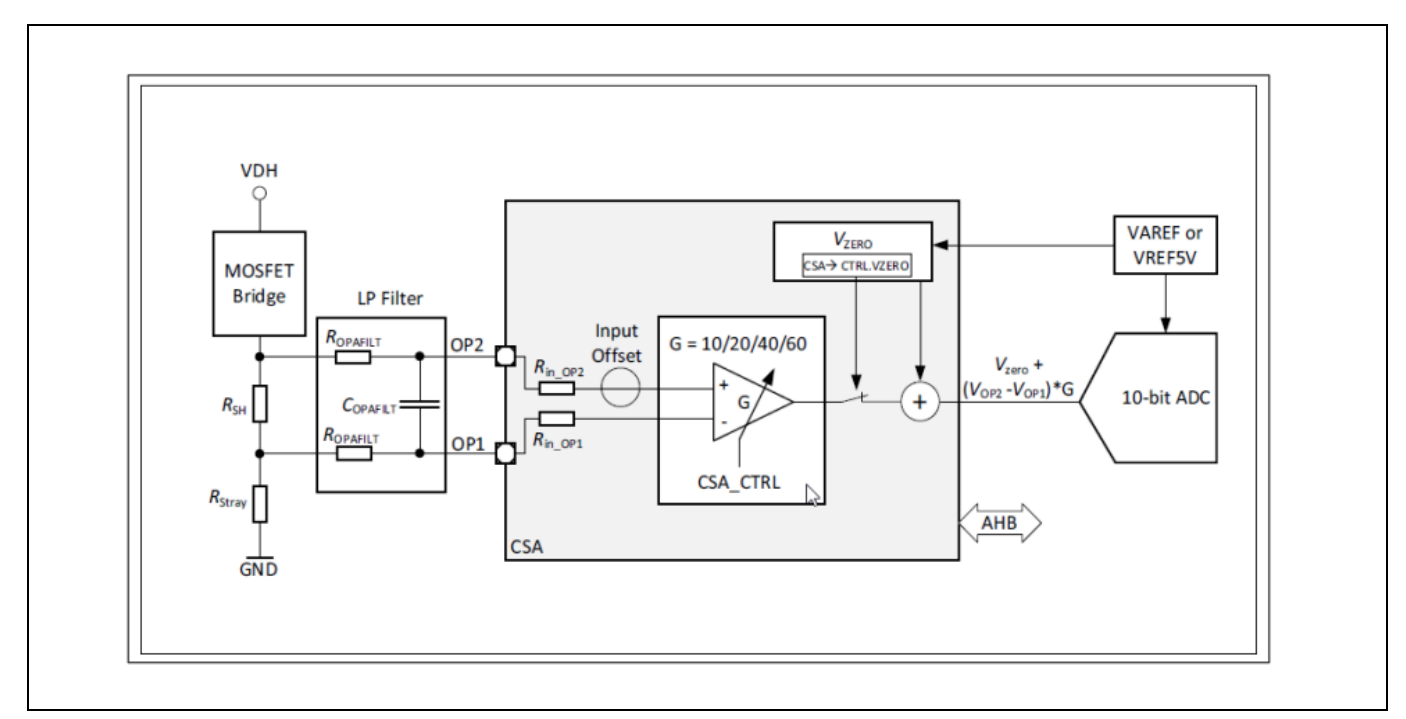

Figure 26 CSA in TLE987x

The user can refer to the "<u>TLE987x/6x Hardware Design Application Note</u>" for details and recommendations for the CSA configuration and the external components.

#### **4 Structure of the BASIC SW**

# 4 Structure of the BASIC SW

The BASIC FOC motor control SW is developed based on libraries structured on a well-defined layered approach. The architecture is designed in such a way to separate the libraries into specific groups. This allows different modules in a given layer to be replaced without affecting the performance in other modules, as well as the structure of the complete system.

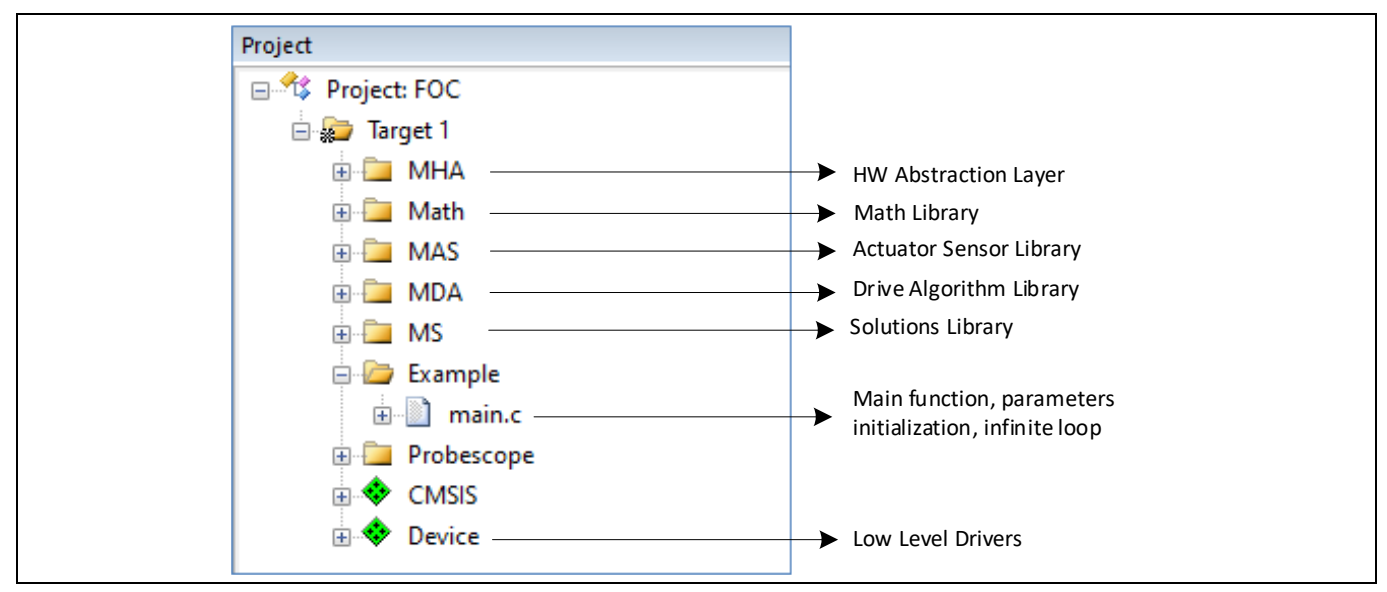

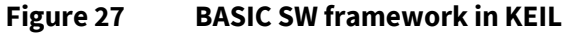

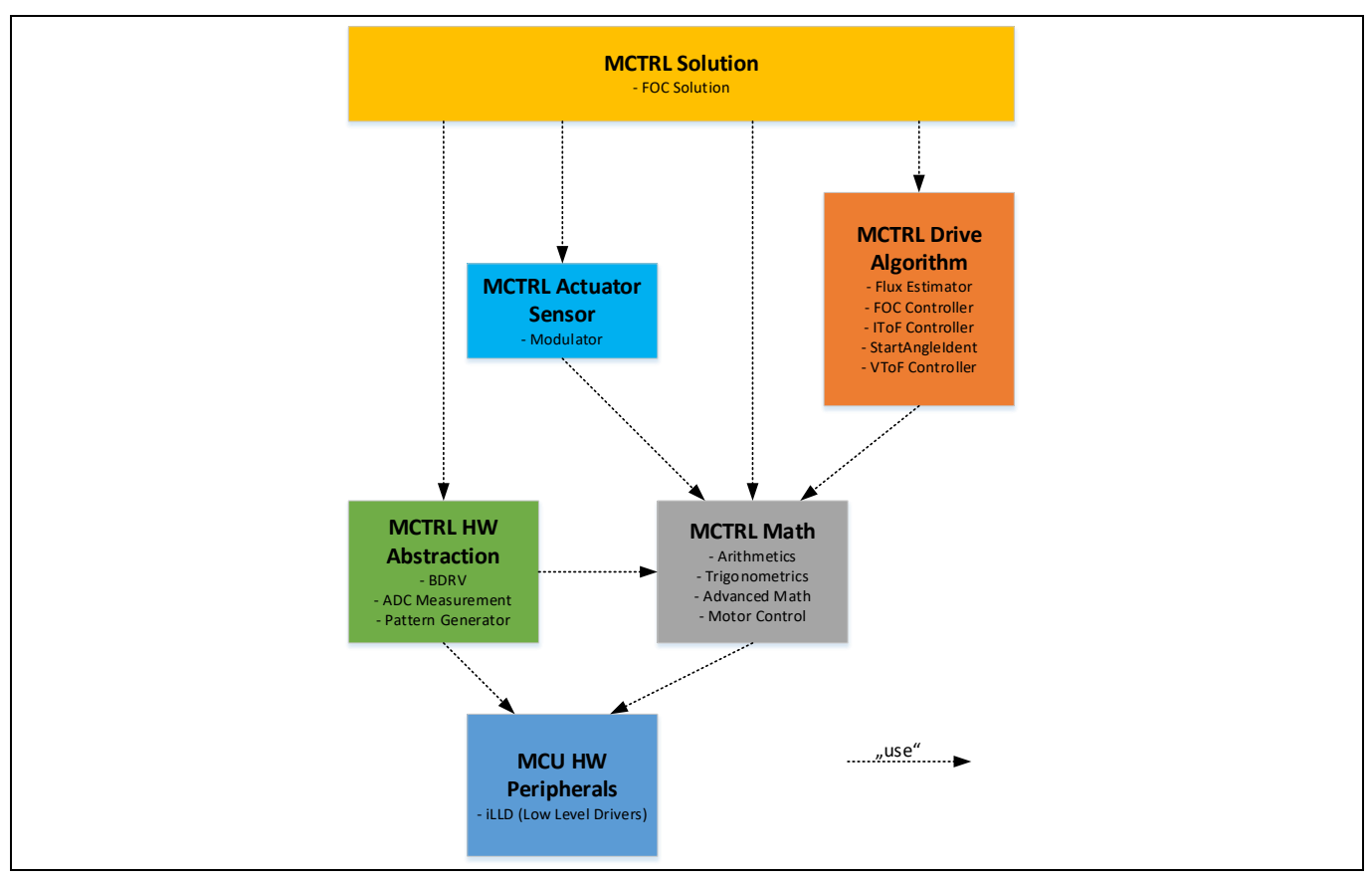

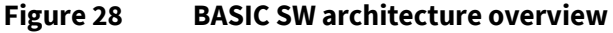

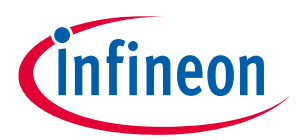

#### 4 Structure of the BASIC SW

A detailed description of the libraries, as well as additional documentation, is included in the SW licensed version. A first overview is provided in the following sections.

# 4.1 MCTRL Solution ("FOC Solution")

MCTRL Solution (MS-BAS) contains the main "**FOC solution**" state machines and the speed controller. This library utilizes all the modules available in the BASIC SW, providing two control modes for driving a motor: field oriented control (FOC mode) and voltage to frequency control (VToF control mode).

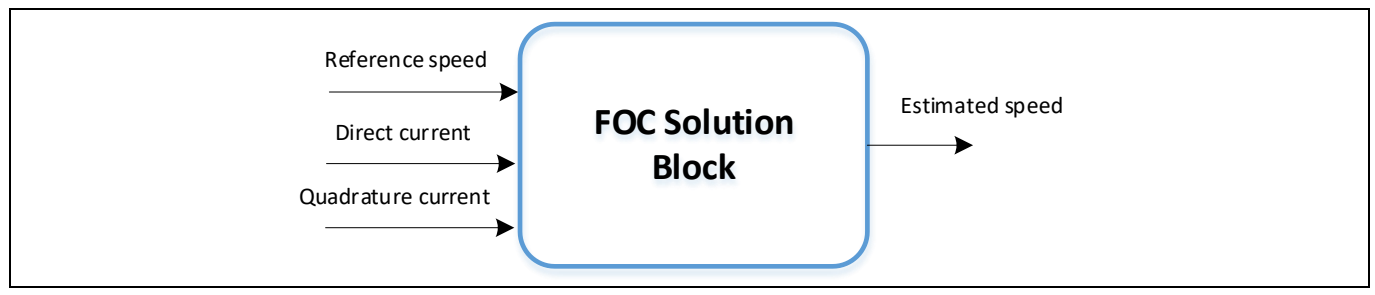

Figure 29 FOC solution block (simplified)

# 4.2 MCTRL Drive Algorithm

The MCTRL Drive Algorithm (MDA-BAS) module estimates the electrical **position** and electrical **frequency** of the rotor flux, based on stator voltage and current. It contains multiple blocks described in following section.

• **Flux estimator**: this software component estimates the electrical position and electrical frequency of the rotor flux based on stator voltage and stator current in stator reference frame (alpha-beta). The angle of the rotor flux is estimated based on a mathematical model of the motor and processed with a phase locked loop. The angular speed (electrical angular velocity) is calculated from the angle by using a differentiation with averaging and a low pass filter.

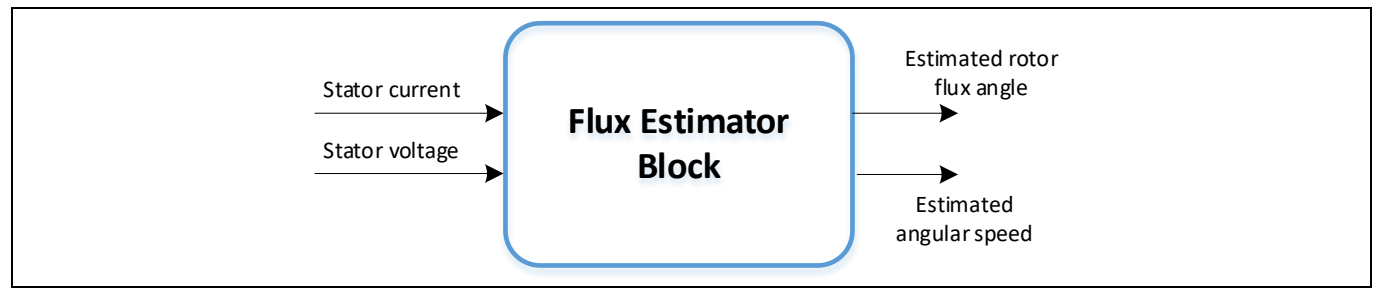

#### Figure 30 Flux estimator block (simplified)

• **FOC controller**: it takes as input the currents in alpha-beta format, the direct and quadrature reference currents and the rotor flux angle. Then it performs the current control using two PI controllers, and outputs the voltage command in polar format.

# Sensorless FOC motor control using Infineon MOTIX<sup>™</sup> TLE987x

# infineon

#### 4 Structure of the BASIC SW

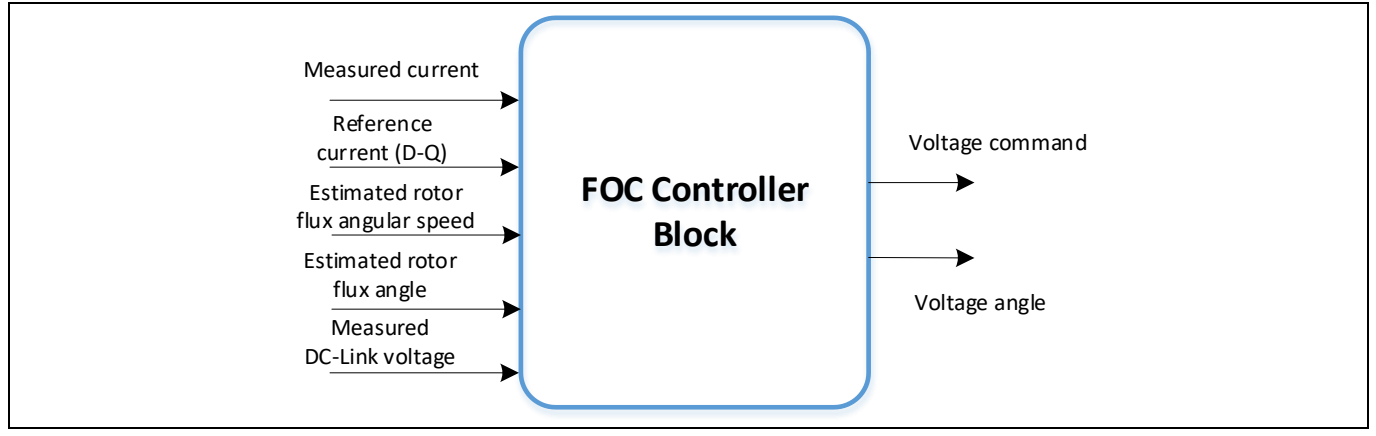

Figure 31 FOC controller block (simplified)

• **Current to frequency (IToF)**: this software component generates the reference direct and quadrature currents as well as the angle of a rotating voltage vector, in order to enable a current to frequency control of a rotating field machine. The IToF block is used during the start-up phase, when the control method is open loop.

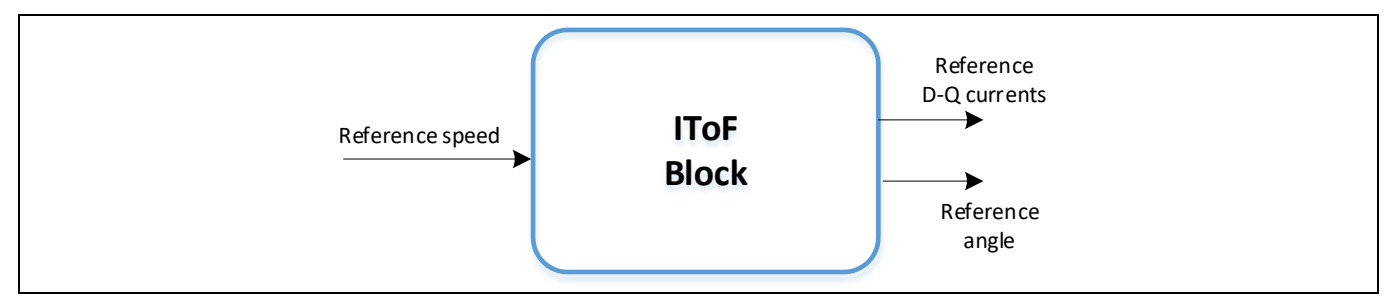

Figure 32 Current to frequency block (simplified)

• **Control voltage to frequency (VToF)**: it generates a rotational voltage command in alpha- beta coordinate system based on the input reference speed. The VToF control mode is an open loop control structure, hence there is no feedback from the motor such as motor position or motor current.

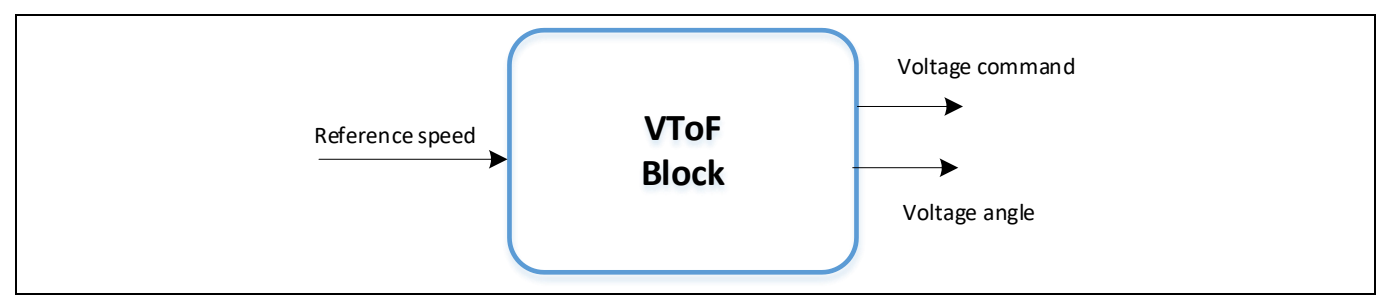

Figure 33 Voltage to frequency block (simplified)

• **Control angle identification (Start Angle Ident)**: it is used to estimate the electrical rotor angle at standstill with an error of 60 degrees.

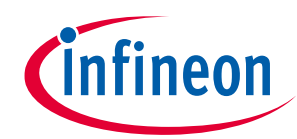

# 4 Structure of the BASIC SW

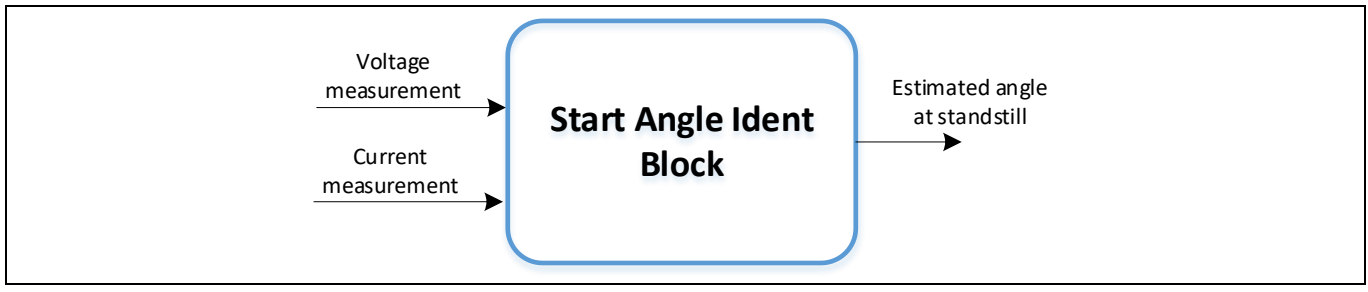

Figure 34 Control angle identification block (simplified)

# 4.3 MCTRL Actuator Sensor

The MCTRL Actuator Sensor (MAS-BAS) contains the **modulator block** and its different techniques, which provide the signals to the pattern generator (for PWM generation) and to the current reconstruction block. Space vector modulation (SVM) is a fundamental basic function for any kind of BLDC motor control application. The modulator contains math algorithms and calculations, executed in the current control loop.

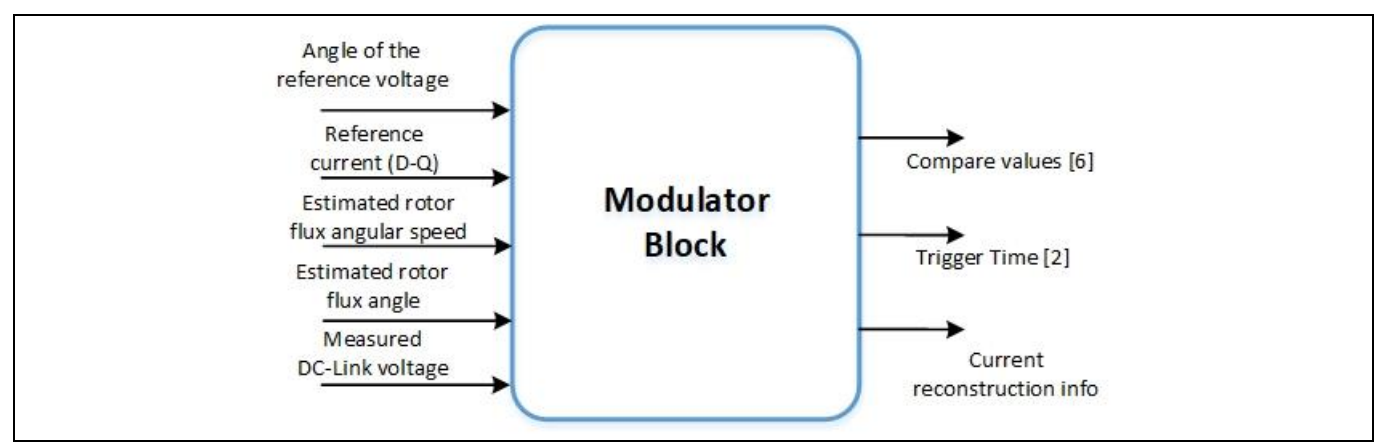

Figure 35 Modulator block (simplified)

# 4.4 MCTRL Hardware Abstraction Layer

The MCTRL Hardware Abstraction (MHA-BAS) consists of SW components that manage the TLE987x HW blocks, such as the bridge driver and the ADC measurement. This layer allows to read current from the ADC, to generate a PWM and to detect a fault from the bridge driver.

• **Pattern Generator:** it sets the timer compare values needed by the hardware module that drives the switches of the bridge driver, as well as the timer compare values needed by the hardware module to trigger a current measurement. The timer compare values are calculated and provided by the modulator. The Pattern Generator can be configured to set the PWM frequency, to set the dead-time of the system, and it can be configured to react on a trap fault.

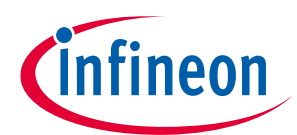

#### Sensorless FOC motor control using Infineon MOTIX<sup>™</sup> TLE987x

#### 4 Structure of the BASIC SW

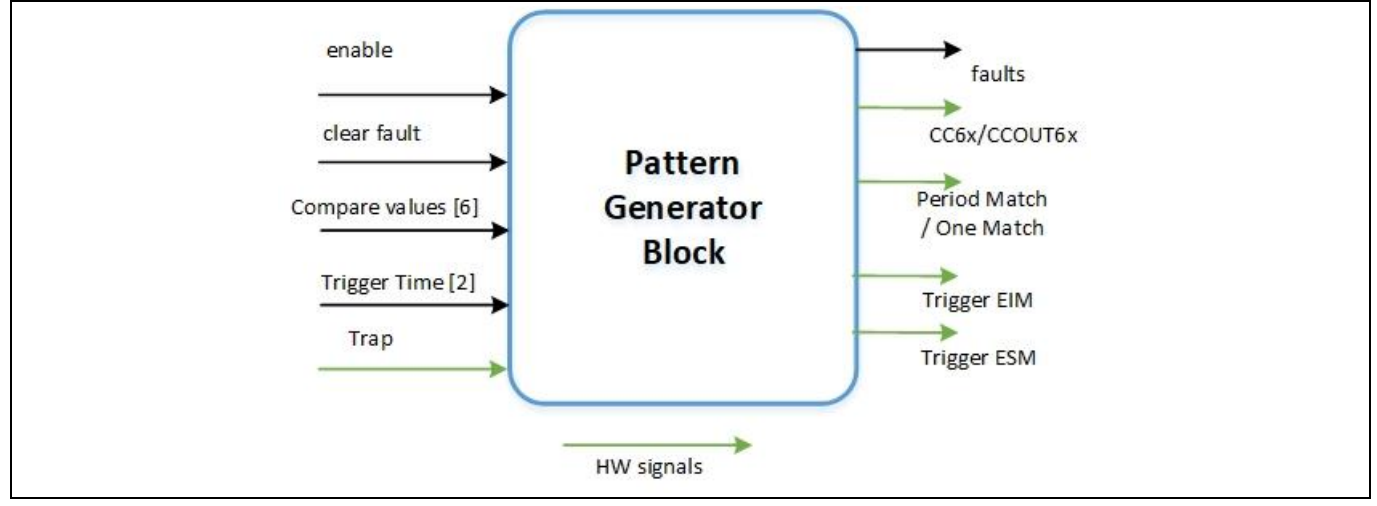

Figure 36 Pattern Generator block (simplified)

• **Bridge Driver**: it provides the management of the hardware faults detected by the BDRV HW module.

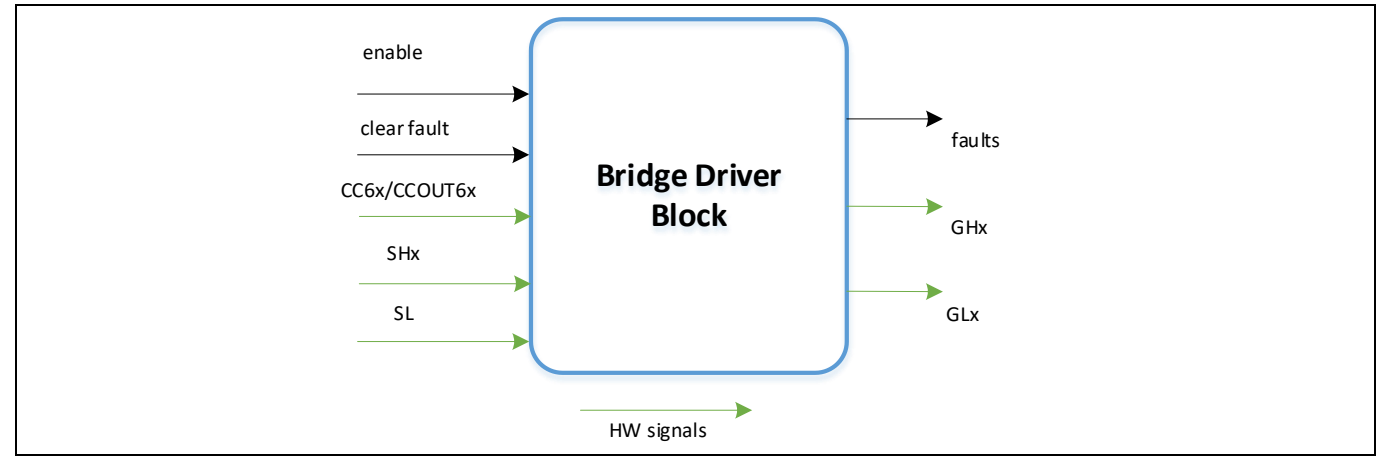

Figure 37 Bridge driver block (simplified)

• **Measurement ADC**: it reads the DC link voltage and the phase current from the hardware measurement module (current sense amplifier), removes the current measurement offset, and scales the values by the respective base value. In addition to that, it can be used to calibrate the current offset during the initialization phase.

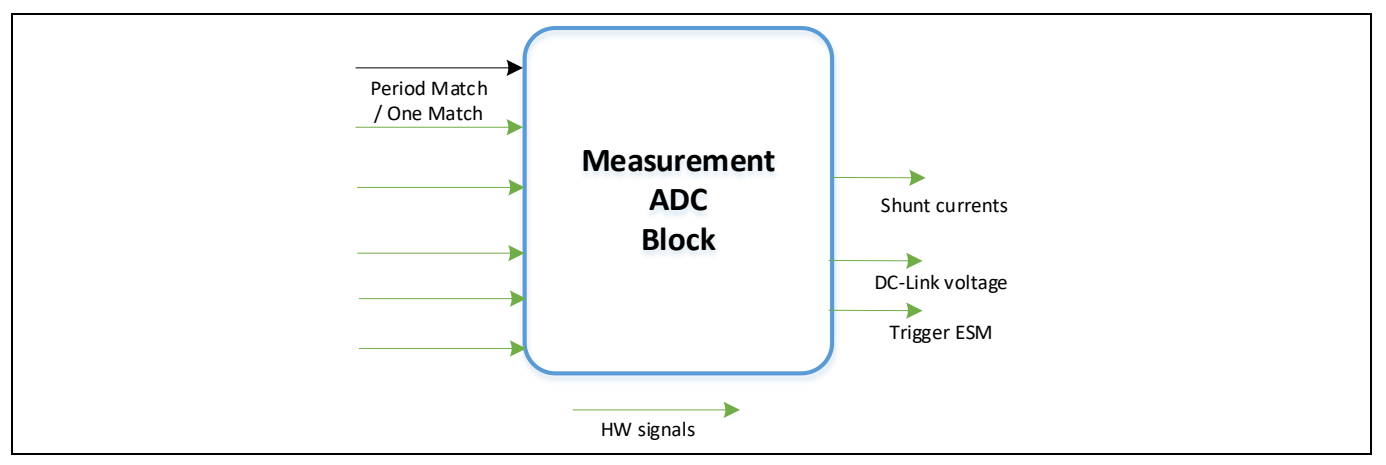

Figure 38 Measurement ADC block (simplified)

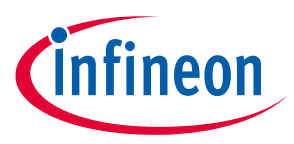

#### 4 Structure of the BASIC SW

# 4.5 MCTRL Math

The MCTRL Math (MAS-BAS) provides optimized mathematical functions with multiple header and source files. Each header file contains a specific function, like for example Clarke transformation, or a group of similar operations, for instance multiplication of 16 bits and of 32 bits variables with or without saturation.

The static configuration of the functions is done in the Config Wizard tool.

The **arithmetic functions** provide simple arithmetic operations like addition, subtraction, multiplication, with or without saturation.

The trigonometric functions included in the BASIC SW are operations like:

- Atan: arctangent of a fractional input value
- Atan2: function to calculate the four-quadrant arctangent of x (abscissa) and y (ordinate)
- Sin: sine of an angle
- **Cos**: cosine of an angle
- **SinCos**: the sine and cosine value of an angle

Look-up tables have been implemented in the SW (for example like Lut\_Atan, Lut\_SinCos) to store the values for the specific functions. The size of the look-up tables can be set in the Config Wizard (8 bits, 10 bits or 12 bits).

The **math functions**, used specifically in motor control and provided within the BASIC SW, are the following:

- **CartToPolar**: function to calculate the Cartesian ( $\alpha$ ,  $\beta$ ) to polar (amplitude, angle) transformation
- **PolarToCart**: function to perform the polar to Cartesian transformation, necessary to calculate the coordinates from polar (amplitude, angle) system to Cartesian ( $\alpha$ ,  $\beta$ ) system
- **Clarke**: function to calculate the Clarke transformation of the three phase input
- InvClarke: function to calculate the inverse Clarke transformation of the two-axis orthogonal input
- Park: function to calculate the Park transformation
- InvPark: function to calculate the inverse Park transformation
- **Current reconstruction**: function to calculate the three phase currents based on two single shunt measured currents and the sector number
- DqDecoupling: to implement the decoupling of the DQ currents in a field oriented controller
- **SpeedPreControl**: function to implement speed pre-control (also known as feed-forward speed control)

Moreover, the MCTRL Math consists also of software components, which provide advanced mathematics operations like linear interpolation, elements of control algorithms like PI controller, low-pass filter, PLL, rate limiter.

- PI controller: PI controller functions with anti-windup feature and different discretization methods
- **PLL**: Phase locked loop (PLL) function which takes an angle as input and calculates the speed as well as filters the input angle
- AccelerationLimit: function to limit the acceleration and deceleration of an input speed signal

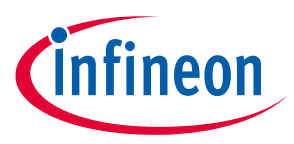

#### 4 Structure of the BASIC SW

- **Interp1DLUT**: function that calculates the intermediate values between known points (provided within a 1-D Lookup Table) by linear interpolation
- Limit: function to limit an input variable between the set maximum and minimum values.
- RateLimiter: function to limit the rate of change of a signal
- LowPass1st: function to filter an input signal by a 1st order type low pass filter

# 4.6 MCU HW Peripherals

The MCU HW Peripherals (or iLLD – Low Level Drivers) are provided in the SDK of the TLE987x and they consist of all the hardware register settings of the TLE987x peripherals, such as ADC, CCU6, UART, bridge driver, watchdog etc. The configuration is done in the Config Wizard tool (Figure 39).

| Application | MCTRL Solutio  | MCTRL D      | rive Algorithm | MCTRL Actua | or Sensor | MCTRL | L Hardwar | e Abstraction | Math Library | TLE987x Pe | ripherals |        |         |        |      |     |     |     |     |
|-------------|----------------|--------------|----------------|-------------|-----------|-------|-----------|---------------|--------------|------------|-----------|--------|---------|--------|------|-----|-----|-----|-----|
| BSL         | SCU            | PMU          | MON            | Interrupt   | PORT      |       | ADC1      | ADC2          | BDRV         | BEMF       | CCU6      | GPT12E | Timer2x | Timer3 | UART | SSC | LIN | CSA | DMA |
| Structure   |                |              |                | Settings    |           |       |           |               |              |            |           |        |         |        |      |     |     |     |     |
| fSYS        |                |              |                | 40MHz       |           |       |           |               |              |            |           |        |         |        |      |     |     |     |     |
| Clock Co    | onfiguration   |              |                |             |           |       |           |               |              |            |           |        |         |        |      |     |     |     |     |
| 🖻 Auto      | matic Clock C  | onfiguration |                | ۲           |           |       |           |               |              |            |           |        |         |        |      |     |     |     |     |
| -           | SYS            |              |                | 40 MHz      |           |       |           | *             |              |            |           |        |         |        |      |     |     |     |     |
| . ⊡ Man     | ual Clock Conf | figuration   |                | 0           |           |       |           |               |              |            |           |        |         |        |      |     |     |     |     |
| E Clock ou  | ıt enable      | -            |                |             |           |       |           |               |              |            |           |        |         |        |      |     |     |     |     |
| 🖨 WDT1 (r   | nandatory wat  | chdog)       |                |             |           |       |           |               |              |            |           |        |         |        |      |     |     |     |     |
| Wat         | hdog Period    |              |                | 1008 [ms    | 1         |       |           | *             |              |            |           |        |         |        |      |     |     |     |     |
| Wat         | hdog Period e  | effectiv     |                | 1008ms      |           |       |           |               |              |            |           |        |         |        |      |     |     |     |     |
| + WDT en    | able (optional | watchdog)    |                |             |           |       |           |               |              |            |           |        |         |        |      |     |     |     |     |
| NVM Pr      | otection       | 3/           |                | —           |           |       |           |               |              |            |           |        |         |        |      |     |     |     |     |
|             |                |              |                |             |           |       |           |               |              |            |           |        |         |        |      |     |     |     |     |

Figure 39

**TLE987x Peripherals in Config Wizard** 

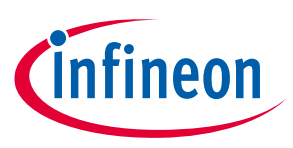

#### 5 Configuration of the static parameters

# 5 Configuration of the static parameters

The static parameters are constants that cannot be changed during the program execution. These parameters can be configured only before compiling the SW, in the Config Wizard or directly in the program configuration files.

In this section of the document, an overview of the SW parameters is given, as implemented in the Config Wizard tool.

Note: if not reported in the tables, the default values and the range of the parameters are easily visible in Config Wizard, in a pop-up window appearing moving the mouse cursor over the value of each parameter.

| Developer Center CC                          | onfig Wizard fo                    | r MOTIX <sup>™</sup> MCU                              |
|----------------------------------------------|------------------------------------|-------------------------------------------------------|
| <u>F</u> ile <u>E</u> xtras                  |                                    |                                                       |
| Application MCTRL Solution MCTRL Drive Algor | ithm MCTRL Actuator Sensor MCTRL H | Hardware Abstraction Math Library TLE987x Peripherals |
| General                                      |                                    |                                                       |
| Parameter                                    |                                    |                                                       |
| Structure                                    | Settings                           |                                                       |
| PWM Frequency                                | 20 kHz                             | *                                                     |
|                                              | 3                                  | APP_CFG.FREQUENCY_KHZ = 20                            |
| Current Loop Frequency                       | 6666 Hz                            | Default: 20                                           |
| Current Loop Period                          | 150 us                             | Range: 140                                            |
| Speed Loop Factor                            | 15                                 |                                                       |
| Speed Loop Frequency                         | 444 Hz                             |                                                       |
| Speed Loop Period                            | 2252 us                            |                                                       |
|                                              |                                    |                                                       |

Figure 40 Software layers in the Config Wizard

# 5.1 Application layer

In the application layer, the PWM switching frequency, the current loop factor and the speed loop factor are configured.

| Parameter                |          |          |
|--------------------------|----------|----------|
| Structure                | Settings |          |
| PWM Frequency            | 20 kHz   | <u>^</u> |
| Current Loop Factor      | 3        | <u>^</u> |
| Current Loop Frequency   | 6666 Hz  |          |
| ···· Current Loop Period | 150 us   |          |
| Speed Loop Factor        | 10       | *        |
| Speed Loop Frequency     | 666 Hz   |          |
| Speed Loop Period        | 1501 us  |          |
| Sampling Time            | 150 us   |          |

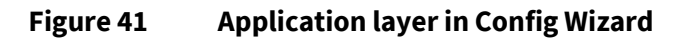

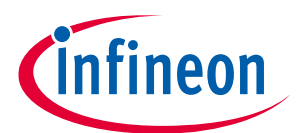

#### 5 Configuration of the static parameters

| Parameter name            | Description                                                                                                    |      | Values  |      |     |  |  |
|---------------------------|----------------------------------------------------------------------------------------------------|------|---------|------|-----|--|--|
|                           |                                                                                                    | Min. | Default | Max. |     |  |  |
| PWM frequency             | PWM switching frequency of the bridge driver                                                                     | 1    | 20      | 40   | kHz |  |  |
| Current Loop Factor       | Used to set the time to execute of the current control loop (fast loop) function                                 | 1    | 3       | 25   | 1   |  |  |
| Current Loop<br>Frequency | Calculated as current loop / PWM frequency                                                                       |      | 6666    |      | Hz  |  |  |
| Current Loop Period       | Reciprocal of current loop frequency                                                                             |      | 150     |      | μs  |  |  |
| Speed Loop Factor         | Used to set the time to execute of the speed control loop (slow loop) function                                   | 1    | 10      | 25   | 1   |  |  |
| Speed Loop Frequency      | Calculated as current loop frequency / speed loop factor                                                         |      | 666     |      | Hz  |  |  |
| Speed Loop Period         | Reciprocal of speed loop frequency                                                                               |      | 1501    |      | μs  |  |  |
| Sampling time             | It configures the period of time in which<br>the FOC Controller is executed, equal to<br>the current loop period |      | 150     |      | μs  |  |  |

**Note:** the program execution time starts from 35 us and varies upon the user configuration in Config Wizard. If the PWM is set to 20 kHz, then one period is equal to 50  $\mu$ s. If the program execution time is lower than 50  $\mu$ s, then it is included within the period of the PWM, so the user can also configure a current loop factor equal to 1.

# 5.2 MCTRL solution

The MCTRL solution is the library that implements the FOC solution, which is the top layer in the MOTIX<sup>™</sup> BASIC SW. The static parameters belonging to this library are classified in 4 categories:

- 1. Base values
- 2. System parameters
- 3. PI controllers
- 4. General operation settings

# 5.2.1 Base values

The base values are the maximum values that the SW can accept, so the inputs should be the maximum values that can be given to the motor.

Important: the base values are used for scaling, they are not the nominal parameters of the motor.

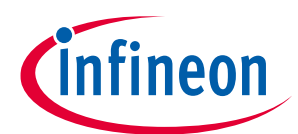

#### **5** Configuration of the static parameters

| Structure                    | Settings   |               |
|------------------------------|------------|---------------|
|                              | 24.00000 V | *             |
| ···· System base current     | 5.00000 A  | <u>▲</u><br>▼ |
|                              | 4000 rpm   | *             |
| System base resistance       | 4.8 Ohm    |               |
| System base inductance       | 2.87 mH    |               |
| System base electrical speed | 1675 rad/s |               |
| System base torque           | 0.29 Nm    |               |

Figure 42 MCTRL solution - base values in Config Wizard

| Parameter name                  | Description                                                                      |      | Unit    |      |       |
|---------------------------------|----------------------------------------------------------------------------------|------|---------|------|-------|
|                                 |                                                                                  | Min. | Default | Max. |       |
| System base<br>voltage          | Maximum voltage that can be represented in the SW, used for scaling              |      | 24      |      | V     |
| System base<br>current          | Maximum current that can be represented in the SW, used for scaling              |      | 5       |      | A     |
| System base<br>mechanical speed | Maximum motor rotation speed that can be represented in the software for scaling |      | 4000    |      | rpm   |
| System base<br>resistance       | Calculated from base voltage and current                                         |      | 4.8     |      | Ohm   |
| System base<br>inductance       | Calculated from system base speed, voltage and current                           |      | 2.87    |      | mH    |
| System base<br>electrical speed | Calculated from base mechanical speed and number of pole pairs                   |      | 1675    |      | rad/s |
| System base torque              | Calculated from number of pole pairs, base power and base time                   |      | 0.29    |      | Nm    |

The equations used to calculate the base parameters are reported here below.

Base power (W) = System base voltage  $\times$  System base current

 $Base time (s) = \frac{1}{Electrical base speed}$   $System base resistance (Ohm) = \frac{System base voltage}{System base current}$   $System base inductance (H) = \frac{System base power \times Base time}{Sysem base current^2}$   $Electrical base speed \left(\frac{rad}{s}\right) = System base mechanical speed \times Number of pole pairs$   $Mechanical base Torque (Nm) = Number of pole pairs \times Base power \times Base time$
## 5.2.2 System parameters

These parameters are the actual parameters of the motor, which can be found in the datasheet or which can be calculated manually. Moreover, in this section the parameters for start-up current of the motor are also included.

| tructure                               | Settings     |          |
|----------------------------------------|--------------|----------|
| Phase resistance                       | 0.75000 Ohm  | 4        |
| Direct phase inductance                | 1.05000 mH   | 4        |
| Quadrature phase inductance            | 1.05000 mH   | ÷        |
| Average inductance (Ls)                | 1.05 mH      |          |
| Pole pairs                             | 4            | 4        |
| Rotor inertia                          | 2.4 mgm^2    | 4        |
| Torque constant                        | 0.035 Nm/A   | 4        |
| ···· Viscous friction constant         | 0.00000 mNms | <u>+</u> |
| Start-up current                       | 1.00000 A    | 4        |
| Initial Start-up current               | 0.00000 A    | 4        |
| Start-up current ramp up rate          | 4.00000 A/s  | ÷        |
| Effective startup current ramp up rate | 3.96 A/s     |          |
| PWM frequency                          | 20 kHz       | ÷        |
| Current loop factor                    | 3            | +        |
| Current loop frequency                 | 6666 Hz      |          |
| Current loop period                    | 150 us       |          |
| Speed loop factor                      | 10           | <u>+</u> |
| Speed loop frequency                   | 666 Hz       |          |
| Speed loop period                      | 1501 us      |          |
| Sampling time                          | 150 us       |          |

Figure 43

**MCTRL solution – System Parameters in Config Wizard** 

| Parameter name              | Description                                                              |      | Values  |      | Unit             |
|-----------------------------|--------------------------------------------------------------------------|------|---------|------|------------------|
|                             |                                                                          | Min. | Default | Max. |                  |
| Phase resistance            | Resistance of the motor phase                                            |      | 0.75    |      | Ohm              |
| Direct phase<br>inductance  | Direct inductance of the motor phase                                     |      | 2.1     |      | mH               |
| Quadrature phase inductance | Quadrature inductance of the motor phase                                 |      | 2.1     |      | mH               |
| Average inductance          | Calculated as average between direct and quadrature inductance           |      | 2.1     |      | mH               |
| Pole pairs                  | Number of pole pairs of the motor                                        |      | 4       |      | 1                |
| Rotor Inertia               | Moment of inertia of the rotor. If not available, keep the default value |      | 2.4     |      | mgm <sup>2</sup> |
| Torque constant             | Torque constant of the motor. If not available, keep the default value   |      | 0.035   |      | Nm/A             |

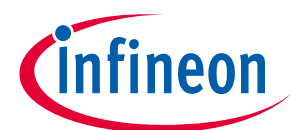

## 5 Configuration of the static parameters

| Parameter name   | Description                                    |      | Values  |      | Unit |
|------------------|------------------------------------------------|------|---------|------|------|
|                  |                                                | Min. | Default | Max. |      |
| Viscous friction | Viscous friction constant of the motor. If not |      | 0       |      | mNms |
| constant         | available, keep the default value              |      |         |      |      |

Rotor inertia, torque constant and viscous friction constant are used in the **speed pre-control** function. This technique is used to improve the dynamics of speed control especially at higher speeds and if a rapid change in speed is needed. These parameters should be available in the data sheet of the motor.

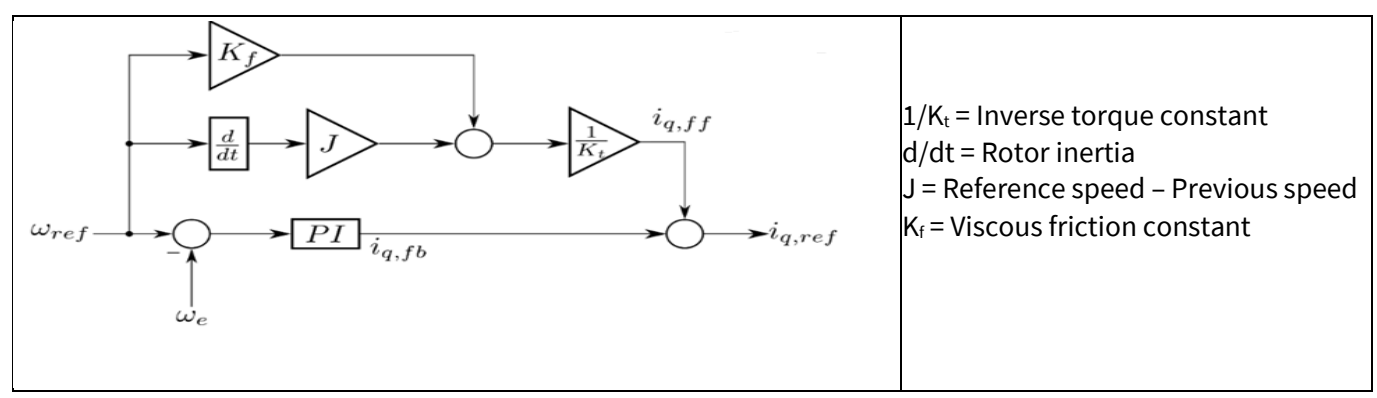

#### Figure 44 Speed pre-control

| Parameter name                   | Description                                                                                                    |      | Values  |      | Unit |
|----------------------------------|----------------------------------------------------------------------------------------------------|------|---------|------|------|
|                                  |                                                                                                    | Min. | Default | Max. |      |
| Start-up current                 | Constant current required to turn the motor<br>initially at IToF open loop. This current should<br>be big enough to start the motor, so it shall be<br>adjusted according to the torque needed for<br>load |      | 1       |      | A    |
| Initial start-up<br>current      | Initial value of the start-up current, useful to set<br>a level where the measurement has sufficient<br>accuracy                                                                                           |      | 0       |      | A    |
| Start-up current<br>ramp up rate | Used for smooth acceleration by limiting ramp<br>up rates of start-up current within the specified<br>amplitude. Recommended to have                                                                       |      | 4       |      | A/s  |

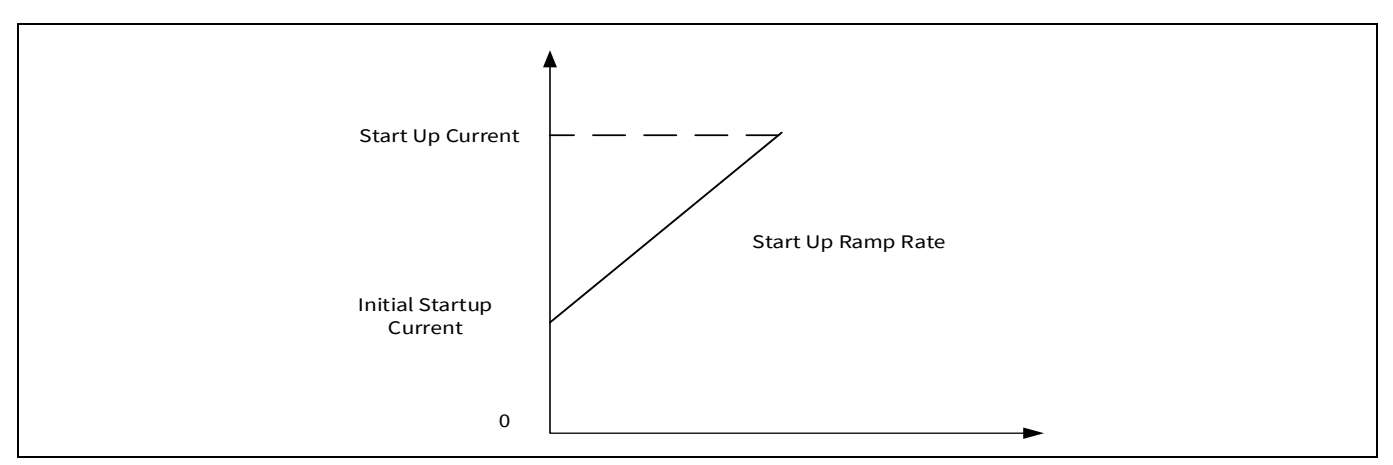

Figure 45 Start-up current with initial start-up ramp

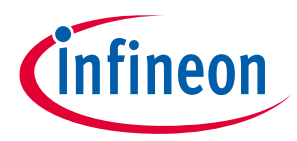

#### **5** Configuration of the static parameters

The remaining parameters of this layer are already described in the "application layer" section.

#### 5.2.3 **PI controllers**

These parameters are the used to configure the current PI (ID and IQ) regulator, as well as for the speed PI regulator.

| Structure                                    | Settings                              |   |
|----------------------------------------------|---------------------------------------|---|
| 🖃 Tune current Pls based on motor parameters |                                       |   |
| ···· Current control adjustment factor       | 0.20                                  | * |
| - Proportional gain                          | 0.34997 V/A                           | · |
| Integral gain                                | 249.975 V/As                          |   |
| Calculate best precision Q formats           | N N N N N N N N N N N N N N N N N N N |   |
| Proportional gain                            | 0.00300000 A/rpm                      | * |
| ···· Proportional gain Q format              | Q13 (13 fractional bits)              | • |
| Integral gain                                | 0.00100000 A/rpms                     | * |
| ····· Ki*Ts Q format                         | Q15 (15 fractional bits)              | - |
| ···· Output lower limit                      | -2.00000 A                            | * |
| ···· Output upper limit                      | 1.99994 A                             | * |
| ···· Limits Q format                         | Q15 (15 fractional bits)              | - |
| Anti-windup gain (Back Calculation)          | 1.00000 1/rpms                        | * |
| Kaw*Ts Q format                              | O11 (11 fractional bits)              | - |

#### MCTRL solution - PI Controllers parameters in Config Wizard Figure 46

Tune current PIs based on motor parameters (checkbox): if this checkbox is enabled, the current PI regulators tuning depends upon the parameters of motor. If this checkbox is disabled, then the user can adjust the proportional and integral gains manually in the FOC controller section of the MCTRL Drive Algorithm layer.

| Parameter name                       | Description                                                                                                    |      | Values  |      | Unit |
|--------------------------------------|----------------------------------------------------------------------------------------------------|------|---------|------|------|
|                                      |                                                                                                    | Min. | Default | Max. |      |
| Current control<br>adjustment factor | Used for automatic calculation of the proportional and integral gains                                                            |      | 0.2     |      | 1    |
| Proportional gain                    | Calculated from the current control adjustment factor, used to improve stability and high frequency response of the current loop |      | 0.34997 |      | V/A  |
| Integral gain                        | Calculated from the current control adjustment factor, used to reach current average error equal to zero                         |      | 249.975 |      | V/As |

The calculation of the current gains is reported in the equations here below.

#### **Current proportional gain**

= -

(Sampling frequency) Current control adjustment factor  $\times$  Average inductance  $\times$ 1000 4

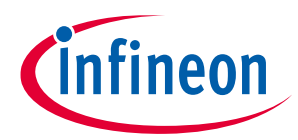

```
\mathbf{Current integral gain} = \frac{\mathbf{Current control adjustment factor \times Phase resistance \times Sampling frequency}{4}
```

**Speed PI settings:** they are basically the currents used by the current PI regulators (Id and Iq) in the speed loop control block, in order to achieve the target speed set by the user.

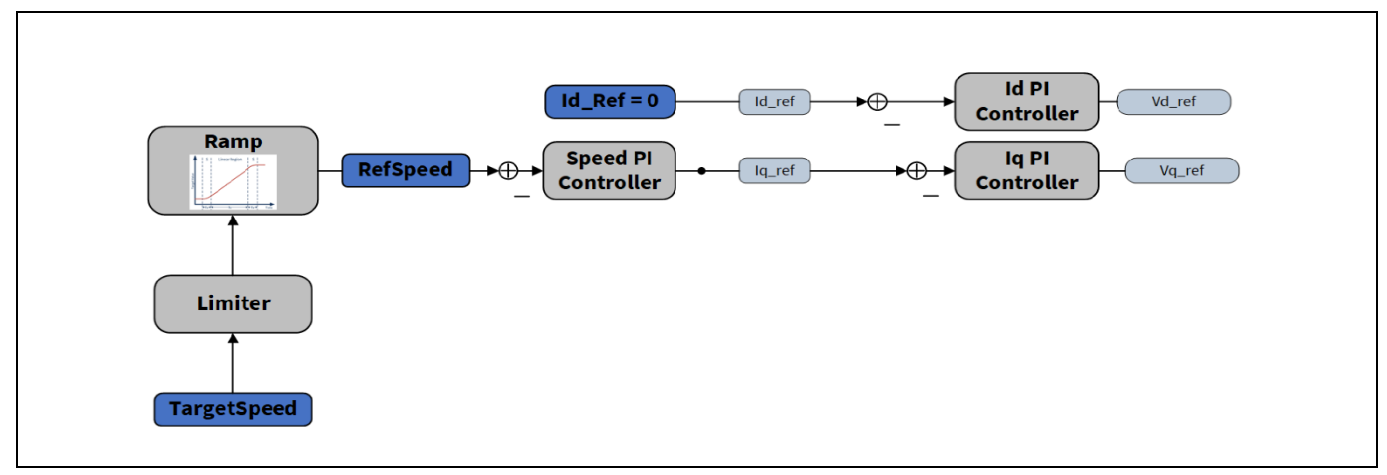

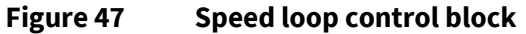

**Calculate best precision Q formats (checkbox):** in the BASIC SW libraries, the format of the parameters is called Q format (abbreviated as Qy, where the "y" represents the number of fractional bits of the parameter). If this checkbox is enabled, the best Q format is automatically calculated. If this checkbox is disabled, then the user can adjust the Q formats for each parameter, from 0 to 15 fractional bits.

| Parameter name                         | Description                                                                                                    |      | Values  |      | Unit   |
|----------------------------------------|----------------------------------------------------------------------------------------------------|------|---------|------|--------|
|                                        |                                                                                                    | Min. | Default | Max. | ]      |
| Proportional gain                      | Proportional gain of the speed controller, used<br>to improve stability and high frequency<br>response of the speed loop  |      | 0.003   |      | A/rpm  |
| Proportional gain Q<br>format          | Q format of the proportional gain of the speed controller                                                                 |      | Q13     |      |        |
| Integral gain                          | Integral gain of the speed controller, used to reach speed average error equal to zero                                    |      | 0.001   |      | A/rpms |
| Ki*Ts Q format                         | Q format of the integral gain of the speed controller                                                                     |      | Q15     |      |        |
| Output lower limit                     | Lower limit of the current of the speed<br>controller. It can be adjusted according to the<br>current at the target speed |      | -2      |      | A      |
| Output upper limit                     | Upper limit of the current of the speed<br>controller. It can be adjusted according to the<br>current at the target speed |      | 1.99994 |      | A      |
| Limits Q format                        | Q format of the output limits                                                                                             |      | Q15     |      |        |
| Anti-windup gain<br>(Back Calculation) | Anti-windup gain of the speed controller                                                                                  |      | 1       |      | 1/rpms |
| Kaw*Ts Q format                        | Q format of the anti-windup gain                                                                                          |      | Q12     |      |        |

## Anti-windup gain

The PI integral part of the speed controller acts in situations where there is a change in the system set point, such as when the user enters a speed target value different than the motor actual speed.

After setting the new speed, a constant error will then appear in the PI controller, so that the integrator error output will rise (Figure 48). The speed might then reach a saturation limit and it could remain at that constant value for some time. If the integration error keeps increasing above the saturation region ("windup"), this may lead to bad dynamic behavior of the motor. The speed can be controllable only if the integral error part is reduced.

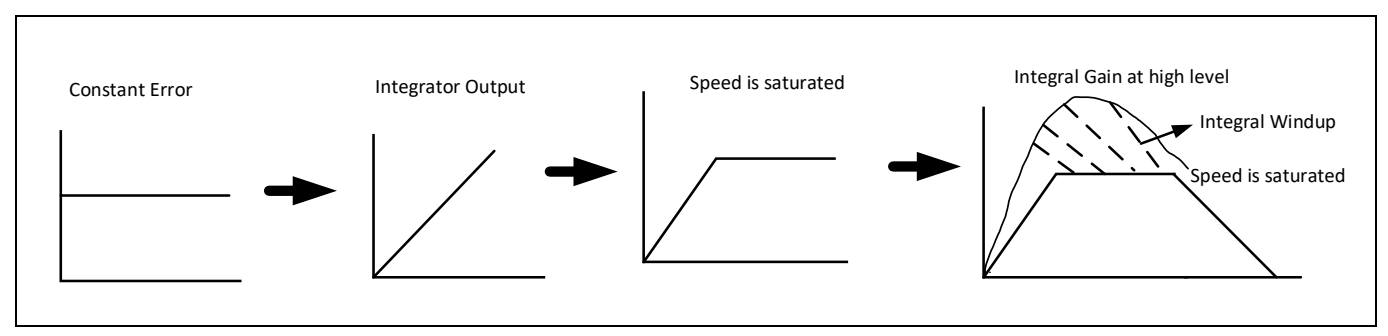

Figure 48 Anti-windup control

Clamping and back calculation techniques are used to avoid the overshoot (extra windup) of the PI integral values. These techniques are used to limit the PI integral values.

The anti-windup control status can be used in both clamp and back calculation modes. The **anti-windup gain** is especially used in back calculation method. A comparison between clamping and back calculation techniques is available in the literature publicly available.

The anti-windup feature can be configured in the Math Library layer.

## 5.2.4 General operation settings

The parameters in this section are related to the motor speed and the transition settings.

| Structure                                                                                      | Settings   |
|------------------------------------------------------------------------------------------------|------------|
| Maximum speed                                                                                  | 2000 rpm * |
| ···· Minimum speed                                                                             | -2000 rpm  |
|                                                                                                | 0 rpm      |
| <ul> <li>Calculate PLL delay based on absolute maximum speed</li> <li>Ramp Settings</li> </ul> |            |
| ···· Open loop ramp up rate                                                                    | 1000 rpm/s |
| Effective open loop ramp up rate                                                               | 1000 rpm/s |
| Open loop ramp down rate                                                                       | 1000 rpm/s |
| Effective open loop ramp down rate                                                             | 1000 rpm/s |
| ···· Closed loop ramp up rate                                                                  | 1000 rpm/s |
| Effective closed loop ramp up rate                                                             | 1000 rpm/s |
| Closed loop ramp down rate                                                                     | 1000 rpm/s |
| Effective closed loop ramp down rate                                                           | 1000 rpm/s |
| Include Start Angle Identification                                                             |            |

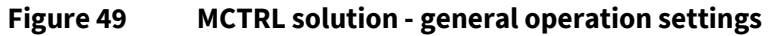

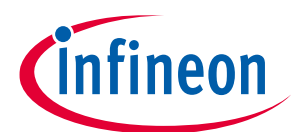

## 5 Configuration of the static parameters

| Parameter name      | Description                                    |      | Values  |      | Unit |
|---------------------|------------------------------------------------|------|---------|------|------|
|                     |                                                | Min. | Default | Max. |      |
| Maximum speed       | Maximum motor speed supported by the SW        |      | 2000    |      | rpm  |
| Minimum speed       | Minimum motor speed supported by the SW        |      | -2000   |      | rpm  |
| Speed threshold for | Minimum speed to trigger the transition from   |      | 0       |      | rpm  |
| transition from     | ramp down to standby state. This variable can  |      |         |      |      |
| ramp down to        | be used to set a minimum speed after which the |      |         |      |      |
| standby             | motor goes into freewheeling                   |      |         |      |      |

**Calculate PLL delay based on absolute maximum speed (checkbox):** the PLL is used to calculate the speed of the motor, measuring the rotor angle. The delay works basically as a filter. This option enables or disables the automatic calculation of the PLL delay based on the absolute maximum speed of the motor. The PLL delay is used in the flux estimator. It calculates the average rate of change of the input angle. This checkbox is linked to the **Math Library -> PLL delay length**.

|                                   |                    | $\left(\frac{1000000}{\text{Sampling time}}\right)$       |             |
|-----------------------------------|--------------------|-----------------------------------------------------------|-------------|
| DII dalam 20 (floor)              | <i>log</i> 10(60 × | $\frac{Sumpting time}{(Maximum speed \times Pole pairs)}$ | $\times 4)$ |
| PLL deldy: 2 <sup>14</sup> (1001) | (                  | <i>log</i> 10(2)                                          | ))          |

#### **Ramp settings**

| Parameter name                | Description                                                                      |      | Values  |      | Unit  |
|-------------------------------|----------------------------------------------------------------------------------|------|---------|------|-------|
|                               |                                                                                  | Min. | Default | Max. |       |
| Open loop ramp<br>up rate     | Ramp up acceleration in open loop. With high loads, a low value is recommended   |      | 1000    |      | rpm/s |
| Open loop ramp<br>down rate   | Ramp down deceleration in open loop. With high loads, a low value is recommended |      | 1000    |      | rpm/s |
| Closed loop ramp<br>up rate   | Ramp up acceleration in closed loop                                              |      | 1000    |      | rpm/s |
| Closed loop ramp<br>down rate | Ramp down deceleration in closed loop                                            |      | 1000    |      | rpm/s |

| tructure                                               | Settings     |          |
|--------------------------------------------------------|--------------|----------|
| <ul> <li>Effective closed loop ramp up rate</li> </ul> | 1000 rpm/s   |          |
| <ul> <li>Closed loop ramp down rate</li> </ul>         | 1000 rpm/s   | *        |
| Effective closed loop ramp down rate                   | 1000 rpm/s   |          |
| Transition Settings                                    |              |          |
| 🗇 Transition Mode<br>🛱 Direct transition               | ۲            |          |
| Quadrature current at transition                       | 1.00000 A    | *        |
| 🖻 - Smooth transition                                  | 0            |          |
| ···· Merge angle tolerance                             | 10.00 °      | *        |
| ···· Maximum transition time                           | 100.00000 ms | *        |
| Effective maximum transition time                      | 100.57 ms    |          |
| - D Current Scaling Factor                             | 0.5000       | <u>^</u> |
| Effective target D current                             | 0.5 A        |          |
| Transition speed                                       | 800 rpm      | *        |
| Speed tolerance                                        | 300 rpm      | *        |
| Transition speed Down                                  | 500 rpm      |          |

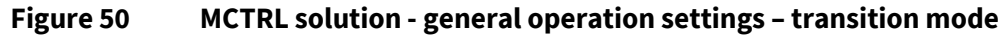

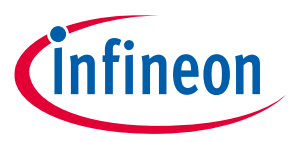

In the transition settings section, the user can configure the mode of the transition from open loop control to closed loop control and the other way around.

**Direct transition:** if enabled, the transition is done instantly from open loop to closed loop or from closed loop to open loop.

**Smooth transition:** if enabled, the transition is done following a ramp during a configurable period of time. The smooth transition is used to reduce the angle error between IToF and FOC loop.

| Parameter name                   | Description                                                                                                    | Values  |         | Unit |         |
|----------------------------------|----------------------------------------------------------------------------------------------------|---------|---------|------|---------|
|                                  |                                                                                                    | Min.    | Default | Max. |         |
| Quadrature current at transition | Speed PI integral value during transition from open to close or from close to open loop                                                                                                    |         | 1       |      | A       |
| Merge angle<br>tolerance         | Angle error between IToF angle and flux<br>estimator angle, when the FOC solution<br>switches from open-loop control to closed-loop<br>control. Also known as transition angle<br>tolerance |         | 10      |      | Degrees |
| Maximum<br>transition time       | Time limit for the smooth transition. If the angle<br>error is not below the merge angle tolerance in<br>the defined transition time, then FOC will go<br>from open loop to closed loop     |         | 100     |      | ms      |
| D current scaling factor         | Ratio between the target D current for smooth transition and the start-up current                                                                                                    |         | 0.5     |      |         |
| Transition speed                 | Maximum speed limit for the open loop, after that it will switch to closed loop                                                                                                    |         | 800     |      | rpm     |
| Speed tolerance                  | Difference between transition speed up and transition speed down.                                                                                                    |         | 300     |      | rpm     |
| Transition speed<br>down         | Minimum speed limit for the closed loop, after<br>that it will switch to open loop. Equal to:<br>Transition speed - Speed tolerance                                                         | ter 500 |         | rpm  |         |

Include start angle identification: if enabled, it enables the start angle identification feature in the FOC.

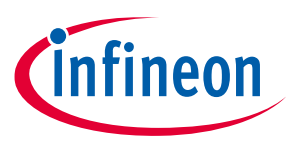

## 5.3 MCTRL drive algorithm

In the MCTRL drive algorithm library, the following software components can be configured:

- **Flux estimator**: it estimates the electrical position and electrical frequency of the rotor flux based on stator voltage and stator current in stator reference frame (alpha-beta). The angle of the rotor flux is estimated based on a mathematical model of the motor and processed with a phase locked loop. The angular speed (electrical angular velocity) is calculated from the angle by using a differentiation with averaging and a low pass filter
- **FOC controller**: it takes as input the currents in alpha-beta format, the direct and quadrature reference currents and the rotor flux angle. Then it performs the current control using two PI controllers, and it outputs the voltage command in polar format
- I/f: known as current to frequency scalar control module (IToF), it generates the reference direct and quadrature currents as well as the angle of a rotating voltage vector to enable a current-to-frequency control of a rotating field machine
- **V/f**: known as voltage to frequency scalar control module (VToF)
- **Start angle identification**: it estimates the electrical rotor angle at standstill with an error of 60 degrees.

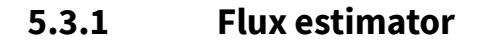

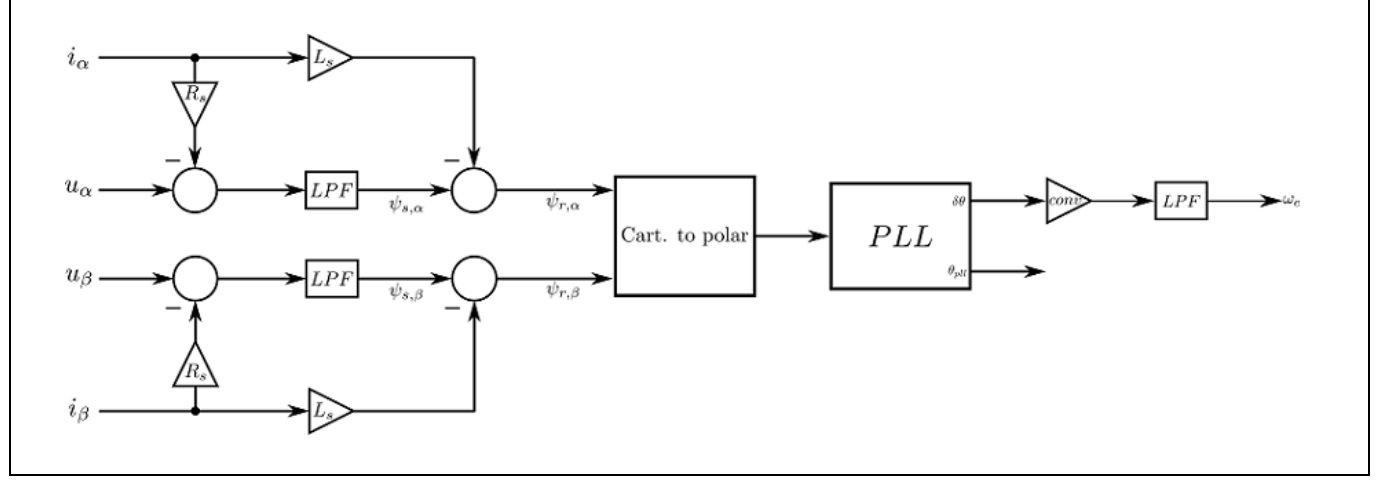

Figure 51 Flux estimator - Block diagram

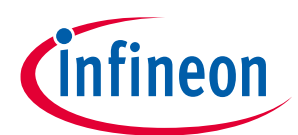

## 5 Configuration of the static parameters

| tructure                        | Settings    |          |
|---------------------------------|-------------|----------|
| Phase resistance                | 0.75000 Ohm | *        |
| Phase inductance                | 1.05000 mH  | *        |
| Sampling time                   | 150 us      | <u>*</u> |
| Alpha lowpass cut-off frequency | 16.00000 Hz | *        |
| Alpha lowpass time constant     | 9947 us     |          |
| Beta lowpass cut-off frequency  | 16.00000 Hz | *        |
| Beta lowpass time constant      | 9947 us     |          |

Figure 52 Flux estimator – System Parameters

| Parameter name                       | Description                                                                                                    | Values |         | Unit |    |
|--------------------------------------|----------------------------------------------------------------------------------------------------|--------|---------|------|----|
|                                      |                                                                                                    | Min.   | Default | Max. |    |
| Alpha low pass cut-<br>off frequency | Cut-off frequency of the low pass filter of the stator alpha and beta components. The low                                                                              |        | 16      |      | Hz |
| Beta low pass cut-<br>off frequency  | pass filter is equivalent to a high pass filter in<br>series with an integrator. This configuration<br>corresponds to the cut-off frequency of the high<br>pass filter |        | 16      |      | Hz |

The flux estimator calculates angle and speed correctly when there is a stable phase current. The user can choose the speed from which the flux estimator can execute the calculation.

For example: flux estimator calculation from 240 rpm with 4 pole pairs

Stator frequency = 
$$\frac{Speed in RPM \times Pole pairs}{60}$$
  
Stator frequency = 240 ×  $\frac{4}{60}$  = 16 Hz

The cut-off frequency shall be then at least 16 Hz. If the cut-off frequency is set too low, then this may lead to noise at lower speeds, so that the flux estimator calculates the angle and the speed incorrectly.

| Structure                                       | Settings                 |
|-------------------------------------------------|--------------------------|
| Speed lowpass cut-off frequency                 | 16.00000 Hz              |
| <ul> <li>Speed lowpass time constant</li> </ul> | 9947 us                  |
| PLL proportional gain                           | 200.00000                |
| Calculate best precision Q format               | $\checkmark$             |
| PLL proportional gain Q format                  | Ifx_Math_FractQFormat_Q7 |

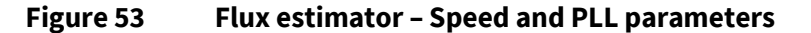

Г

٦

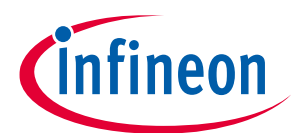

#### 5 Configuration of the static parameters

| Parameter name                      | Description                                                                   | Values |         | Unit |    |
|-------------------------------------|-------------------------------------------------------------------------------|--------|---------|------|----|
|                                     |                                                                               | Min.   | Default | Max. |    |
| Speed lowpass cut-<br>off frequency | Cut-off frequency of the speed low pass filter                                |        | 16      |      | Hz |
| PLL proportional gain               | Proportional gain of the phase locked loop filter, used in the flux estimator |        | 200     |      |    |
| PLL proportional gain Q format      | Q format selection of the PLL proportional gain                               |        | Q7      |      |    |

## 5.3.2 FOC controller

#### System Parameters Settings Structure \* Base voltage 24.00000 V \* Base current 5.00000 A \* Base inductance 2.86567 mH \* Sampling time 150 us \* Direct inductance 1.05000 mH \* Quadrature inductance 1.05000 mH 222 Enable DQ decoupling Calculate best precision Q format Limit voltage vector with D axis prioritization

#### Figure 54 FOC controller- System Parameters

**Enable DQ decoupling:** if enabled, this feature increases the dynamics of the current control. It calculates the voltage that compensates the cross-coupling effect between the direct and quadrature axis of a permanent magnet synchronous motor.

A permanent magnet synchronous motor can be modelled in the dq rotor reference frame with the following equations:

$$ud = Rs \times id + Ld \times \frac{di_d}{dt} - \omega e \times Lq \times iq$$
$$uq = Rs \times iq + Lq \times \frac{diq}{dt} dt + \omega e \times Ld \times id + \omega e \times \psi pm$$

As can be seen from the model, the speed and current dependent cross-coupling voltages  $(-\omega e \times Lq \times iq)$ and  $(\omega e \times Ld \times id)$  appear in the d and q axis respectively. This implies that a change in one axis will have an effect on the other axis. This can be seen as a disturbance to the FOC scheme, where the aim of the controller is to control the two axes independently.

Calculate best precision Q format: if enabled, the best precision Q format for the parameters of the Id and Iq PI controller are calculated.

Limit voltage vector with D axis prioritization: it enables or disables the limitation of the amplitude of the output voltage vector, according to the available DC link voltage with a D component prioritization.

The maximum allowable voltage amplitude is the DC link voltage divided by square root of 3. First the D voltage component is limited to the maximum allowed voltage amplitude. Then the Q voltage component is limited so that the amplitude of the resulting calculated voltage vector does not exceed the maximum allowable voltage.

| -Id P | PI controller                       |                          |   | g PI controller                         |                          |   |
|-------|-------------------------------------|--------------------------|---|-----------------------------------------|--------------------------|---|
| Str   | ucture                              | Settings                 |   | Structure                               | Settings                 |   |
|       | · Proportional gain                 | 0.34997 V/A              | * | ··· Proportional gain                   | 0.34997 V/A              | * |
|       | Proportional gain Q format          | Q15 (15 fractional bits) | - | ··· Proportional gain Q format          | Q15 (15 fractional bits) | • |
|       | · Integral gain                     | 249.97500 V/As           | * | ··· Integral gain                       | 249.97500 V/As           | * |
|       | · Ki*Ts Q format                    | Q15 (15 fractional bits) | - | ··· Ki*Ts Q format                      | Q15 (15 fractional bits) | • |
|       | Output lower limit                  | -7.32430 V               | * | ··· Output lower limit                  | -7.32430 V               | * |
|       | · Output upper limit                | 7.32430 V                | * | ··· Output upper limit                  | 7.32430 V                | * |
|       | - Limits Q format                   | Q15 (15 fractional bits) | - | Limits Q format                         | Q15 (15 fractional bits) | • |
|       | Anti-windup gain (Back Calculation) | 1.00000 1/As             | * | ··· Anti-windup gain (Back Calculation) | 1.00000 1/As             | * |
|       | - Kaw*Ts Q format                   | Q15 (15 fractional bits) | T | Kaw*Ts Q format                         | Q15 (15 fractional bits) | • |
|       |                                     |                          |   |                                         |                          |   |

Figure 55 FOC controller- Id and Iq PI controller parameters

The tuning of the PI controller gain parameters is possible if in the MCTRL Solution the checkbox "Tune current PIs based on motor parameters" is disabled.

**Parameter name** Description Values Min. Default Max. **Proportional gain** Proportional gain of the PI controller 0.34997 **Integral gain** Integral gain of the PI controller 249.975 **Output lower limit** Minimum value of the output voltage vector of -7.3243 the PI controller, as defined by the user. The absolute minimum value is:  $Vd\_ref\ minimum = - \frac{DClink\ Voltage}{\pi}$  $\sqrt{3}$ **Output upper limit** Maximum value of the output voltage vector of 7.3243 the PI controller, as defined by the user. The absolute maximum value is:  $Vd\_ref\ maximum = \frac{DClink\ Voltage}{-}$ 

For simplicity, the Id and Iq parameters are described in the same table.

Unit

V/A

V/As

V

V

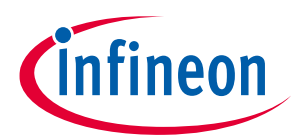

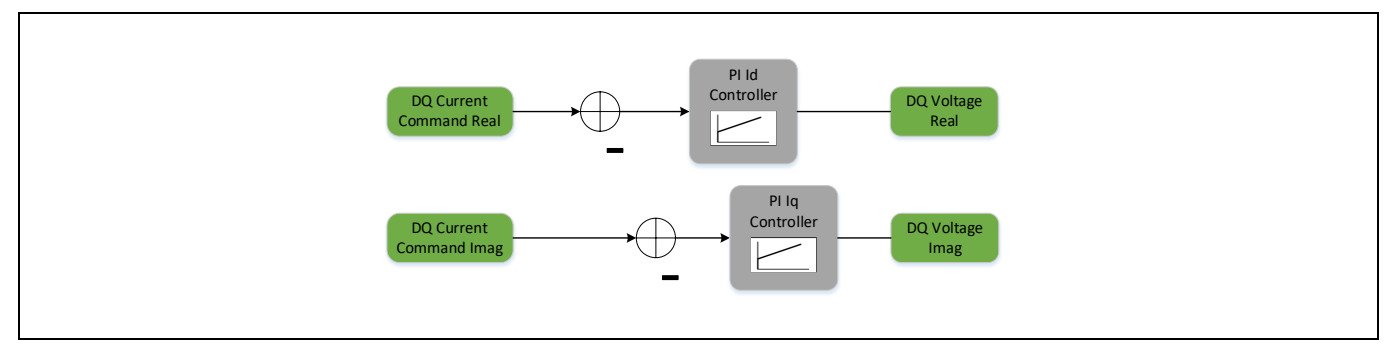

Figure 56 Current PI regulators

## 5.3.3 I/f software component

Also known as current to frequency block, it generates the reference direct and quadrature currents as well as the angle of a rotating voltage vector, in order to enable a current to frequency control of a rotating field machine in open loop. The parameters are equal to the ones configured in the FOC solution.

| Structure     Settings       Sampling time     150 us       Base electrical speed     1675 rad/s       Base current     5.00000 A       Real Current     0.00000 A                                                                                                    | Flux Estimator FOC Controller I/f | V/f Start Angle Identification |
|----------------------------------------------------------------------------------------------------|-----------------------------------|--------------------------------|
| Sampling time     150 us       Base electrical speed     1675 rad/s       Base current     5.0000 A       Real Current     0.00000 A                                                                                                    | Structure                         | Settings                       |
| ··· Base electrical speed     1675 rad/s       ··· Base current     5.0000 A       ··· Real Current     0.00000 A                                                                                                    | Sampling time                     | 150 us                         |
| ••• Base current     5.00000 A       •• Real Current     0.00000 A                                                                                                    | ···· Base electrical speed        | 1675 rad/s                     |
| Real Current                                                                                                    | Base current                      | 5.00000 A                      |
| A lange in the second second sec | ··· Real Current                  | A 00000.0                      |
| ···· Imaginary Current                                                                                                    | Imaginary Current                 | 1.00000 A                      |

Figure 57 FOC controller – I/f parameters

## 5.3.4 V/f software component

Also known as voltage to frequency (VToF), it generates a rotational voltage command in alpha beta coordinate system based on the input reference speed. The VToF controller is an open loop structure. It is only recommended in applications where the load characteristics are stable, such as for fans and pumps.

| Application MCTRL Solution MCTRL Drive Algorithm | MCTRL Actuator Sensor MCTRL Hardware Abstraction Math Library TLE987x Peripherals |
|--------------------------------------------------|-----------------------------------------------------------------------------------|
| Flux Estimator FOC Controller I/f V/f            | Start Angle Identification                                                        |
| Structure                                        | Settings                                                                          |
| ··· Base voltage                                 | 24.00000 V                                                                        |
| ···· Base mechanical speed                       | 4000 rpm                                                                          |
| ···· Base electrical speed                       | 1675 rad/s                                                                        |
| ··· Sampling time                                | 150 us                                                                            |
| ··· Pole pairs                                   | 4                                                                                 |
| Rated mechanical speed                           | 1999 rpm                                                                          |
| ··· Rated electrical speed                       | 837 rad/s                                                                         |
| ··· Corner mechanical speed                      | 250 rpm                                                                           |
| ···· Corner electrical speed                     | 104 rad/s                                                                         |
| ··· Voltage at rated speed                       | 12.00000 V                                                                        |
| ··· Voltage at corner speed                      | 0.75000 V                                                                         |
| ···· Voltage at minimum speed                    | 0.75000 V                                                                         |

Figure 58 FOC controller – V/f parameters

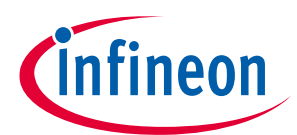

| 5 Configuration of the static parameters |  |
|------------------------------------------|--|
|------------------------------------------|--|

| Parameter name              | Description                                              | Values |         | Unit |     |
|-----------------------------|----------------------------------------------------------|--------|---------|------|-----|
|                             |                                                          | Min.   | Default | Max. |     |
| Rated mechanical speed      | Rated mechanical speed of the motor                      |        | 1999    |      | rpm |
| Corner mechanical speed     | Corner mechanical speed of the motor                     |        | 250     |      | rpm |
| Voltage at rated speed      | Rated voltage of the motor, reached at motor rated speed |        | 12      |      | V   |
| Voltage at corner<br>speed  | Voltage at the corner mechanical speed of the motor      |        | 0.75    |      | V   |
| Voltage at<br>minimum speed | Voltage at the minimum mechanical speed of the motor     |        | 0.75    |      | V   |

## 5.3.5 Start Angle Identification

The Start Angle Identification is used to estimate the electrical rotor angle at standstill, with an error of 60 degrees.

| Flux Estimator FOC Controller I/f V/f Start Ang<br>-Start Angle Identification<br>System Parameters | e Identification |
|----------------------------------------------------------------------------------------------------|------------------|
| Structure                                                                                           | Settings         |
| Timer clock requency                                                                                | 40 MHz           |
| PWM frequency                                                                                       | 20 kHz           |
| Period                                                                                              | 999 ticks        |
| Sampling time                                                                                       | 150 us ≑         |
| Deadtime                                                                                            | 500 ns           |
| Deadtime                                                                                            | 20ticks          |
| Zero pulse length                                                                                   | 1000.00000 us    |
| Effective zero pulse length                                                                         | 900 us           |
| Positive pulse length                                                                               | 400.00000 us     |
| Effective positive pulse length                                                                     | 300 us           |
|                                                                                                    | 300.00000 us     |
| Effective negative pulse length                                                                     | 300 us           |
| Number of cycles for averaging                                                                      | 8 +              |

## Figure 59 MCTRL Drive Algorithm - Start Angle Identification system parameters

| Parameter name           | Description                                                                              | Values |         | Unit |     |
|--------------------------|------------------------------------------------------------------------------------------|--------|---------|------|-----|
|                          |                                                                                          | Min.   | Default | Max. |     |
| Timer clock<br>frequency | Frequency of the system tick timer, as configured in the TLE987x device                  |        | 40      |      | MHz |
| PWM frequency            | Frequency of the PWM, as configured in the Application layer                             |        | 20      |      | kHz |
| Deadtime                 | Dead time to prevent cross-conduction of the BDRV, as configured in the TLE987x device   |        | 500     |      | ns  |
| Zero pulse length        | Length of the zero pulse, which is the first pulse applied, neither positive or negative |        | 1000    |      | μs  |
| Positive pulse<br>length | Length of the positive pulse                                                             | 400    |         | μs   |     |

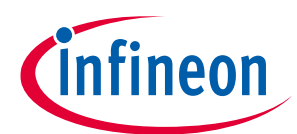

## 5 Configuration of the static parameters

| Parameter name Description     |                                                             | Values |         |      | Unit |
|--------------------------------|-------------------------------------------------------------|--------|---------|------|------|
|                                |                                                             | Min.   | Default | Max. |      |
| Negative pulse<br>length       | Length of the negative pulse                                |        | 300     |      | μs   |
| Number of cycles for averaging | Number of cycles to average the measurements of the current |        | 8       |      |      |

The parameters of the "Start Angle Identification – measurement trigger" are equal to the ones configured in the "MCTRL Actuator Sensor – Modulator measurement trigger".

| Measurement trigger                   | Measurement trigger      |  |  |  |  |
|---------------------------------------|--------------------------|--|--|--|--|
| Structure                             | Settings                 |  |  |  |  |
| Ringing time                          | 505 ns 🛓                 |  |  |  |  |
| <ul> <li>Ringing time</li> </ul>      | 10 ticks                 |  |  |  |  |
| Driver delay                          | 200 ns 📫                 |  |  |  |  |
| Driver delay                          | 4 ticks                  |  |  |  |  |
| Measurement time                      | 1200 ns 🔶                |  |  |  |  |
| Measurement time                      | 24 ticks                 |  |  |  |  |
| Trigger point for current measurement | Beginning of the pulse 🔻 |  |  |  |  |

#### Figure 60

## MCTRL Drive Algorithm - Start Angle Identification measurement trigger

| Fa | Fault options                                             |                    |  |  |  |
|----|-----------------------------------------------------------|--------------------|--|--|--|
| s  | tructure                                                  | Settings           |  |  |  |
|    | ···· Voltage fluctuation range                            | 20 %               |  |  |  |
|    | <ul> <li>Fault Reaction on Voltage fluctuation</li> </ul> | Report and React 🔹 |  |  |  |
|    | Fault Output Behavior                                     | Active Short Low 🔻 |  |  |  |
|    | Enable Fault User Callback                                |                    |  |  |  |
|    | Fault User Callback                                       | usrFaultCallback   |  |  |  |

## Figure 61 MCTRL Drive Algorithm - Start Angle Identification fault options

| Parameter name                           | Description                                                                                                    | Values |                        |      | Unit |
|------------------------------------------|----------------------------------------------------------------------------------------------------|--------|------------------------|------|------|
|                                          |                                                                                                    | Min.   | Default                | Max. |      |
| Voltage fluctuation range                | Allowable voltage fluctuation range before an error is raised                                                                 |        | 20                     |      | %    |
| Fault Reaction on<br>Voltage fluctuation | Fault reaction if a "Vdc variation/fluctuation"<br>fault is detected, which can be configured to<br>one of the options listed |        | Report<br>and<br>React |      |      |
| Fault output<br>behavior                 | Fault output behavior if fault reaction is configured to report and react occurs.                                             |        | Active<br>Short<br>Low |      |      |
| Fault User Callback                      | If enabled, subroutine to be called in case any of the above listed faults occurs and is configured correspondingly.          |        | usrFault<br>Callback   |      |      |

## 5.4 MCTRL actuator sensor

This library contains the modulator software component. The space vector modulation (SVM) is a fundamental basic function for any kind of BLDC motor control application. The modulator contains complex math algorithms and time-consuming calculations, which must be executed in the current control loop.

## 5.4.1 System parameters

| Modulator                                                       |            |
|-----------------------------------------------------------------|------------|
| -System Parameters                                              |            |
| Structure                                                       | Settings   |
| Timer clock frequency                                           | 40 MHz     |
| ···· Base Voltage                                               | 24.00000 V |
| PWM frequency                                                   | 20 kHz     |
| Period                                                          | 2000 ticks |
| Deadtime                                                        | 500 ns 🔶   |
| Deadtime                                                        | 20ticks    |
| Enable deadtime compensation                                    |            |
| Minimum ON time                                                 | 0 ns 🔶     |
| Minimum ON time                                                 | 0 ticks    |
| Transition from bi-directional two phase to bi-directional th   | . 0.100    |
| Transition from bi-directional three phase to bi-directional t. | . 0.080    |

Figure 62 MCTRL actuator sensor – Modulator system parameters

**Enable dead time compensation:** if enabled, the dead time compensation is activated. In order to avoid a cross current through a phase, a time delay (dead time) is usually added to the turn on time of the switch. This leads to a reduction of the rms (root mean square) output voltage of the inverter as well as a phase shift as shown in the figure below:

- the blue curve is the reference voltage
- the black dotted curve is the output voltage of the inverter, distorted by the deadtime
- the red curve is the phase current, shifted by the inductive load behind the voltage

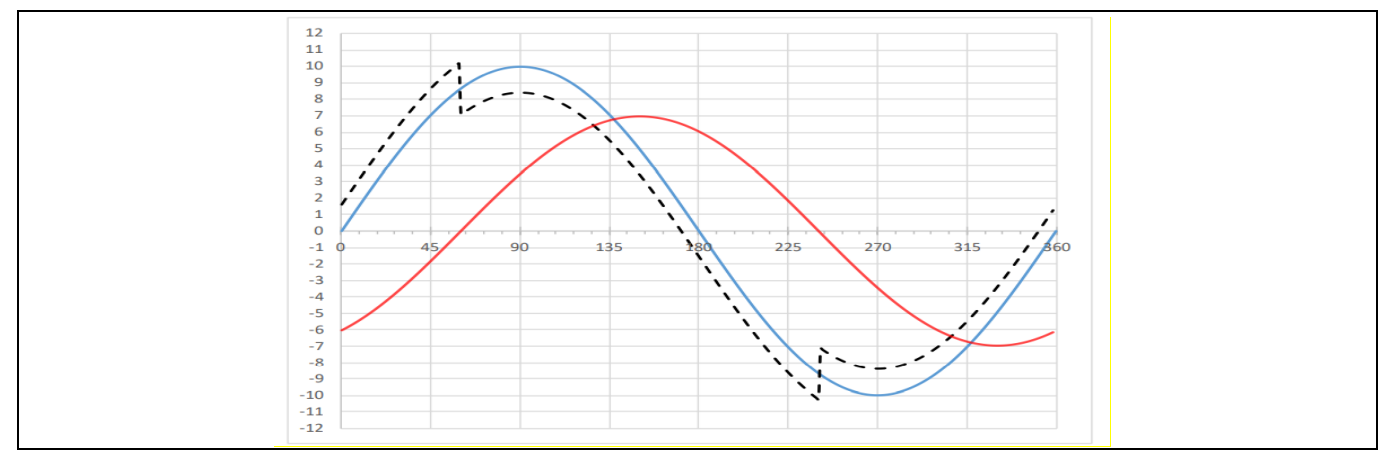

Figure 63 Dead time distortion

For a single leg, this is done by increasing the turn on time of the upper switch (decreasing the turn on time of the lower switch) when the current is positive and decreasing the turn on time of the upper switch (increasing the turn on time of the lower switch) when the current is negative, according to the figure above. In the simplest case, the time to increase the turn on time is the "duty cycle" of the dead time, defined as compensation time:

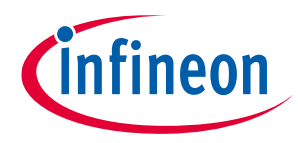

$$Tcomp = \frac{T_{dead\_time}}{Tsw}$$

Where  $T_{comp}$  is the compensation value for the duty cycle,  $T_{dead time}$  is the dead time value, and  $T_s$  is the sampling time. If the gate drivers have a turn on delay and a turn off delay this can be considered, then  $T_{dead time}$  = Dead time +  $T_{on}$  -  $T_{off}$ 

## Example:

- With a supply voltage of 12 V and 50% duty cycle, the expected output voltage is 6 V.
- 6 V cannot be achieved due to the dead time distortion.
- In order to achieve the expected voltage, it is needed to use dead time compensation technique, which increases the duty cycle of the PWM compared to the normal duty cycle and commands extra voltage such as 6.5 V instead of 6 V.

| Parameter name                                                                                | Description                                                                                                    | Values |         |      | Unit |
|-----------------------------------------------------------------------------------------------|----------------------------------------------------------------------------------------------------|--------|---------|------|------|
|                                                                                               |                                                                                                    | Min.   | Default | Max. |      |
| Minimum ON time                                                                               | Minimum allowed on time of the gate signal of<br>each switch (a non-zero dead time will lead to a<br>shorter on time of the gate signal). This feature is<br>used to prevent short pulses, where the switches<br>cannot be effectively switched on due to dead<br>time and turn-on time of the switches |        | 0       | ns   |      |
| Transition from bi-<br>directional two<br>phase to bi-<br>directional three<br>phase shifting | Ratio of commanded voltage and DC link voltage<br>representing the hysteresis band upper limit,<br>which is used to switch between bi-directional<br>two phase and bi-directional three phase shifting                                                                                                  |        | 0.1     |      |      |
| Transition from bi-<br>directional three<br>phase to bi-<br>directional two<br>phase shifting | Ratio of commanded voltage and DC link voltage<br>representing the hysteresis band lower limit,<br>which is used to switch between bi-directional<br>two phase and bi-directional three phase shifting                                                                                                  |        | 0.08    |      |      |

The transition from 3-phase to 2-phase shifting takes place if there is an under modulation (small amplitude):

$$M = \frac{U_{ref}}{\frac{2}{\pi}U_{dc}}$$

**Over modulation:** the actual amplitude of the modulation index M is > 0.907.

**Normal modulation:** the actual amplitude of the modulation index M is ≤ 0.907. The circle represents the maximum amplitude. It means the circle should be inside the hexagon. If the modulation index > 0.907, then it leads to over modulation, which is reported as fault.

# infineon

## Sensorless FOC motor control using Infineon MOTIX<sup>™</sup> TLE987x

## **5** Configuration of the static parameters

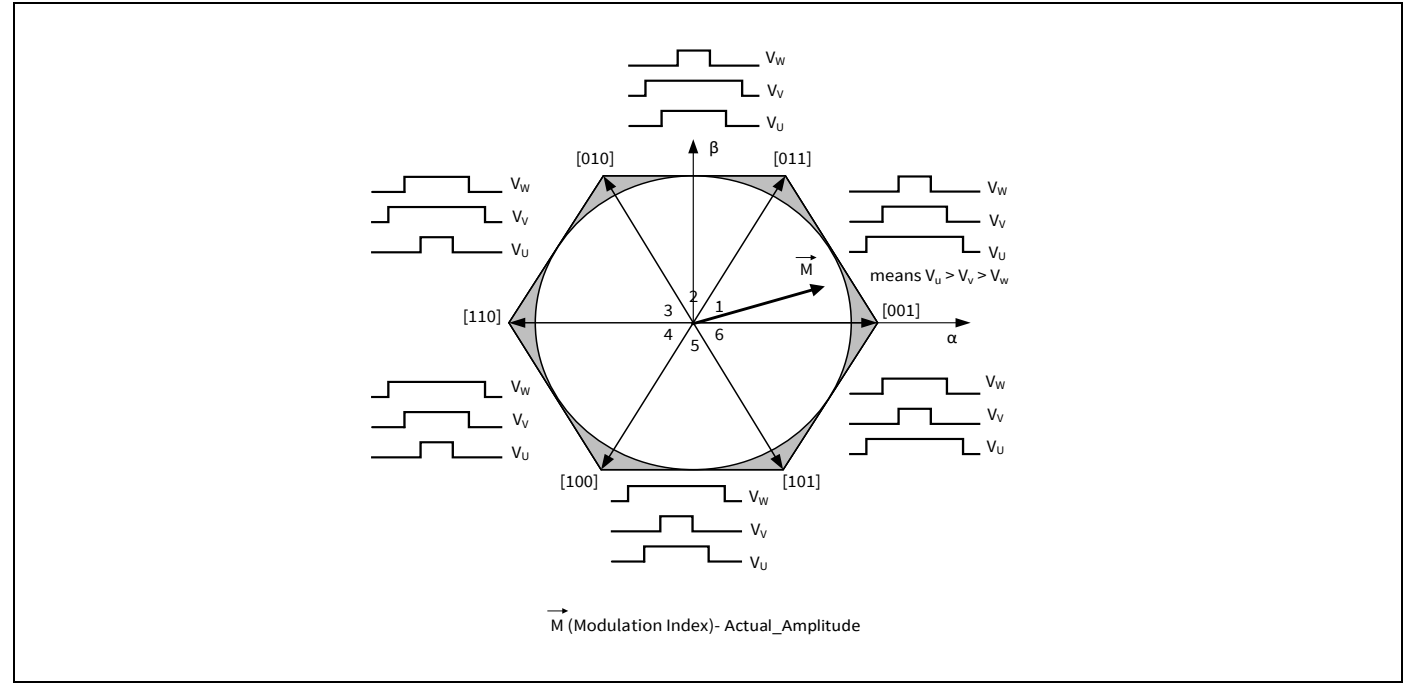

Figure 64 Normal modulation - modulation index within the expected range

**Small amplitude (small gap between the pulses):** the actual amplitude of the modulation index is too low, all the PWM duty cycles are around 50% duty cycle. In this situation it is difficult to trigger and measure the currents. The **asymmetric switching** helps to shift the pulses for the minimum measurement time, then it triggers the ADC.

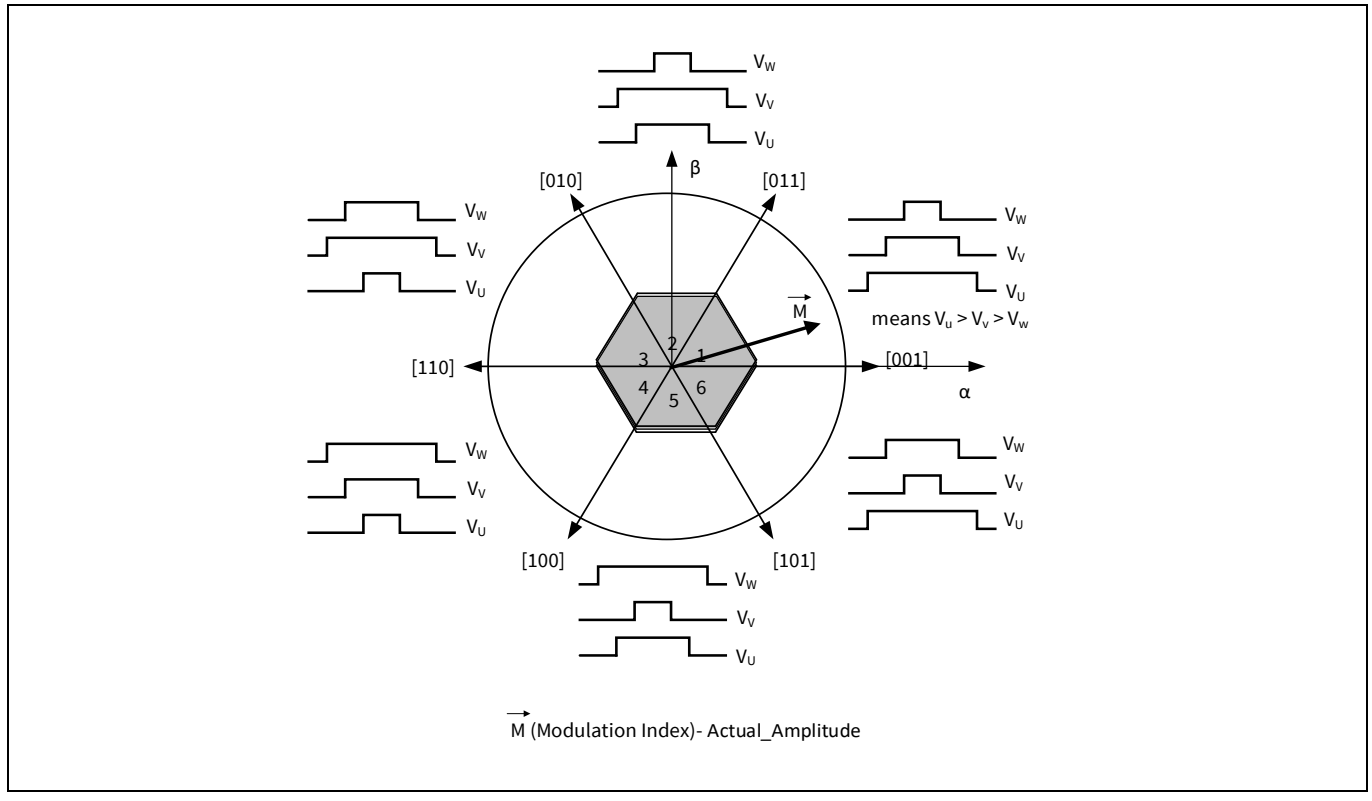

Figure 65 Modulation index with smaller amplitude

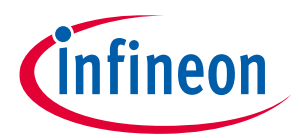

The asymmetrical PWM switching strategy consists in shifting the PWM pulses to allow the current measurement, keeping the overall duty cycle. In case if the PWM pulse is shifted, the up-counting part and the down-counting are not equal and are calculated separately. For this reason, six timer compare values are necessary instead of only three.

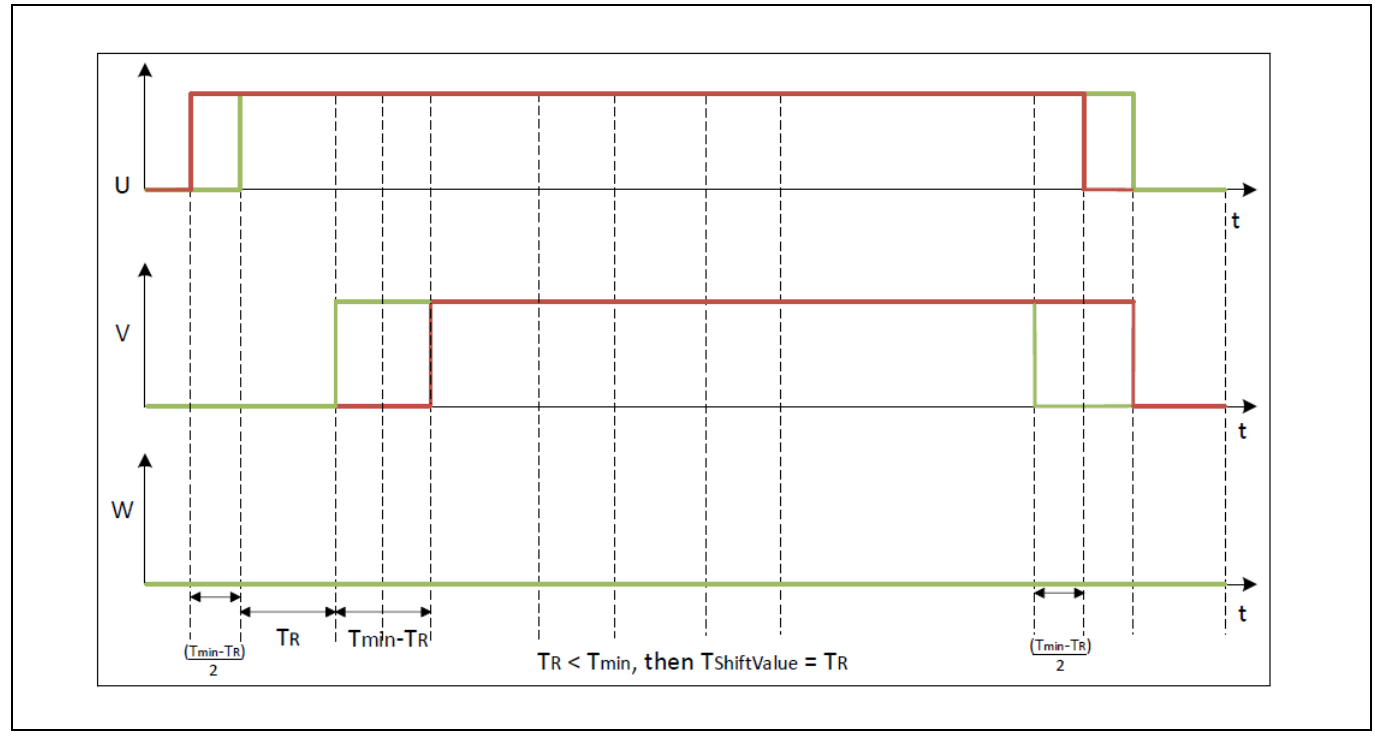

Figure 66 Example: asymmetric switching with pulse elimination for sector 0

## 5.4.2 Measurement trigger

| Structure                             | Settings                 |
|---------------------------------------|--------------------------|
| Ringing time                          | 500 ns                   |
| ···· Ringing time                     | 20 ticks                 |
| Driver delay                          | 200 ns                   |
| Driver delay                          | 8 ticks                  |
| Measurement time                      | 1200 ns                  |
| Measurement time                      | 48 ticks                 |
| Trigger point for current measurement | Beginning of the pulse 💌 |

## Figure 67 MCTRL actuator sensor – Modulator measurement trigger

| Parameter name | Description                                                                                                 | Values |         |      | Unit |
|----------------|----------------------------------------------------------------------------------------------------|--------|---------|------|------|
|                |                                                                                                    | Min.   | Default | Max. |      |
| Ringing time   | Period of ringing time after switching a MOSFET,<br>before starting the current measurement with<br>the ADC |        | 500     |      | ns   |
| Driver delay   | Time delay between the switching command and the reaction of the gate driver                                |        | 200     |      | ns   |

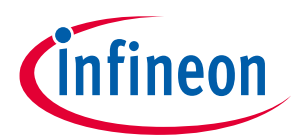

## 5 Configuration of the static parameters

| Parameter name                              | Description                                                                                                    | Values |                              | Unit |    |
|---------------------------------------------|----------------------------------------------------------------------------------------------------|--------|------------------------------|------|----|
|                                             |                                                                                                    | Min.   | Default                      | Max. |    |
| Measurement time                            | Measurement time of the ADC current measurement                                                                                                    |        | 1200                         |      | ns |
| Trigger point for<br>current<br>measurement | Instant at which the current measurement is<br>triggered. It is either at the start or at the end of<br>the pulse. The earliest position in the pulse is<br>calculated by considering the driver delay,<br>ringing time and dead-time configuration. The<br>latest position in the pulse is calculated by<br>considering the driver delay and measurement<br>time configuration |        | Beginning<br>of the<br>pulse |      |    |

The typical waveforms of the switching currents on the LSS and on the HSS are depicted in the timing diagram below (Figure 68).

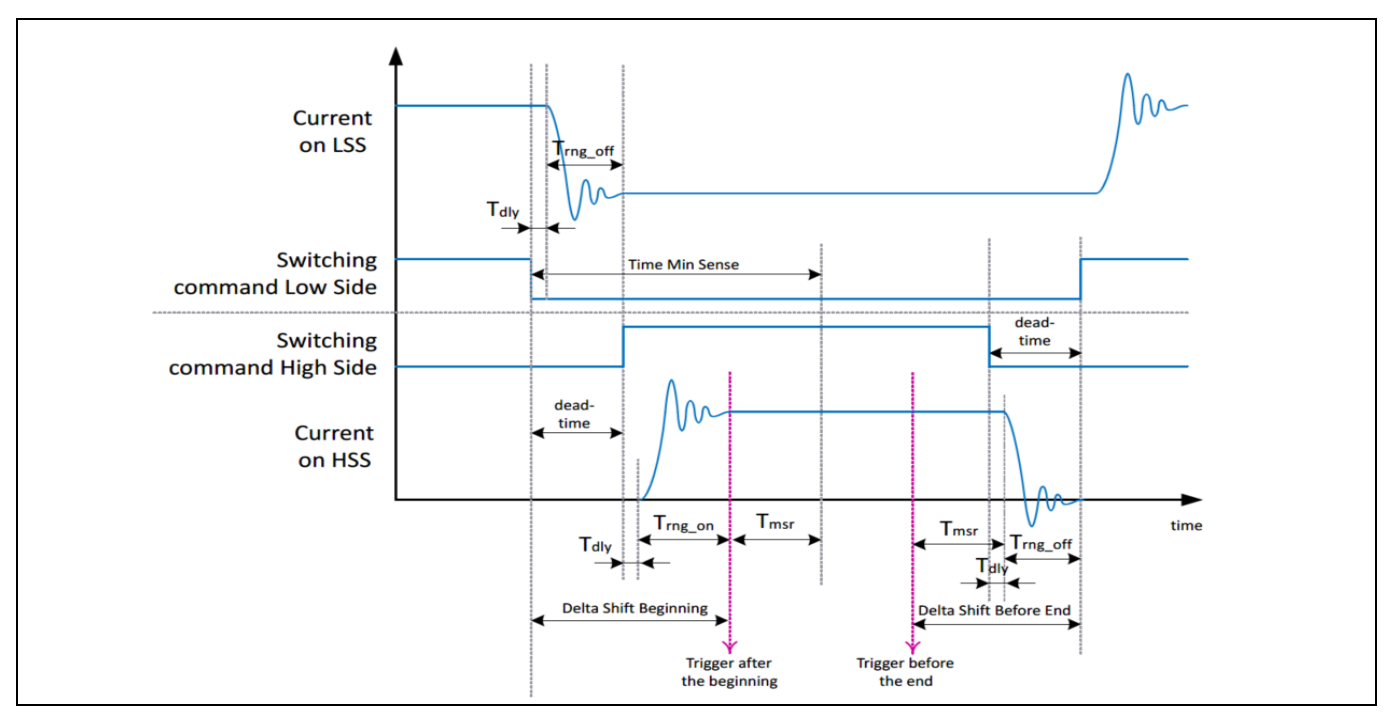

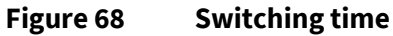

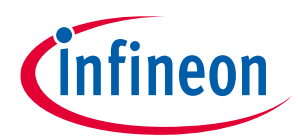

## 5.4.3 Fault options

| Structure                           | Settings         |   |
|-------------------------------------|------------------|---|
| ···· Maximum amplitude              | 10.00000 V       | * |
| Fault reaction on maximum amplitude | Enable           | • |
| Fault reaction on overmodulation    | Enable           | • |
| Fault output behavior               | Active Short Low | • |
| Brake output behavior               | Active Short Low | • |
| 🗄 Enable fault user callback        | $\checkmark$     |   |
| Fault user callback                 | usrFaultCallback |   |

Figure 69

MCTRL actuator sensor - Modulator fault options

| Parameter name                            | Description                                                                                                    |      | Unit             |      |   |
|-------------------------------------------|----------------------------------------------------------------------------------------------------|------|------------------|------|---|
|                                           |                                                                                                    | Min. | Default          | Max. |   |
| Maximum<br>amplitude                      | Absolute value of the maximum permitted reference voltage amplitude                                                                                                    |      | 10               |      | V |
| Fault reaction on<br>maximum<br>amplitude | Fault reaction mode in case that the reference<br>voltage amplitude have exceeded the<br>configured maximum amplitude. The options<br>are: enable, disable, report only, report and<br>react |      | Enable           |      |   |
| Fault reaction on over-modulation         | Fault reaction mode in case that the modulator<br>goes into over modulation mode. The options<br>are: enable, disable, report only, report and<br>react                                      |      | Enable           |      |   |
| Fault output<br>behavior                  | Behavior in case that any fault (maximum<br>amplitude exceeded or over modulation<br>entered) have occurred and the fault that occur<br>is configured to Report and react                    |      | Active Short Low |      |   |
| Brake output<br>behavior                  | Behavior when a brake is requested.                                                                                                    |      | Active Short Low |      |   |
| Fault user<br>callback                    | If enabled, name of the user-defined callback in<br>which a custom-defined reaction can be<br>programmed in case of modulator error                                                          |      | usrFaultCallback |      |   |

The fault and brake output behaviors are described in the table below.

| Name                     | Description                                                                                                   |
|--------------------------|----------------------------------------------------------------------------------------------------|
| Active short low         | Closing the LSS of all phases with 100% duty cycle (the HSS of all phases will be opened)                     |
| Active short high<br>low | Closing the LSS of all phases with 50% duty cycle, this means the HSS are open and closed with 50% duty cycle |

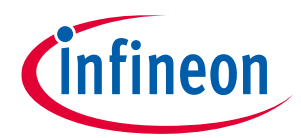

## 5 Configuration of the static parameters

| Active short high | Closing the HSS of all phases with 100% duty cycle (the LSS of all phases will be |
|-------------------|-----------------------------------------------------------------------------------|
|                   | opened)                                                                           |

## 5.5 MCTRL Hardware Abstraction

The MCTRL Hardware Abstraction Layer Library contains the following software components:

- Measurement ADC
- Bridge Driver
- Pattern Generator

## 5.5.1 Measurement ADC

This software component reads the DC link voltage and the phase current from the hardware measurement module (current sense amplifier), removes the current measurement offset, and scales the values by the respective base value. In addition to that, it can be used to calibrate the current offset during the initialization phase.

| Measurement ADC        |             |   |  |  |  |
|------------------------|-------------|---|--|--|--|
| Structure              | Settings    |   |  |  |  |
| 🖻 Use Module           |             | - |  |  |  |
| Base voltage           | 24.00000 V  |   |  |  |  |
| Base current           | 5.00000 A 🔹 |   |  |  |  |
| Shunt resistance       | 0.00500 Ohm |   |  |  |  |
| CSA gain option        | 60 💌        |   |  |  |  |
| CSA calibration cycles | 128         |   |  |  |  |
|                        |             |   |  |  |  |

#### Figure 70 MCTRL Hardware Abstraction – Measurement ADC

| Parameter name            | name Description Values                                                                                                    |      |         | Unit |     |
|---------------------------|----------------------------------------------------------------------------------------------------|------|---------|------|-----|
|                           |                                                                                                    | Min. | Default | Max. |     |
| Shunt resistance          | Value of the shunt resistor used to measure the current, in FOC single-shunt sensorless configuration                                                 |      | 0.005   |      | Ohm |
| CSA gain option           | Value of the CSA gain, it depends upon the shunt resistance and the current consumption                                                               |      | 60      |      |     |
| CSA calibration<br>cycles | Value of the calibration cycles, which is the<br>number of times a function loop can be<br>executed. This loop is used to calculate the ADC<br>offset |      | 128     |      |     |

The operating differential input voltage range of the TLE987x CSA is  $\pm 1.5$  V/G, where G is the CSA gain. The value of the shunt resistor as well as of the CSA gain must be adequately selected. For further information, the user can refer to the <u>TLE987x User Manual</u> and the <u>TLE987x/6x Hardware Design Application Note</u>.

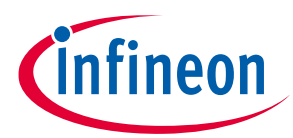

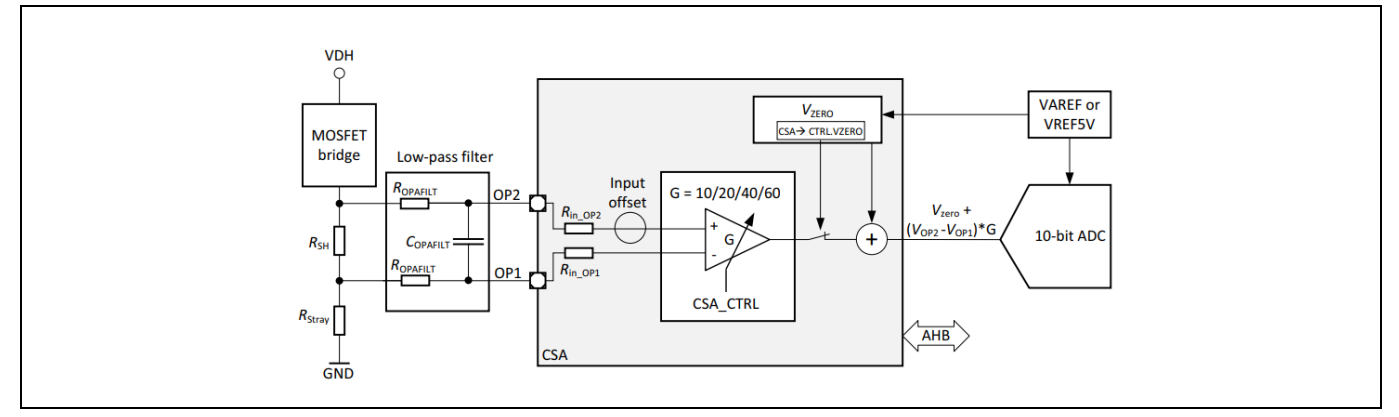

Figure 71 TLE987x current sense amplifier block diagram

## 5.5.2 Pattern generator

This software component sets the timer compare values needed by the hardware module that drives the switches of the bridge driver, as well as the timer compare values needed by the hardware module to trigger a current measurement. The timer compare values are calculated and provided by the modulator. The Pattern Generator can be configured to set the PWM frequency, the dead-time of the system and to react on a trap fault.

| Structure                        | Settings             |              |
|----------------------------------|----------------------|--------------|
| 🖻 Use module                     |                      |              |
| Minimum dead time                | 0 ns                 | *            |
| Dead time                        | 500 ns               | *            |
| ···· PWM frequency               | 20 kHz               | *            |
| Current loop factor              | 3                    | *            |
| Current loop frequency           | 6666 Hz              |              |
| Current loop period              | 150 us               |              |
| Fault reaction on trap condition | Disable              | Ŧ            |
| Туре                             | Uncontrolled freewho | eeling OFF 💌 |
|                                  |                      |              |

Figure 72 MCTRL Hardware Abstraction – pattern generator

| Parameter name                      | Description                                                                                                    | Values |                                     | Unit |    |
|-------------------------------------|----------------------------------------------------------------------------------------------------|--------|-------------------------------------|------|----|
|                                     |                                                                                                    | Min.   | Default                             | Max. |    |
| Minimum dead<br>time                | Lower limit of the dead-time of the switching mosfets                                                                                                    |        | 0                                   |      | ns |
| Deadtime                            | Initialization value for the dynamic configuration Dead-time.                                                                                                    |        | 500                                 |      | ns |
| Fault reaction on<br>trap condition | Fast emergency stop without CPU load via<br>external signal (CTRAP). It can be configured to<br>one of the options: Disabled, Enabled, Report<br>only, Report and react |        | Disabled                            |      |    |
| Туре                                | If the fault reaction on trap condition is<br>configured to Report and react, then this is<br>immediate hardware reaction (if any of the<br>faults occurred)            |        | Uncontrolled<br>freewheeling<br>OFF |      |    |

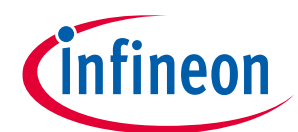

## 5 Configuration of the static parameters

| Parameter name | Description                                                                     |      | Values           |      | Unit |
|----------------|---------------------------------------------------------------------------------|------|------------------|------|------|
|                |                                                                                 | Min. | Default          | Max. |      |
| Fault user     | If enabled, name of the user-defined callback                                   |      | usrFaultCallback |      |      |
| callback       | in which a custom-defined reaction can be programmed in case of modulator error |      |                  |      |      |

## 5.5.3 Bridge driver

This software component provides the management of the hardware faults detected by the BDRV HW module. Fault reaction on overcurrent, overvoltage, undervoltage are defined in Chapter 8.1.2.

| Bridge Driver                    |                               |
|----------------------------------|-------------------------------|
| Structure                        | Settings                      |
| 🖻 Use module                     | <i>√</i>                      |
| Fault reaction on overcurrent    | Report and react <            |
| - Fault reaction on overvoltage  | Report and react              |
| - Fault reaction on undervoltage | Report and react <            |
| - Fault output behavior          | Uncontrolled freewheeling OFF |
| 🖻 Enable fault user callback     |                               |
| En Fault user callback           | usrFaultCallback              |

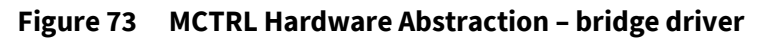

| Parameter name                 | Description                                                                                                    |      | Values           |      | Unit |
|--------------------------------|----------------------------------------------------------------------------------------------------|------|------------------|------|------|
|                                |                                                                                                    | Min. | Default          | Max. |      |
| Fault reaction on overcurrent  | Fault reaction if the maximum current of a switch is exceeded                                                                       |      | Report and react |      |      |
| Fault reaction on overvoltage  | Fault reaction in case of overvoltage                                                                                               |      | Report and react |      |      |
| Fault reaction on undervoltage | Fault reaction in case of undervoltage                                                                                              |      | Report and react |      |      |
| Fault user<br>callback         | If enabled, name of the user-defined callback<br>in which a custom-defined reaction can be<br>programmed in case of modulator error |      | usrFaultCallback |      |      |

## 5.6 Math library

The Math Library provides optimized mathematical functions using the Q number format described in Q-format concept, like for example Clarke and Park transformation, or a group of similar operations, for instance multiplication of 16 bits and of 32 bits variables with or without saturation.

| Math Library Configurations          | Math Library Configurations |   |  |  |  |
|--------------------------------------|-----------------------------|---|--|--|--|
| Structure                            | Settings                    |   |  |  |  |
| PI controllers discretization method | Trapezoidal                 | • |  |  |  |
| PI controllers anti-windup method    | Clamp                       | • |  |  |  |
| ··· PLL delay length                 | 8 cycles                    | • |  |  |  |
| ··· Cartesian to Polar table size    | 10 bits                     | • |  |  |  |
| ··· Sine table size                  | 10 bits                     | • |  |  |  |
| Atan table size                      | 10 bits                     | • |  |  |  |
|                                      |                             |   |  |  |  |

| Figure 74 | Math Library Configurations - structure |
|-----------|-----------------------------------------|
|-----------|-----------------------------------------|

| Parameter name                             | Description                                                                                                    | ption Values |             | Unit |        |
|--------------------------------------------|----------------------------------------------------------------------------------------------------|--------------|-------------|------|--------|
|                                            |                                                                                                    | Min.         | Default     | Max. |        |
| PI controllers<br>discretization<br>method | The user can select one of the three methods of<br>discretization implemented in software<br>(trapezoidal, backward Euler, forward Euler).<br>Details about discretization methods can be<br>found in the <u>MathWorks<sup>®</sup> website</u> |              | Trapezoidal |      |        |
| PI controllers<br>anti-windup<br>method    | The anti-windup method is used to reduce the<br>windup (increasing) of error in the PI integral.<br>Two methods are implemented in software to<br>reduce the integral error windup (clamp and<br>back calculation).                            |              | Clamp       |      |        |
| PLL delay length                           | Number of execution steps (cycles) between<br>two angle measurements used to calculate the<br>speed (higher implies more delay with more<br>filtering)                                                                                         |              | 8           |      | cycles |
| Cartesian to Polar<br>table size           | Size of the look-up table used by cartToPolar function                                                                                                    |              | 10          |      | Bits   |
| Sine table size                            | Size of the look-up table used by sine function                                                                                                    |              | 10          |      | Bits   |
| Atan table size                            | Size of the look-up table used by atan function                                                                                                    |              | 10          |      | Bits   |

## 5.7 TLE987x peripherals

Details about the configuration of the TLE987x can be found in the "<u>TLE987x User Manual</u>" and "<u>TLE987x/6x</u> <u>Hardware Design Application Note</u>"

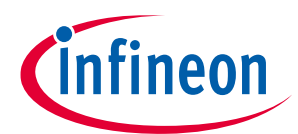

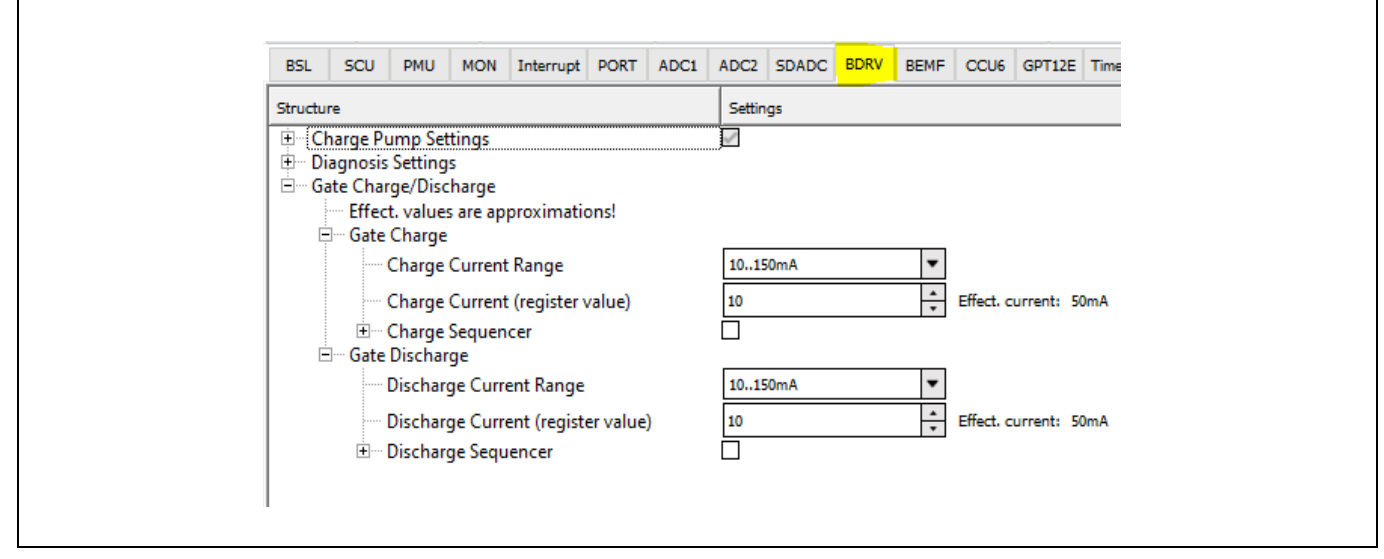

Figure 75 Static parameters of TLE987x - BDRV

6 Dynamic parameters for the user

# 6 Dynamic parameters for the user

Dynamic parameters are parameters that can be changed while executing the program. These parameters can be configured using a debugger or using tools like the MOTIX<sup>™</sup> Micro Inspector Pro and MOTIX<sup>™</sup> Solution Designer, available in the Infineon Developer Center Launcher. The Figure 76 shows an example of the available dynamic parameters, such as the reference speed, the enable of the power stage and so on.

| Name                          | Value                | Туре                  |
|-------------------------------|----------------------|-----------------------|
| 🔹 🔮 enablePowerStage          | 1                    | uchar                 |
| enableControl                 | 0                    | uchar                 |
| 🖉 controlMode                 | 1                    | uchar                 |
| enableDirectInterface         | 0                    | uchar                 |
| clrFaultFoc                   | 0                    | uchar                 |
| enableSpeedPreControl         | 0                    | uchar                 |
| enableStartAngleIdent         | 0                    | uchar                 |
| referenceSpeedQ0              | 0                    | short                 |
| 🗄 🔧 currentsDqReference       | 0x180009C4 &currents | struct lfx_Math_CmpF  |
| 🗄 🔧 FocDemoClosedLoop         | 0x18000744 &FocDem   | struct lfx_MS_FocSolu |
| <enter expression=""></enter> |                      |                       |

Figure 76 Dynamic parameters in Keil debugger

## 6.1 Functional flow chart

The following dynamic parameters are influencing the state machine of the FOC Solution (Figure 2).

• Enable power stage: 1

If power stage is enabled, the state machine goes into standby mode, where modulator is set to zero and resets all the previous values.

• Enable control: 1

If the control is enabled, the state machine enters into run mode, where FOC or VToF will be executed.

• Control mode: 1

If control mode is 1, the state machine executes FOC in run mode. If the control mode is 0, it executes VToF in run mode.

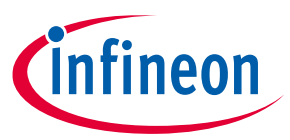

## 7 Actions needed to run the new motor with MOTIX software

7

## Actions needed to run the new motor with MOTIX software

This chapter shows the actions that are needed to run the motor with the FOC software. The tool installations and details of the Keil Project can be found in the Getting Started Guide [2].

The software is developed with Keil compiler V6.13. By default, if user downloads Keil from the webpage, the user gets the latest Keil compiler version. It is recommended to use the compiler version V6.13.

If user is using the old compiler version (for example, compiler 5.06), then user needs to change the compiler to V6.13 or the latest versions. How to change from one compiler to another can be found in <u>Keil</u>.

The Micro Inspector Pro (MIP) tool support for MOTIX IC's is stopped from Infineon. If the user still wants to use MIP tool then

- a) the user with Keil compiler version 5 can use MIP tool with out any issues. User can use both debugger and oscilloscope feature.
- b) the user with Keil compiler version 6 can enter **-gdwarf-3** in the compiler (Misc Controls). User can use debugger but Oscilloscpe feature will be disabled.

*Note: For the better performance user can use -O3 optimization and enable the* Link – Time Optimization (LTO) *as shown in Figure 77. The users with Keil license can enable LTO.* 

| Options for Target Target 1             X                X                 Device   Target   Output   Listing   User   C/C++ (ACB)   Aam   Linker   Debug   Littles                      Preprocessor Symbols               Define:               Lindefine:               Lindefine:               Lindefine:               Lindefine:               Lindefine:               Lindefine:               Lindefine:               Lindusper / Code Generation             Vertice only Code             Vertice only Code             Vertice only Code             Vertice only Code             Vertice only Code             Vertice only Code             Vertice only Code             Vertice   Target 1, Vertice only Code             Vertice   Target 1, Vertice   Target 1, Vertice 1, Vertice 1, Vertice 1, Vertice 1, Vertice 1, Vertice 1, Vertice 1, Vertice 1, Vertice 1, Vertice 1, Vertice 1, Vertice 1, Vertice 1, Vertice 1, Vertice 1, Vertice 1, Vertice 1, Vertice 1, Vertice 1, Vertice 1, Vertice 1, Vertice 1, Vertice 1, Vertice 1, Vertice 1, Vertice 1, V                                                                                                    |                                                                                                    |  |
|----------------------------------------------------------------------------------------------------|----------------------------------------------------------------------------------------------------|--|
| Device   Taget   Output   Lating   User   C/C++ (ACB)   Aam   Linker   Debug   Utities  <br>Preprocessor Symbols<br>Define:  <br>Undefine:  <br>Undefine:  <br>Language / Code Generation<br>If Execute only Code Generation<br>If Execute only find the Root Ansigned Code (MENDA Vindude: MDA Vindude: MD | 📱 Options for Target 1' X                                                                                                    |  |
| Preprocessor Symbols         Define:         Lindefine:         Carguage / Code Generation         V Execute only Code         Warnings:       ACSilke Warnings:         Language C:       CS9         Optimization:       Turn Warnings:         V Execute only Code       Warnings:         AcSilke Warnings:       Language C:         Control       Turn Warnings into Errors         Language C code       Status         V Execute only Code       Warnings:         V Execute only Code       Plain One in Signed         V Dire ELFS Section per function       Plain One in Signed         V One ELFS Section per function       Read-Only Postion Independent:         V One ELFS Section per function       Read-Only Postion Independent:         V One ELFS Section per function       Nead-Only Postion Independent:         V One ELFS Section per function       Nead-Only Postion Independent:         V One ELFS Section per function       Not Include:         Paths       Not Include:: MASVinclude:: MASVinclude:: MASVinclude:: MASVinclude:: Vinclude:: Vin                                                                                                    | Device   Target   Output   Listing   User C/C++ (AC6)   Asm   Linker   Debug   Utilities                                                                                                    |  |
| Paths Moc Controls  control  control  dting  control  dting  dting  dting                                                                  | Preprocessor Symbola         Define:         Undefine:         - Language / Code Generation         If Execute only Code         Quantization:       Q3         Tum Warnings into Errors       Language C:         C9       Image         Quantization:       Q3         If Undefine:       Plant Charle Signed         If Undefine:       Plant Charle Signed         If Split Load and Sore Multiple       Plant Charle Sore All plantion Independent         If Undefine:       No Auto Includes         Include:       (MEX) Vinclude:         Model:       (MEX) Vinclude:         Model:       (MEX) Vinclude:         Model:       (MEX) Vinclude:         Model:       (MEX) Vinclude:         Model:       (MEX) Vinclude:         Vince Life Section per Function       Read-Wite Position Independent         No.Auto Includes:       VinceLife:         No.Auto       VinceLife:         VinceLife:       VinceLife:         VinceLife:       VinceLife:         VinceLife:       VinceLife:         VinceLife:       VinceLife:         VinceLife:       VinceLife:         VinceLife:       VinceLife:                                                                                                    |  |
|                                                                                                    | Polas     WHA Vinclude: Math Vinclude: MAS Vinclude: MDA include: Vinclude: Vincl |  |

Figure 77 Keil Compiler option

## Comparision of execution time between different Keil compiler versions

X axis - Different parameters enabled and disabled in config Wizard,

Y axis - Execution time in microseconds (us)

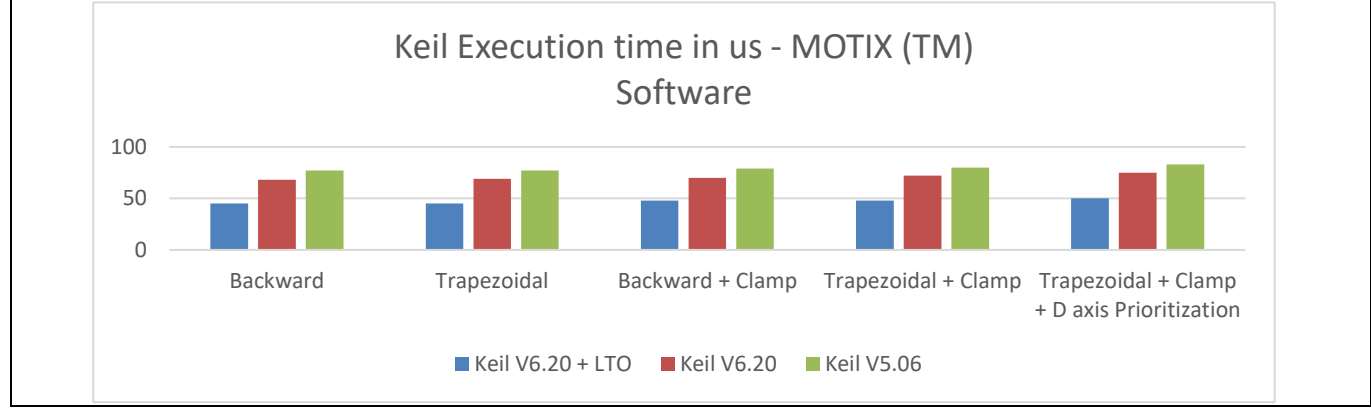

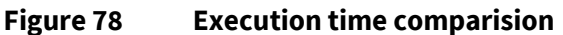

# infineor

## 7 Actions needed to run the new motor with MOTIX software

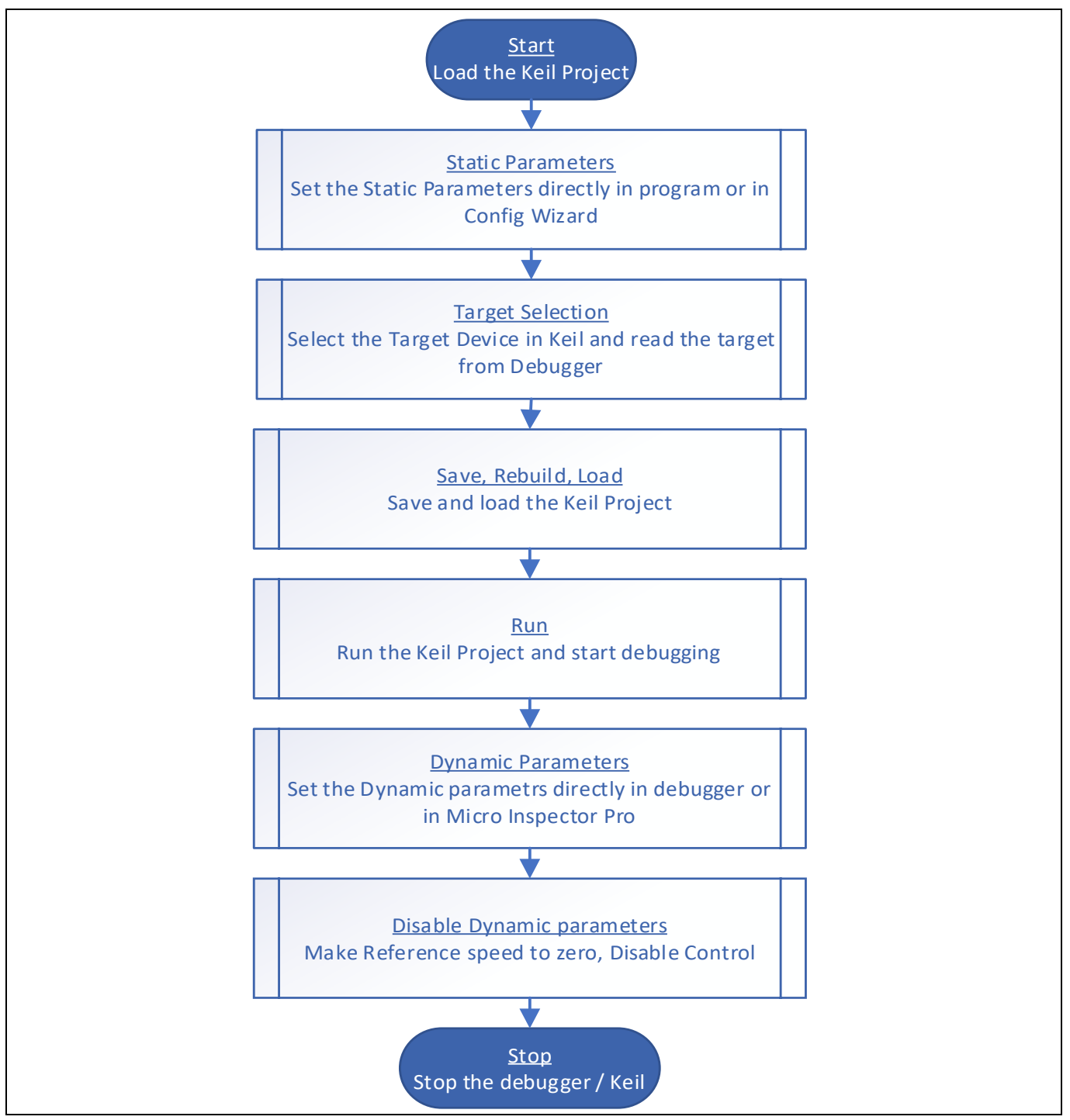

Figure 79 Steps to run the motor

## 7.1 Minimum parameters configuration to spin a motor

The following static and dynamic parameters are the mandatory ones to configure, in order make a motor spin.

## • Static Parameters:

- System base voltage
- System base current
- System base mechanical speed
- Phase resistance

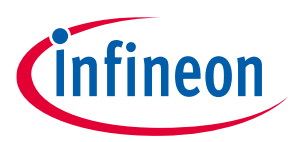

#### 7 Actions needed to run the new motor with MOTIX software

- Phase inductance
- Number of pole pairs
- Startup current
- Shunt resistance
- CSA gain option

## • Dynamic Parameters:

- Enable power stage
- o Enable control
- o Reference speed
- Control mode

## 7.2 Example of a Nanotec motor with no load

The motor used in this example is the Nanotec DB42S03. The parameters have been configured in the Config Wizard to run the motor, in no load condition.

The tool installation and details of the Keil project can be found in the Getting Started Guide [2].

The details of the Nanotec motor can be found in the Nanotec DB42S03 datasheet.

| SPECIFICATION CONNECT                | 10N                  | DELTA                     |                     |
|--------------------------------------|----------------------|---------------------------|---------------------|
| NO. OF POL./PHASE                    | 8                    | /3                        |                     |
| VOLTAGE RATED (VDC)                  | 2                    | 4                         |                     |
| CURRENT NO LOAD/RATED/PEAK (A        | AMP) 0               | .2/1.79/5.4               |                     |
| RESISTANCE/PHASE TO PHASE (Ohr       | ms) @25°C 1          | .5±15%                    |                     |
| INDUCTANCE/PHASE TO PHASE (mH        | H) @1KHz 2           | .1±20%                    |                     |
| TORQUE RATED/PEAK (Nm) [lb-in]       | 0                    | .0625/0.19 [              | 0.553/1.68]         |
| TORQUE CONSTANT (Nm/A)               | 0                    | .035 🛛 🖉                  | λA                  |
| POWER RATED (W)                      | 2                    | 6                         |                     |
| SPEED RATED/NO LOAD (RPM)            | 4 4                  | 000/6200                  |                     |
| ROTOR INERTIA (Kg-m²) [lb-in²]       | 2                    | .4x10 <sup>-6</sup> [8.2) | ×10 <sup>-3</sup> ] |
| WEIGHT (Kg) [Ib]                     | 0                    | .3 [0.661]                |                     |
| TEMPERATURE RISE: MAX.80°C           |                      |                           |                     |
| AMBIENT TEMPERATURE -10"~ 50"C       | C [14 F ~ 122 F]     |                           |                     |
| INSULATION RESISTANCE 100 MOhm       | UNDER NORMAL T       | EMPERATURE                | AND HUMIDITY)       |
| INSULATION CLASS B 130 [266'F]       |                      |                           |                     |
| DIELECTRIC STRENGTH 500VAC FOR 1 MIN | N. (BETWEEN THE MOTO | or coils and              | THE MOTOR CASE)     |
| AMBIENT HUMIDITY MAX. 85% (NO        | CONDENSATION)        |                           |                     |
|                                      |                      |                           |                     |

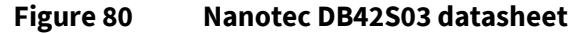

#### Mandatory static parameters:

• System base voltage: 24 V

The maximum voltage for scaling, higher than the supply voltage.

• System base current: 5 A

The maximum current for scaling, higher than the rated current.

- System base mechanical speed: 4000 rpm
- Phase resistance: 0.75000  $\Omega\left(\frac{1.5 \Omega}{2}\right)$
- **Phase inductance:** 1.05000 mH ( $\frac{2.1 \, mH}{2}$ )
- Number of pole pairs: 4

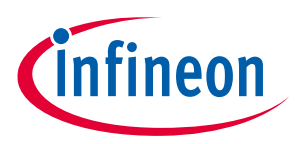

## 7 Actions needed to run the new motor with MOTIX software

• Startup current: 1 A

The start-up current amplitude should be big enough to start the motor, it can be adjusted depending on the load. It has to be checked at which current the motor starts rotating in IToF open loop. At no load, 1A is good enough as a reference current for this motor.

- Startup current ramp up: 4 A/s (default)
- Shunt resistance: 0.005 Ω
- CSA gain option: 60

## Additional static parameters:

• Rotor inertia: 2.4 mgm<sup>2</sup>

(Here rotor means "everything that rotates", not only the rotor of the motor, but also the load, e.g. fan, needs to be considered)

• Torque constant: 0.035 Nm/A

## Mandatory dynamic parameters:

- Enable power stage: 1
- Enable control: 1
- Reference speed: 0 to 2000 rpm
- Control mode: 1

Note: the static and dynamic parameters shall be adapted for other motor types

#### Result

The motor has been tested successfully up 2000 rpm with no load.

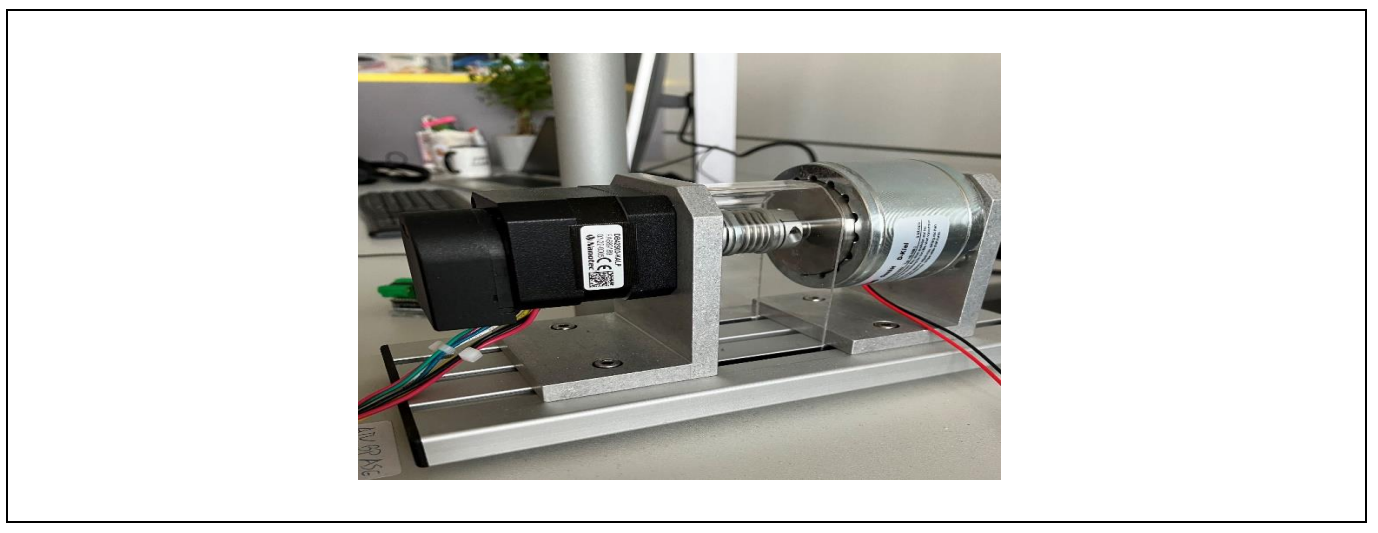

#### Figure 81 DB42S03 motor

## 7.3 Example with MOTIX<sup>™</sup> 1 kW Engine Cooling Fan reference design

This reference design is an automotive 3-phase motor drive for an engine cooling fan application, using MOSFETs with gate charge > 100 nC.

## Mandatory static parameters:

• Current loop factor: 3 to 2

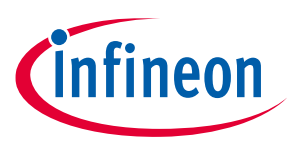

## 7 Actions needed to run the new motor with MOTIX software

Decreasing the current loop factor, i.e. running the FOC solution more often, leads to a better performance. Decreasing the current loop factor is application dependent.

• System base voltage: 24 V

The maximum voltage for scaling, higher than the supply voltage.

• System base current: 50 A to 80 A

Considering 1 kW at 12 V supply, the maximum current should be 80 A, so the base current should be higher than that.

- System base mechanical speed: 7000
- Phase resistance:  $0.01000 \Omega$
- Phase inductance: 0.03000 mH
- Startup current: 15 A

The start-up current amplitude should be big enough to start the motor, it can be adjusted depending on the load. It has to be checked at which current the motor starts rotating in IToF open loop.

• Startup current ramp up: 60 A/s (default)

The start-up ramp rate is used for smooth acceleration. By ramping up the start-up current slowly a steady behavior can be seen.

• Current control adjustment factor: 0.40

This parameter is used to control the response of the controller. Sometimes for higher load, the adjustment factor must be high.

- Speed PI, proportional gain: 0.012 (changed from 0.003)
- Speed PI, integral gain: 0.004 (changed from 0.001)

The proportional and integral gains shall be adjusted to achieve the ramp up time of the speed.

- Speed PI, output lower limit: -70 A
- Speed PI, output upper limit: 70 A
- Maximum speed: 6000 rpm
- Minimum speed: -6000 rpm
- Open loop ramp up rate: 1000 to 100 rpm/s
- Open loop ramp down rate: 1000 to 100 rpm/s

Due to the high load, it is difficult to ramp up and ramp down with high values. The open loop ramp rate shall be tuned to smaller values.

- Limit voltage vector with D axis prioritization (Checkbox): enabled Anti-windup status takes DC link voltage into account and checks the PI values to be in specified limits.
- FOC controller (Id, Iq), output lower limit: -10
- FOC controller (Id, Iq), output upper limit: 10
- Shunt resistance:  $0.00076 \Omega$
- CSA gain option: 20
- PI controllers discretization method: backward Euler
- PI controllers anti-windup method: Clamp
- Cartesian to polar table size: 10 to 12 bits
- Sine table size: 10 to 12 bits
- Atan table size: 10 to 12 bits Changed from 10 to 12 bits for the better results, supported only by the licensed version of Keil
- Gate charge, charge current range: 20 mA to 300 mA

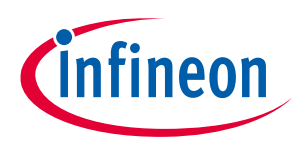

## 7 Actions needed to run the new motor with MOTIX software

- Gate charge, charge current (register value): 22
- Gate discharge, discharge current range: 20 mA to 300 mA
- Gate discharge, discharge current (register value): 22

## Mandatory dynamic parameters:

- Enable power stage: 1
- Enable control: 1
- **Reference speed:** 0 to 4000
- Control mode: 1

Note: These static and dynamic parameters might be changed for other motors and with the other loads

## Result

The reference design has been tested successfully till 800 W at 16 V with 50 A motor current, reaching a speed of around 3800 rpm.

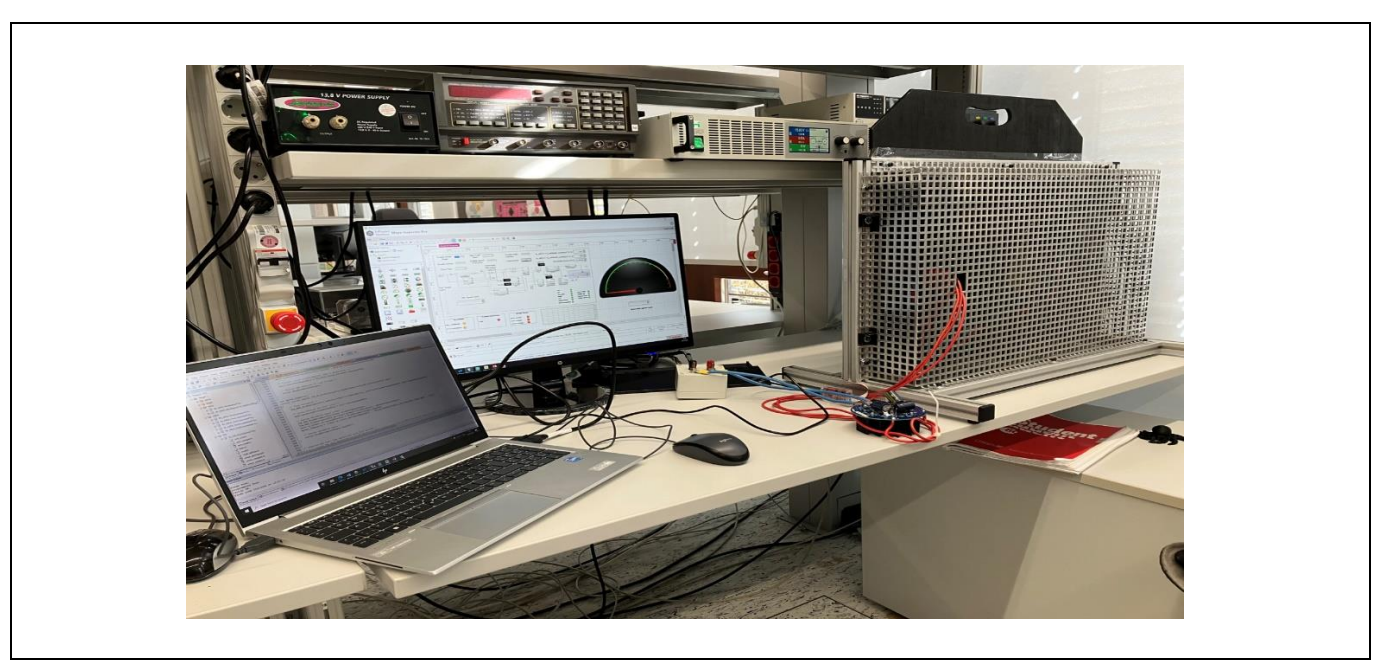

Figure 82 Engine cooling fan with reference design

## 7.3.1 Challenges when turning a motor for the first time

In case the motor does not start or stops suddenly, it may be due to multiple reasons, like for example:

- Software execution, so the user needs to check whether the program enters into FOC execution by checking the status flag or by putting a break point in the program and check the execution
- Insufficient current supply, due to the limitation of external power supply
- Low start-up current configured in the Config Wizard
- Low current PI adjustment factor
- High ramp up and ramp down values instead of low values

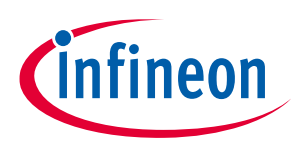

## 7 Actions needed to run the new motor with MOTIX software

**For example:** a power supply limitation can be monitored by comparing the dqCommand\_Imag with the currentDQ\_Imag.

**dqCommand\_Imag:** it is the reference current to the PI regulator. Depending on the user reference speed, the software calculates the reference current.

currentDQ\_Imag: it is the real current measured from the ADC.

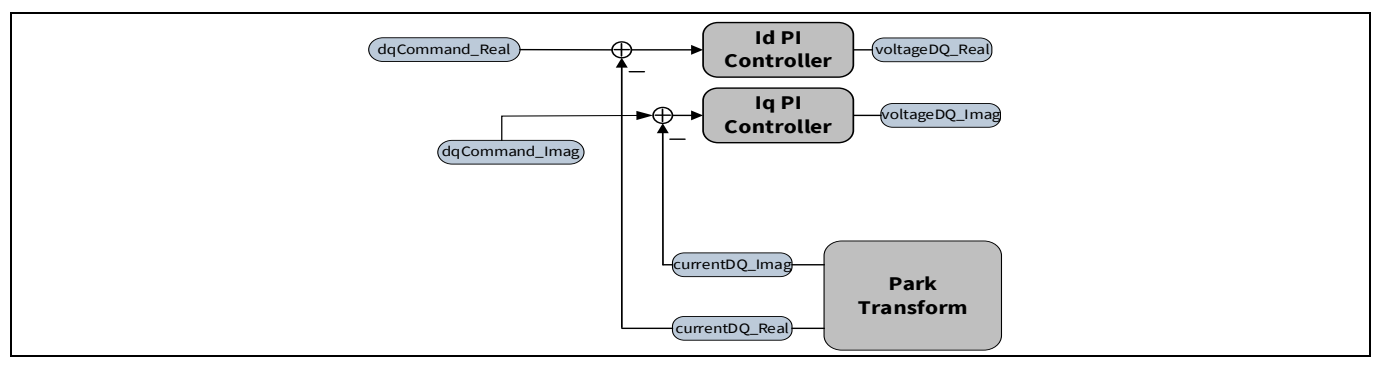

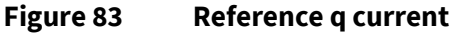

As an example, in the debugger window:

| Watch 1  |                        |                    |                        |
|----------|------------------------|--------------------|------------------------|
| Name     |                        | Value              | Туре                   |
| 😑 🔧 FocD | emoClosedLoop          | 0x18000744 &FocDem | struct lfx_MS_FocSolu  |
| 📥 🔧 fo   | ocController           | 0x18000744 &FocDem | struct Ifx_MDA_FocCo   |
| 🗼 🛧      | \$ currentDPi          | 0x18000744 &FocDem | struct lfx_Math_PiF16  |
| 📥 🔶      | \$ currentDQ           | 0x18000760         | struct lfx_Math_CmpF   |
|          | 🔷 real                 | 0                  | short                  |
|          | 🖌 🖗 imag               | 0                  | short                  |
| 😐 🔶      | \$ currentQPi          | 0x18000764         | struct lfx_Math_PiF16  |
| •        | \$ dqDecoupling        | 0x18000780         | struct lfx_Math_DqDe   |
|          | \$ p_output            | 0x18000784         | struct lfx_MDA_FocCo   |
|          | 🖇 voltageDQ            | 0x1800078C         | struct lfx_Math_CmpF   |
| 4        | p_dAntiwindupCtrl      | 0                  | char                   |
| <        | p_qAntiwindupCtrl      | 0                  | char                   |
| 😐 🔧 m    | nodulator              | 0x18000794         | struct lfx_MAS_Modul   |
| 🔹 🔧 р    | atternGenTLE987        | 0x180007D4         | struct lfx_MHA_Patter  |
| 😐 🔧 b    | ridgeDrvTLE987         | 0x18000800         | struct lfx_MHA_Bridge  |
| 😐 🔧 m    | neasurementADCTLE987   | 0x18000808         | struct Ifx_MHA_Meas    |
| 💿 🔧 fl   | uxEstimator            | 0x1800082C         | struct Ifx_MDA_FluxEs  |
| 😐 🔧 iT   | loF.                   | 0x1800089C         | struct Ifx_MDA_IToFC   |
| 🕀 🔧 🕫    | peedPreControl         | 0x180008AC         | struct lfx_Math_Speed  |
| 🔹 🔧 р.   | _refCurrentLimit       | 0x180008B8         | struct lfx_Math_LimitF |
| 😐 🔧 p.   | _status                | 0x180008BC         | struct lfx_MS_FocSolu  |
| 🖽 🔧 sp   | peedLimit              | 0x180008C0         | struct lfx_Math_LimitF |
| 🔹 🔧 a    | ccelerationLimit       | 0x180008C4         | struct lfx_Math_Accel  |
| 🕀 🔧 sp   | peedPi                 | 0x180008D0         | struct lfx_Math_PiF16  |
| ⊞ 🔧 st   | tartAngleldent         | 0x180008EC         | struct lfx_MDA_StartA  |
| 💿 🔧 v    | ToF                    | 0x18000948         | struct lfx_MDA_VToFC   |
| ⊞ 🔧 p.   | _startCurrentRateLimit | 0x18000964         | struct lfx_Math_RateLi |
| 🕀 😤 cı   | urrentsUVW             | 0x1800096A         | struct lfx_Math_3Phas  |
| e 🔧 د    | urrentsAlphaBeta       | 0x18000970         | struct lfx_Math_CmpF   |
| 😐 🔧 vi   | oltageAlphaBeta        | 0x18000974         | struct lfx_Math_CmpF   |
| 🕀 🔧 р    | reviousVoltageAlphaB   | 0x18000978         | struct lfx_Math_CmpF   |
| 🚍 🔧 d    | qCommand               | 0x1800097C         | struct lfx_Math_CmpF   |
|          | eal real               | 0                  | short                  |
|          | imag                   | 0                  | short                  |
| 🔗 ai     | ngle                   | 0                  | uint                   |
| - 🔶 p.   | _transitionAngleTolera | 1820               | int                    |
| 🧼 p      | speedRampUpRateO       | 402921             | int                    |

Figure 84 q current comparison in Keil debugger window

If the SW is not able to start in FOC mode, then the user could change the control mode to VToF mode and check whether the motor rotates.

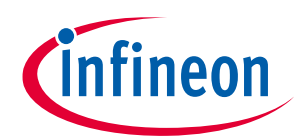

## 7 Actions needed to run the new motor with MOTIX software

| Name         Value         Type                enableDoweStage             1             Unduar          unduar                 enableControl          1             Unduar          unduar                 enableControl          1          unduar                 enableStartAngleight          0          unduar                 enableStartAngleight          0          unduar                 enableStartAngleight          0          unduar                 enableStartAngleight          0          unduar                 enableStartAngleight          0          unduar                 enableStartAngleight          0          unduar                 enableStartAngleight          0          unduar                 enableStartAngleight          0          unduar                 enableStartAngleight          0          issourmentApgleference          struct fit, MAth CompF                                                                                                    | Watch 1                 |                                             |                        |
|----------------------------------------------------------------------------------------------------|-------------------------|---------------------------------------------|------------------------|
| Value     Yaule     ypp       Value     ypp       Value     uchar       Value     uchar <td< td=""><td>hlerer</td><td>Mahar</td><td>Teres</td></td<>                                                                                                    | hlerer                  | Mahar                                       | Teres                  |
| • enable/convertage         1         uchar           • enable/convertage         1         uchar           • enable/convertage         1         uchar           • enable/convertage         1         uchar           • enable/convertage         1         uchar           • enable/convertage         0         uchar           • enable/convertage         0         uchar           • enable/convertage         0         uchar           • enable/convertage         0         uchar           • enable/convertage         0         uchar           • enable/convertage         0         uchar           • enable/convertage         0         uchar           • enable/convertage         0         ibi000430 &currentsDqReference           • froctomoclosedLoop         struct fr_MAth_ConpF         froctomoclosedLoop           • froctomoclosedLoop         struct fr_MAth_Scolub.         froctomoclosedLoop         struct fr_MAth_ConpF           • froctomoclosedLoop         truct froctomoclosedLoop         struct froctomoclosedLoop         struct froctomoclosedLoop           • froctomoclosedLoop         truct froctomoclosedLoop         struct froctomoclosedLoop         struct froctomoclosedLoop           • froctomoclosedLoop         truct fr                                                                                                    | Name                    | value                                       | іуре                   |
| • enableControl         1         uchar           • controlMode         1         uchar           • controlMode         1         uchar           • enableSpecifyreControl         0         uchar           • enableSpecifyreControl         0         uchar           • enableSpecifyreControl         0         uchar           • enableSpecifyreControl         0         uchar           • enableSpecifyreControl         0         uchar           • enableSpecifyreControl         0         uchar           • enableSpecifyreControl         0         uchar           • enableSpecifyreControl         0         uchar           • enableSpecifyreControl         0         uchar           • enableSpecifyreControl         0         uchar           • enableSpecifyreControl         0         uchar           • fiscontrol         0x1800078C &ForCDemoClosedLoop         struct fit, MAA, ConpF           • fiscontrolListor         0x1800078C &ForCDemoClosedLoop         struct fit, MAA, Patter           • fiscontrolListor         0x1800078C         struct fit, MAA, Patter           • fiscontrolListor         0x1800078C         struct fit, MAA, Patter           • fiscontrolListor         0x1800050         struct f                                                                                                    | enablePowerStage        | 1                                           | uchar                  |
|                                                                                                    | enableControl           | 1                                           | uchar                  |
| <ul> <li></li></ul>                                                                                                    | controlMode             | 1                                           | uchar                  |
|                                                                                                    | enableDirectInterface   | 0                                           | uchar                  |
|                                                                                                    | clrFaultFoc             | 0                                           | uchar                  |
| <ul></ul>                                                                                                    | enableSpeedPreControl   | 0                                           | uchar                  |
| • referenceSpeedQ0         1000         shot           • % currentsDqReference         0x18000A30 &currentsDqReference         struct 16, Math_CmpF           • % FooDemoclosed.oop         0x1800078C &fooDemoclosed.oop         struct 16, MAth_CmpF           • % FooDemoclosed.oop         0x1800078C &fooDemoclosed.oop         struct 16, MAth_CmpF           • % fooController         0x1800078C &fooDemoclosed.oop         struct 16, MAA_Modul           • % modulator         0x1800078C &fooDemoclosedLoop         struct 16, MAA_Modul           • % indegDvr11587         0x18000848         struct 16, MAA_Ridge           • % indegDvr11587         0x18000848         struct 16, MAA_Ridge           • % indegDvr11587         0x18000848         struct 16, MAA_Ridge           • % indegDvr11587         0x18000840         struct 16, MAA_Ridge           • % indegDvr1157         0x18000840         struct 16, MAA_Ridge           • % indegDvr1157         0x18000840         struct 16, MAA_Ridge           • % indegDvr1157         0x18000840         struct 16, MAA_Ridge           • % indegDvr115         0x18000914         struct 16, MAA_Ridge           • % ispeedPreControl         0x18000914         struct 16, MAA_Ridge           • % ispeedPreControl         0x18000024         struct 16, MAA_Ridege                                                                                                    | enableStartAngleIdent   | 0                                           | uchar                  |
| ● **       currentb@Reference       Sti 1000430 & currentb@Reference       struct fits_MAth_CmpF                                                                                                    | referenceSpeedQ0        | 1000                                        | short                  |
| ● **         FocOemoClosedLoop         for StorDemoClosedLoop         struct fb_MS_focSohu           ● **         focOntroller         for StorDemoClosedLoop         struct fb_MS_focSohu           ● **         focOntroller         for StorDemoClosedLoop         struct fb_MAF_focSohu           ● **         modulator         for StorDemoClosedLoop         struct fb_MAF_focSohu           ● **         modulator         for StorDemoClosedLoop         struct fb_MAF_focSohu           ● **         indigeDrutteger         for StorDemoClosedLoop         struct fb_MAF_Ridge_           ● **         indigeDrutteger         for StorDemoClosedLoop         struct fb_MAF_Ridge_           ● **         indigeDrutteger         for StorDemoClosedLoop         struct fb_MAF_Ridge_           ● **         indigeDrutteger         for StorDemoClosedLoop         struct fb_MAF_Ridge_           ● **         intext         for StorDemoClosedLoop         struct fb_MAF_Ridge_           ● **         intext         for StorDemoClosedLoop         struct fb_MAF_Ridge_           ● **         intext         for StorDemoClosedLoop         struct fb_MAF_Ridge_           ● **         intext         for StorDemoClosedLoop         struct fb_MAF_Ridge_           ● **         intext         for StorDemoClosedLoop         struct fb                                                                                                    | 🕀 🔧 currentsDqReference | 0x18000A30 &currentsDqReference             | struct lfx_Math_CmpF   |
|                                                                                                    | 😑 🔧 FocDemoClosedLoop   | 0x1800078C &FocDemoClosedLoop               | struct lfx_MS_FocSolu  |
| ⊕ % modulator         0x180007DC         struct fits_MAS_Modul           ⊕ % pattern6m7L5897         0x1800091C         struct fits_MAS_Modul           ⊕ % bridgeDrvTL597         0x1800091C         struct fits_MHA_Patter           ⊕ % bridgeDrvTL597         0x1800081C         struct fits_MHA_Patter           ⊕ % IndgeDrvTL597         0x1800081C         struct fits_MHA_Patter           ⊕ % IndgeDrvTL597         0x1800081C         struct fits_MAR_Ness           ⊕ % IndexEinator         0x1800081C         struct fits_MAR_Ness           ⊕ % speedPrcControl         0x18000924         struct fits_MAR_Speed           ⊕ % speedPrcControl         0x18000924         struct fits_MAR_Limft           ⊕ % speedPrcControl         0x18000924         struct fits_MAR_Cos0           ⊕ % struct         # K_MS_FocSolutionF16_State_run         enum (uchar)           ● % struct         21K_MS_FocSolutionF16_State_run         enum (uchar)           ● % studControMMode         11K_MS FocSolutionF16_State_run         enum (uchar)                                                                                                    | in 🔧 focController      | 0x1800078C &FocDemoClosedLoop               | struct lfx_MDA_FocCo   |
| ***         patternefornTL8987         Ox 1800081C         struct Ifs_MM+A Patter           ***         bridgeDv7LE997         Ox 18000848         struct Ifs_MM+A Patter           ***         measurementADCTL8987         Ox 18000850         struct Ifs_MM+A Meas           ***         measurementADCTL8987         Ox 18000850         struct Ifs_MM+A Meas           ***         ftue:Extinator         Ox 18000874         struct Ifs_MMALFLMeas           ***         ftue:Extinator         Ox 18000904         struct Ifs_MMALFLMeas           ****         preedPreControl         Ox 18000904         struct Ifs_MMALFLMEA           ****         preedPreControl         Ox 18000904         struct Ifs_MMALFLMEA           ****         preedPreControl         Ox 18000904         struct Ifs_MMALF_Speed           ****         prestore         Ox 18000920         struct Ifs_MMALFLimitF           ****         prestore         Ox 18000924         struct Ifs_MALF_Social           ****         prestore         Ox 18000924         struct Ifs_MALFLimitF           ****         prestore         Ox 18000924         struct Ifs_MALFLimitF           ****         prestore         Ox 18000924         struct Ifs_MALFLimitF           ****         p                                                                                                    | 🐵 🔩 modulator           | 0x180007DC                                  | struct lfx_MAS_Modul   |
| m <sup>4</sup> bridgoDvTLE987         for 18000848         struct Ifs_MH4_Bridge           m <sup>4</sup> measurementADCTLE987         for 18000850         struct Ifs_MH4_Meas           m <sup>4</sup> fluxEstimator         for 18000874         struct Ifs_MHA_Meas           m <sup>4</sup> fluxEstimator         for 18000874         struct Ifs_MHA_Meas           m <sup>4</sup> fluxEstimator         for 18000874         struct Ifs_MHA_Meas           m <sup>4</sup> fluxEstimator         for 18000874         struct Ifs_MHA_Meas           m <sup>4</sup> fluxEstimator         for 18000874         struct Ifs_MHA_FluxEs           m <sup>4</sup> fluxEstimator         for 18000874         struct Ifs_MHA_FluxEs           m <sup>4</sup> fluxEstimator         for 18000874         struct Ifs_MHA_FluxEs           m <sup>4</sup> p.eedforcementLimit         for 18000924         struct Ifs_MHA_FluxEstimator           m <sup>4</sup> p.estistos         for 18000924         struct Ifs_MHA_FluxEstimator           m <sup>4</sup> p.estistos         for 18000924         struct Ifs_MHA_FluxEstimator           m <sup>4</sup> p.estistos         21fs_MS_FocSolutionF16_State_rune         enum (uchar)           m <sup>4</sup> struct Ifs FocSolutionF16_SolutionF16_Solutionere         enum (uchar)                                                                                                    |                         | 0x1800081C                                  | struct lfx_MHA_Patter  |
|                                                                                                    | ⊕ 🍕 bridgeDrvTLE987     | 0x18000848                                  | struct lfx_MHA_Bridge  |
|                                                                                                    | ⊞                       | 87 0x18000850                               | struct lfx_MHA_Meas    |
|                                                                                                    | 😐 🔧 fluxEstimator       | 0x18000874                                  | struct lfx_MDA_FluxEs  |
|                                                                                                    | ⊕ 🔩 iToF                | 0x18000904                                  | struct lfx_MDA_IToFC   |
| # % p_setCurrentLimit     0x18000920     struct fb_Math_LimitF     # % p_status     0x18000924     struct fb_Math_LimitF     * state         4 fb_M\$, pcs5olutionF16_State_run         enum (uchar)         • studication (uchar)         • studication (uchar)                | 😐 🏤 speedPreControl     | 0x18000914                                  | struct lfx_Math_Speed  |
|                                                                                                    | ⊕ 🍄 p refCurrentLimit   | 0x18000920                                  | struct Ifx Math LimitF |
| state     state     s | 🖨 🎋 p status            | 0x18000924                                  | struct Ifx MS FocSolu  |
| subState     2 Ifs_MS_FocSolutionF16_SubState_closedLoop     enum (uchar)     actualControlMode     1 Ifs_MS_FocSolutionF16_ControlMode foc     enum (uchar)                                                                                                    | 💡 state                 | 4 Ifx MS FocSolutionF16 State run           | enum (uchar)           |
|                                                                                                    | 🔗 subState              | 2 lfx_MS_FocSolutionF16_SubState_closedLoop | enum (uchar)           |
|                                                                                                    | actualControlMode       | 1 Ifx MS FocSolutionF16 ControlMode foc     | enum (uchar)           |

## 7.4 Methods to determine the motor parameters

The parameters of a motor can be generally found in the datasheet. If they are not included in the documentation, then there are some other methods to measure the parameters.

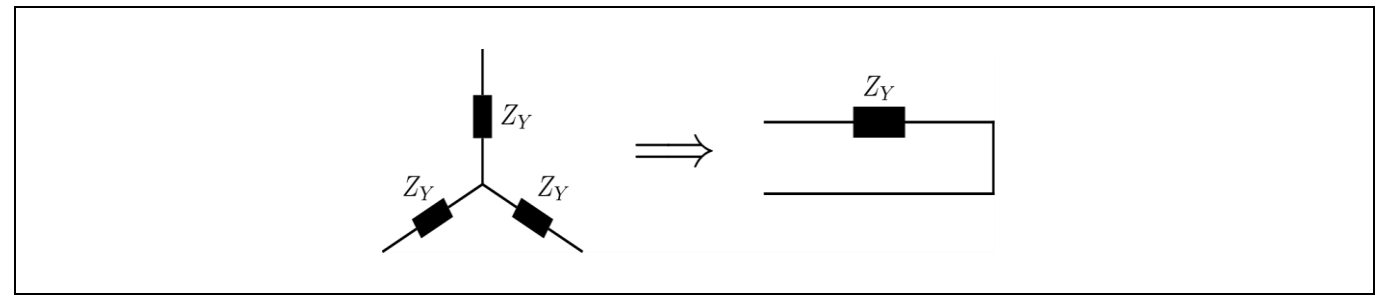

Figure 85 Motor windings

Depending on the known parameter, the parameters needed by FOC can be calculated as follows.

(1) If the phase impedance is known

- If a motor is Y-connected, the phase impedance  $Z_Y$  can be directly used in FOC
- If a motor is delta-connected, the phase impedance is Z<sub>delta</sub> needs to be converted into an equivalent Y-connection (see Y-Δ transform in Wikipedia)

$$Z_Y^{equivalent} = \frac{1}{3} \times Z_{delta}$$

(2) If the phase impedance is unknown, the parameter needed by FOC can be calculated by measuring line-toline impedance  $Z_{LL}$ 

In case of Y-connection, the phase impedance is calculated as:

$$Z_Y = \frac{1}{2} \times Z_{LL}$$

In case of delta-connection, the phase impedance is calculated as:

$$Z_{delta} = \frac{3}{2} \times Z_{LL}$$

According to the conversion mentioned in 2:

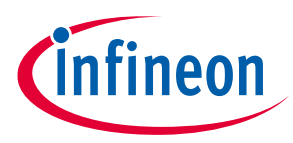

## 7 Actions needed to run the new motor with MOTIX software

$$Z_Y^{equivalent} = \frac{1}{3} \times \frac{3}{2} Z_{LL} = \frac{1}{2} \times Z_{LL}$$

Which is equal to the case of Y-connection.

Independently if a motor is delta connected or Y-connected, half of the line-to-line value can be used for FOC.

## 7.4.1 Phase resistance

Use a multimeter to measure the winding resistance. Measure the resistance between the two phases of a DC motor.

For example: between phase U and phase V or phase V and phase W or phase W and phase U (all must be the same). The resistance is the line-to-line (l-l) resistance, if the BLDC motor is WYE connected. In order to obtain the phase resistance, divide the resistance (l-l) by 2.

## 7.4.2 Phase inductance

Two methods can be used to calculate the phase inductance.

• **First method:** use a low voltage AC source connected to the motor winding to measure the inductance of the motor. Apply the ac voltage to the armature winding of a dc motor. Apply the ac voltage to one pair of the three wires of a BLDC motor. Measure the voltage and current in both scenarios. Keep in mind that the BLDC motor is often wired in a WYE. Line-to-line readings will be the result. Divide the voltage by two if you want the phase values for the voltage. AC frequency can be around 60 Hz.

BLDC motor winding impedance  $[ohms] = \frac{Phase \ voltage \ [volts]}{Line \ current \ [amps]}$ Reactance  $[vars] = \sqrt{Impedance^2 - Phase \ resistance^2}$ Inductance  $[henry] = \frac{Reactance \ [vars]}{2\pi \ \times \ frequency \ [Hz]}$ 

• **Second method:** use an LCR meter to measure the inductance between two phases. User can check the inductance of two phases and change to the other two phases. For example, UV, VW, WU and take average of them as the inductance.

## 7.4.3 Pole pairs

There are some methods to calculate the pole pairs of a BLDC motor.

- **First method**: the easiest way is to count the magnets manually. This is only possible if the user can see into the motor or if the outer casing can be removed. The poles pairs will be the number of magnets divided by 2.
- **Second method:** the user should connect the power supply to two phases of a motor and turn on the power supply, limiting the supply current. The motor will generate electromagnetic force in the stator, and rotor will try to touch it. It is also important to choose the proper current, so that the user should feel only the torque between the positions. A stable position is reached when the rotor is fixed and aligned with the stator field, so it does not move anymore. Moving manually the rotor, the user can count how many stable positions (pole pairs) can be reached for one complete mechanical rotation.

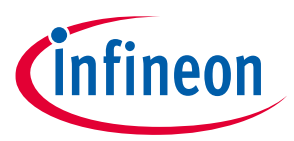

## 7 Actions needed to run the new motor with MOTIX software

• **Third method:** frequency and speed also can be useful to find out the pole pairs, due to the following equation:

 $Pole \ pairs = \frac{Stator \ frequency \ \times \ 60}{Speed \ in \ rpm}$
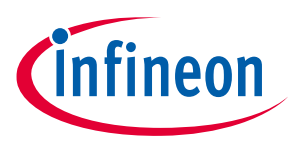

8 Fault types, configuration and indication

# 8 Fault types, configuration and indication

This chapter provides the information about the fault's types and the different methods of configuration of the faults.

## 8.1 Types of fault

There are two types of faults:

- Software fault
- Hardware fault

## 8.1.1 Software fault

The software faults can occur due to the configuration of SW static parameters, either directly by writing macros or by the Config Wizard. The main software faults are:

- Maximum amplitude
- Over modulation
- Anti-windup saturation status

## 8.1.2 Hardware fault

A hardware fault can occur due to external factors, the bridge driver sends the signals to ADC2. ADC2 in TLE987x is used to check the fault detection of the bridge driver when there is:

• Overcurrent (OC)

This configuration defines the fault reaction if the maximum current of a switch is exceeded

• Overvoltage (OV)

This configuration defines the fault reaction if any of the following measured voltage level exceeded the configured upper threshold:

- ADC2 channel 2 "VSD upper threshold", configurable in the range from 3 V to 30 V
- ADC2 channel 3 "VCP upper threshold", configurable in the range from 5 V to 53 V
- Undervoltage (UV)

This configuration defines the fault reaction if any of the following measured voltage levels drops below the configured lower threshold:

- ADC2 channel 2 "VSD lower threshold", configurable in the range from 3 V to 30 V
- ADC2 channel 3 "VCP lower threshold", configurable in the range from 5 V to 53 V
- BDRV charge pump diagnosis VCP low voltage threshold, configurable as one of the following:
  - 7.325 V
  - 7.645 V
  - 7.982 V
  - 8.309 V
  - 8.638 V
  - 8.966 V
  - 9.293 V
  - 9.620 V

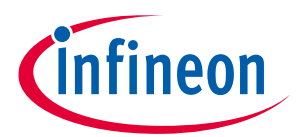

### Sensorless FOC motor control using Infineon MOTIX<sup>™</sup> TLE987x

### 8 Fault types, configuration and indication

The critical levels of OC, OV, UV used in software are defined in [1]. For example: if OC, OV, UV occurs, then the software disables all the PWM channels, but the bridge driver is still active.

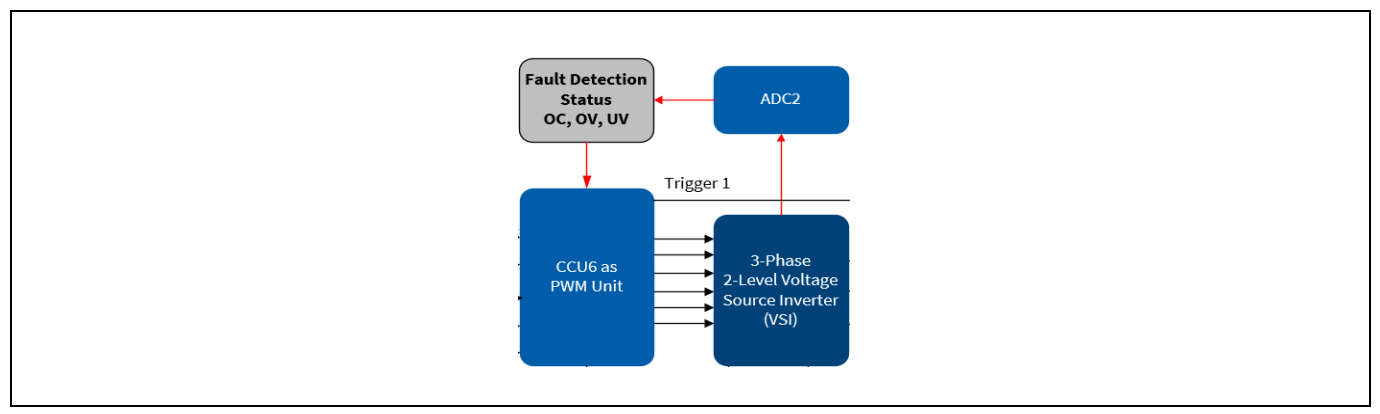

Figure 86 Block diagram for bridge driver fault detection

**TRAP condition:** the trap can be configured in the CTRAP register. It indicates fast emergency stops without CPU load via external signal (CTRAP). The TRAP pin of TLE987x is used as an input pin where the user can enable the pin to deactivate the PWM outputs. Further details can be found in the TLE987x user manual [1].

## 8.2 Fault configuration

In the software, the fault check status function is called continuously. Fault detection options can be configured from the Config Wizard. The following options are:

| Name in the configuration tool | If the fault occurs                                                                    |  |  |
|--------------------------------|----------------------------------------------------------------------------------------|--|--|
| Disable                        | It will not be detected                                                                |  |  |
|                                | It will not be stored                                                                  |  |  |
|                                | It will not be reported                                                                |  |  |
|                                | It will not trigger any reaction                                                       |  |  |
| Enable                         | It will be detected                                                                    |  |  |
|                                | It will be stored internally to a flag in the "status" output                          |  |  |
|                                | It will not be reported                                                                |  |  |
|                                | It will not trigger any reaction                                                       |  |  |
| Report only                    | It will be detected                                                                    |  |  |
|                                | It will be stored internally to a flag in the "status" output                          |  |  |
|                                | • It will trigger the execution of a function callback where user code can be inserted |  |  |
|                                | It will not trigger any reaction                                                       |  |  |
| Report and react               | It will be detected                                                                    |  |  |
|                                | It will be stored internally to a flag in the "status" output                          |  |  |
|                                | • It will trigger the execution of a function callback where user code can be inserted |  |  |
|                                | It will trigger the designed reaction                                                  |  |  |

| Table 2 Fault configuration option |
|------------------------------------|
|------------------------------------|

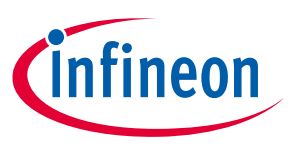

8 Fault types, configuration and indication

## 8.3 Indication of faults

The faults can be seen by the user easily either by checking debug window in Keil or also in the Micro Inspector Pro.

## 8.3.1 Indication for faults in the debug watch window

There are fault status variables, which the user can monitor from the watch window. If the fault can be ignored, then the clear fault option can be selected.

| 1 | Name                                  | Value                                | Туре                  |
|---|---------------------------------------|--------------------------------------|-----------------------|
| - | referenceSpeedQ0                      | 0                                    | short                 |
| 6 | 🗄 🔧 currentsDqReference               | 0x180009C4 &currentsDqReference      | struct lfx_Math_CmpF  |
| 6 | 🖃 🔧 FocDemoClosedLoop                 | 0x18000744 &FocDemoClosedLoop        | struct lfx_MS_FocSolu |
|   | 🖨 🔧 focController                     | 0x18000744 &FocDemoClosedLoop        | struct lfx_MDA_FocCo  |
|   | 🛓 🔧 currentDPi                        | 0x18000744 &FocDemoClosedLoop        | struct lfx_Math_PiF16 |
|   | 🕀 🔧 currentDQ                         | 0x18000760                           | struct lfx_Math_CmpF  |
|   | 🕀 🔧 currentQPi                        | 0x18000764                           | struct lfx_Math_PiF16 |
|   | 🕀 🔧 dqDecoupling                      | 0x18000780                           | struct lfx_Math_DqDe  |
|   | 🖽 🔧 p_output                          | 0x18000784                           | struct lfx_MDA_FocCo  |
|   | 🕀 🔧 voltageDQ                         | 0x1800078C                           | struct lfx_Math_CmpF  |
|   | 🖉 p_dAntiwindupCtrl                   | 0                                    | char                  |
|   | 🚽 🔗 p_qAntiwindupCtrl                 | 0                                    | char                  |
|   | 🖃 🕸 modulator                         | 0x18000794                           | struct lfx_MAS_Modul  |
|   | p_clearFault                          | 0 false                              | enum (uchar)          |
|   | 🕀 🔧 p_currentMeasurement              | 0x18000796                           | struct lfx_MAS_Modul  |
|   | p_deadTime_tick                       | 20                                   | short                 |
|   | p_deadTimeCompensation                | 10                                   | short                 |
|   | 🔷 p_enable                            | 1 true                               | enum (uchar)          |
|   | 🔷 p_enableBrake                       | 0 false                              | enum (uchar)          |
|   | p_maxAmplitudeQ15                     | 13653                                | short                 |
|   | p_minSenseTime_tick                   | 88                                   | short                 |
|   | p_minTurnOnTimeHalf_ti                | 10                                   | short                 |
|   | 🕀 🔧 p_output                          | 0x180007B0                           | struct lfx_MAS_Modul  |
|   | p_period_tick                         | 2000                                 | short                 |
|   | 🖃 🔧 p_status                          | 0x180007CE                           | struct lfx_MAS_Modul  |
|   | 💮 🔗 state                             | 2 Ifx_MAS_ModulatorF16_State_on      | enum (uchar)          |
|   | subState                              | 0 lfx_MAS_ModulatorF16_SubState_bidi | enum (uchar)          |
|   | 🛶 🔗 maxAmplitudeFlag                  | 0 false                              | enum (uchar)          |
|   | overmodulationFlag                    | 0 false                              | enum (uchar)          |
|   | 🕀 🔧 patternGenTLE987                  | 0x180007D4                           | struct lfx_MHA_Patter |
|   | bridgeDrvTLE987                       | 0x18000800                           | struct lfx_MHA_Bridge |
|   | Super_Ifx_MHA_BridgeDrv               | 0x18000800                           | struct lfx_MHA_Bridge |
|   | ☐ <sup>SC</sup> \$ p_status           | 0x18000802                           | struct lfx_MHA_Bridge |
|   | 🔷 🔗 state                             | 2 lfx_MHA_BridgeDrv_TLE987_State_on  | enum (uchar)          |
|   | overcurrent                           | 0 false                              | enum (uchar)          |
|   | overvoltage                           | 0 false                              | enum (uchar)          |
|   | • • • • • • • • • • • • • • • • • • • | 0 false                              | enum (uchar)          |

Figure 87 Fault check status in Keil debugger window

## 8.3.2 Indication for fault in the Micro Inspector Pro

There are status LEDs for each fault (software or hardware) in the Micro Inspector Pro. If the fault can be ignored, then the clear fault option can be selected.

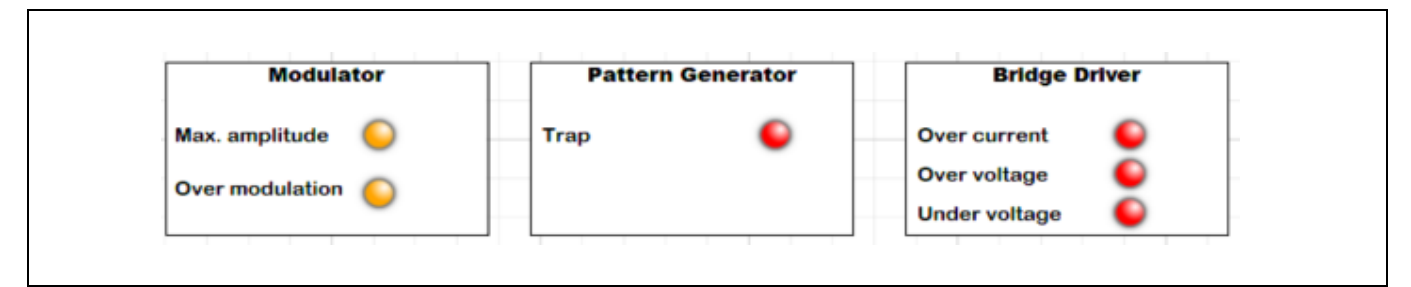

Figure 88 Fault check status in the Micro Inspector Pro

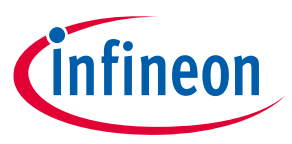

9 Execution time and memory consumption

## 9 Execution time and memory consumption

This chapter shows the execution time of every software function block and also the memory consumption of software in high and low RAM condition. The best performance with TLE987x is achieved moving code to RAM, in particular the SW of the current loop. Of course, the performance depends strongly upon also the options selected in the compiler.

## 9.1 Execution time of the motor control software

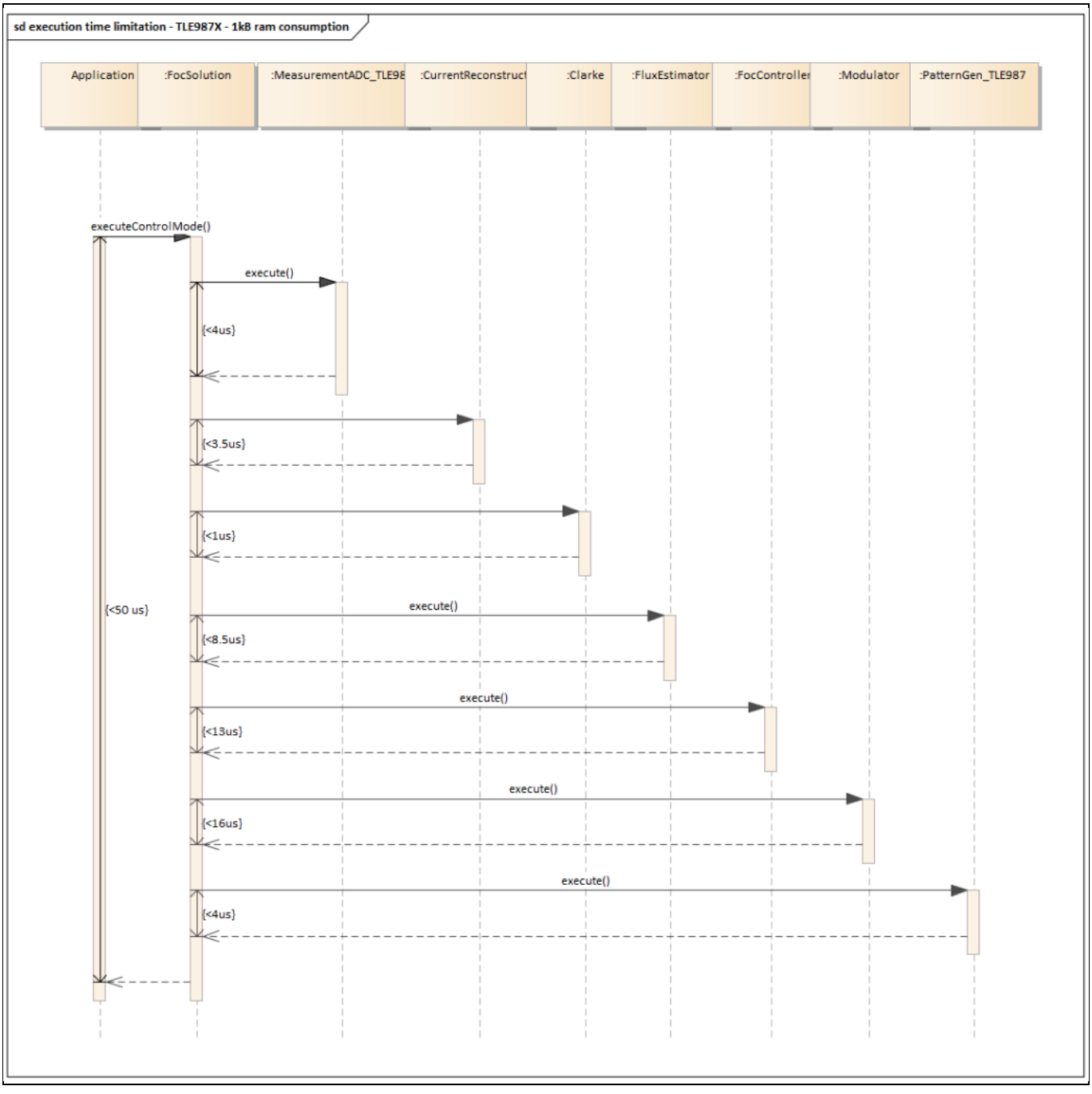

Figure 89 Execution time under low RAM condition

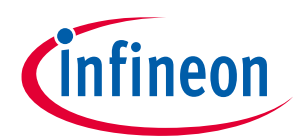

## 9 Execution time and memory consumption

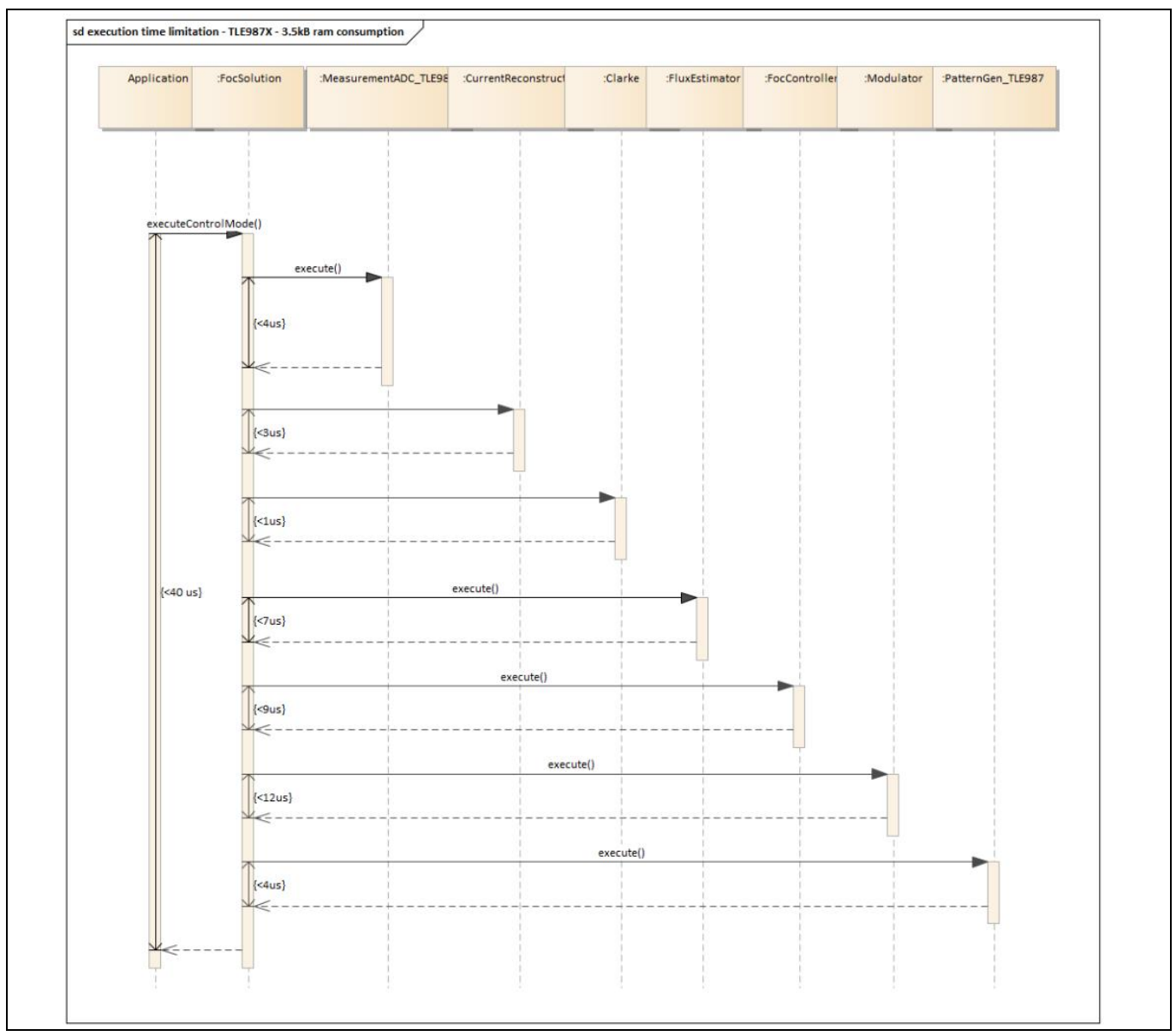

Figure 90 Execution time under high RAM condition

#### 9 Execution time and memory consumption

## 9.2 Memory consumption of the motor control software

The MOTIX<sup>™</sup> <u>Memory Analyzer</u>, included in the Infineon Developer Center Launcher, is a tool that enables the analysis of the memory consumption of a device (in this case, the TLE987x) when using a specific SW. In Figure 91, the tools show with pie graphs the memory usage in flash and in RAM, using the BASIC SW with current loop routines executed from RAM.

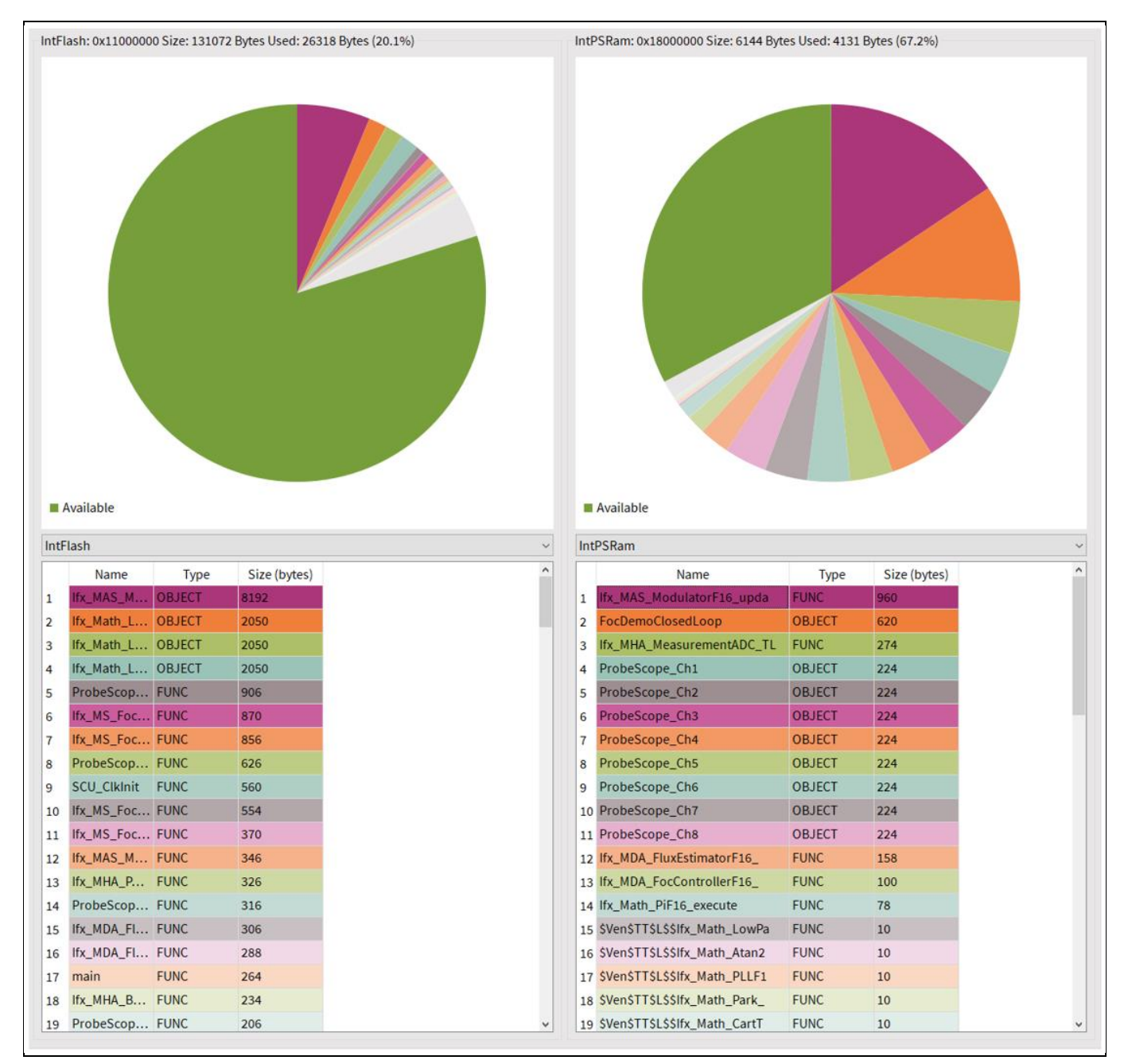

Figure 91 Memory consumption of the motor control software of the TLE987

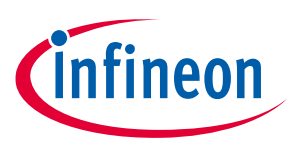

### References

## References

- [1] Infineon Technologies AG: TLE987x User Manual, Microcontroller with LIN and BLDC MOSFET Driver for Automotive Applications
- [2] Infineon Technologies AG: Getting started, Motor Control Software Libraries BASIC for TLE987x, 2022-09-30
- [3] Infineon Technologies AG: TLE986x/TLE987x BF-/A-/UH-Step BootROM User Manual
- [4] Infineon Technologies AG: TLE987x/6x Hardware Design Guideline Application Note
- [5] Infineon Technologies AG: Sensorless Field Oriented Control with TLE987x

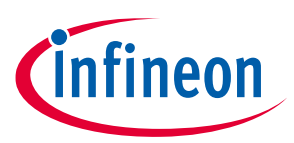

## **Revision history**

# **Revision history**

| Document<br>revision | Date       | Description of changes |
|----------------------|------------|------------------------|
| Rev. 1.0             | 2023-05-19 | Initial creation       |

#### Trademarks

All referenced product or service names and trademarks are the property of their respective owners.

Edition 2022-11-07

Published by Infineon Technologies AG

81726 Munich, Germany

© 2023 Infineon Technologies AG. All Rights Reserved.

Do you have a question about this document? Email: erratum@infineon.com

Document reference AppNote Number

#### **IMPORTANT NOTICE**

The information contained in this application note is given as a hint for the implementation of the product only and shall in no event be regarded as a description or warranty of a certain functionality, condition or quality of the product. Before implementation of the product, the recipient of this application note must verify any function and other technical information given herein in the real application. Infineon Technologies hereby disclaims any and all warranties and liabilities of any kind (including without limitation warranties of noninfringement of intellectual property rights of any third party) with respect to any and all information given in this application note.

The data contained in this document is exclusively intended for technically trained staff. It is the responsibility of customer's technical departments to evaluate the suitability of the product for the intended application and the completeness of the product information given in this document with respect to such application.

#### WARNINGS

Due to technical requirements products may contair dangerous substances. For information on the types in question please contact your nearest Infineor Technologies office.

Except as otherwise explicitly approved by Infineor Technologies in a written document signed by authorized representatives of Infineor Technologies, Infineon Technologies' products may not be used in any applications where a failure of the product or any consequences of the use thereof car reasonably be expected to result in personal injury.